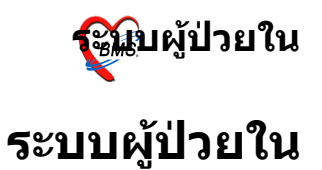

| 🔊 🖈 🗅 🖺 🎗 🖉 🖉 🖨 🗉 🗉 🗲 🖉 🕀                                                                                                    | ) 🗟 📮 🖬 📼                  | •                 | :: BMS-HIS :: 5.0.45 |
|----------------------------------------------------------------------------------------------------|----------------------------|-------------------|----------------------|
| ระบบผู้ป่วยนอก ระบบห้องจ่ายยา ระบบผู้ป่วยใน ระบบงานอื่น                                                                                                    | า งานเชิงรุก ไ             | Tools รายงาน      | System               |
| 📝 ลงหะเบียนผู้ป่วยใน 🧰 รายการจำหน่ายและคิดค่ารักษาพยาบาลผู้ป่วย<br>📝 ลงผลการวินิจฉัย/การห่าหัตถการ 🏢 Medication Profile<br>🔎 รายการย้ายเดียงผู้ป่วย บันทึกกิจกรรมการพยาบาล | 🔓 รายการอาหาร<br>เมนูอาหาร | 🏢 ทะเบียนผู้ป่วยค | מם                   |
| ระบบผู้ป่วยใน                                                                                                    | โภชนาการ                   | ห้องคลอด          |                      |
|                                                                                                    |                            |                   |                      |

## การใช้งานระบบผู้ป่วยในจะอยู่ที่ เมนู ระบบผู้ป่วยใน ซึ่งจะ แบ่งการใช้งานตามเมนูดังนี้

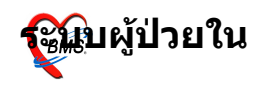

#### **ลงทะเบียนผู้ป่วยใหม่** ไปที่เมนู ระบบผู้ป่วยใน > ลงทะเบียนผู้ป่วยในหรือกด Ctrl+4 หรือ กด ที่ icon

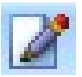

| 2 🖸 🕻 2 🖉 🖬                                                                   | I I 🗲 🕺 🗄 🖳 🔆 🏠                               | 2 🔁 🖬 👻       | • ::                 | BMS-HIS :: 5.0.45-com |
|-------------------------------------------------------------------------------|-----------------------------------------------|---------------|----------------------|-----------------------|
| ระบบผู้ป่วยนอก ระบบห้องจ่ายยา                                                 | ระบบผู้ป่วยใน ระบบงานอื่นๆ                    | งานเชิงรุก 1  | Tools รายงาน Sy      | stem                  |
| 📝 ลงหะเบียนผู้ป่วยใน 📑 รายการจำ<br>📝 ลงผลการวันิจฉัย/การทำหัตถการ 🎚 Medicatio | หน่ายและคิดค่ารักษาพยาบาลผู้ป่วย<br>n Profile | 🖁 รายการอาหาร | 🏢 ทะเบียนผู้ป่วยคลอด |                       |
| 🚽 รายการย้ายเตียงผู้ป่วย บันทึกกิจกรรม                                        | งการพยาบาล                                    | เมนูอาหาร     |                      |                       |
| <u></u>                                                                       |                                               | โภชนาการ      | ห้องคลอด             |                       |
| ลงทะเบียนผู้ป่วยใน (Ctrl+F4)                                                  |                                               |               |                      |                       |
|                                                                               |                                               |               |                      |                       |
|                                                                               |                                               |               |                      |                       |
|                                                                               |                                               |               |                      |                       |
|                                                                               |                                               |               |                      |                       |
|                                                                               |                                               |               |                      |                       |
|                                                                               |                                               |               |                      |                       |
|                                                                               |                                               |               |                      |                       |
|                                                                               |                                               |               |                      |                       |

## หน้าจอลงทะเบียนผู้ป่วยใน

รพ.ค่ายสุริยพงษ์ ລ າ່າາເ

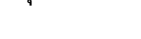

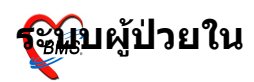

| 🗑 Inpatient Depa                                            | rtment Registration |                                         |                                         |                                         |
|-------------------------------------------------------------|---------------------|-----------------------------------------|-----------------------------------------|-----------------------------------------|
| 7WU.                                                        |                     | ออกใหม่ <b>หมายเลข</b>                  | AN #################################### |                                         |
| Admit Refer                                                 | Accident New Born   | Pregnancy Note P                        | rinter Vital Sign                       |                                         |
| ข้อมูลทั่วไปการรับ                                          | ข้า                 | ลิทธิ                                   | VN                                      |                                         |
| หมายเลข HN                                                  |                     | เที่รับรักษา 15/01/2552                 | 🗿 ເວລາ 13:21                            | 🖌 โอนค่าใช้จ่าย                         |
| หอผู้ป่วย                                                   | M Unknown           | ประเภทผู้ป่วย                           |                                         | 🗏 บันทึกรายก                            |
| ชื่อ                                                        |                     |                                         |                                         | Med profile                             |
| ที่อย่                                                      |                     | นักิดก่อ                                | น้ติดต่อ                                | Med prolite                             |
|                                                             |                     |                                         |                                         | 🔎 ผู้รอ Adm                             |
|                                                             | ## Unknown          |                                         | <i>#</i> 4                              | ค่าใช้จ่ายอัตโนมั                       |
| สิทธิการรักษา                                               |                     |                                         |                                         |                                         |
| สิทธิการรักษา<br>แตนกที่รักษา                               | 11                  | CID #-#                                 | ###-#####-##-#                          | 🔜 แสดงหน้าต่าง                          |
| สิทธิการรักษา<br>แผนกที่รักษา<br>แพทย์ผู้สั่ง               | ##     Unknown      | CID <i>#-</i> #                         | *###-########## 📫                       | แสดงหน้าต่าง<br>แก้ไข Ward              |
| สิทธิการรักษา<br>แผนกที่รักษา<br>แพทย์ผู้สั่ง<br>อาการสำคัญ | Unknown             | CID #-#<br>แหทย์ Li<br>ผู้ผู้ Gravidity | ************************************    | แสดงหน้าต่าง<br>แก้ไข Ward<br>เดียงว่าง |

### การลงทะเบียนใหม่

ที่ tab แรก tab Admit [ข้อมูลทั่วไปการรับเข้า]

-หมายเลย HN คือ ใส่เลข HN ของผู้ป่วยที่จะ admit (ผู้ป่วยจะ ้ต้องมี visit ในวัน) ซึ่ง หมายเลข AN จะออกให้โดยอัตโนมัติ และ ชื่อ ผู้ป่วย, ที่อยู่,ชื่อผู้ติดต่อ,สิทธิการรักษา,CID,อาการสำคัญจะ ้ขึ้นให้อัดโ์นมัติต่ำมที่ผู้ป่วยล่งทะเบียนไว้ หรือส่ามารถเลือกผู้ ป่วยจากปุ่มรอ Admit ได้

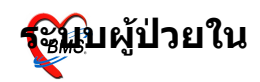

| ผู้ป่วยร<br>ราย <sup>เ</sup> | ะอ Adm<br>ชื่อผ้าไ | <sub>it</sub><br>วยที่รอ Admit |           |   |             | ี เลอก      | ากรองเ | ตามตก                |
|------------------------------|--------------------|--------------------------------|-----------|---|-------------|-------------|--------|----------------------|
| เลือ                         | กดึก               | 01:ward1                       |           |   | •           |             |        |                      |
| ล้ำตับ                       | i Que              | -:ALL                          |           |   | <br>าย์     | ตึก         | AN     | ถาการ                |
| 1                            | 11                 | 01:ward1<br>02:ward2           |           |   | i. ວິກາວຮະຄ | u na ward1  |        | หายใจหอบ             |
| 2                            | 13                 | 02.ward2<br>03:ward3           |           |   | ทกรณ์ ด้อง  | ดแก้ว ward1 |        | ความดันส่งมาก        |
| 3                            | 18                 | 04:ward4                       |           |   | ZZZ         | ward1       |        | ไข้ เจ็บคอ กลืนลำบาก |
| 4                            | 20                 | 05:ICU                         |           |   | ZZZ         | ward1       |        |                      |
| 5                            | 21                 | 0717200914.31                  | 000023304 | ' | <br>22222   | ward1       |        |                      |
| 6                            | 22                 | 6/1/2009 14:35                 | 000081805 |   | ZZzzz       | ward1       |        |                      |
| 7                            | 23                 | 6/1/200914:36                  | 000065046 |   | ZZzzz       | ward1       |        |                      |
| 8                            | 26                 | 15/1/2009 13:1                 | 000016232 |   | a ZZzzz     | ward1       |        | ไข้ขึ้นสูง หนาวสั่น  |
|                              |                    |                                |           |   |             |             |        |                      |

#### ในหน้าจอของผู้รอ Admit มีรายการดังนี้ จะมีให้เลือกกรองรายการผู้รอ Admit ได้ตาม ตึก เมื่อเลือก รายการผู้ป่วยได้แล้วคลิกที่ปุ่ม **เลือกผู้ป่วย**

 -วันที่รับเข้ารักษาและเวลา ให้กรอกวันที่รับเข้ารักษา แต่โดยจะ ขึ้นวันที่และเวลาปัจจุบัน หอผู้ป่วย คือ ให้เลือก ward ที่จะ admit ผู้ป่วยเข้าไป ถ้าไม่ทราบ
 รหัสของ ward ให้กดที่รูปหรือกด Spec bar ที่ช่องรหัส ward จะขึ้นกล่องค้นหามาดังรูป

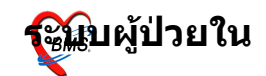

| 🛞 Inpatient Depart<br>१२४४.                                                                                  | ment Registration                                            | ออกใหม่ <b>หมาย</b>                                                                             | ເລນ AN 51000                                       | D024 🏘                         | ×                                                                                                    |      |        |
|----------------------------------------------------------------------------------------------------|--------------------------------------------------------------|-------------------------------------------------------------------------------------------------|----------------------------------------------------|--------------------------------|----------------------------------------------------------------------------------------------------|------|--------|
| Admit Refer /<br>ข้อมูลทั่วไปการรับเข้<br>พมายเลข HN<br>พอผู้ช้วย 01<br>ชื่อ -<br>ท้อยู่ 3:<br>สิทธิการรักษา | Accident New Born                                            | Pregnancy Note<br>สิทธิ<br>รับรักษา 15/01/25<br>ประเภทอู้ป้<br>อาสุ 28 ปี<br>จ อัลิตร์อ ที่ออู่ | Printer Vital Si<br>VN 5201151<br>52 @ (381        | gn<br>31927<br>15:50           | ✓ โอนค่าได้ร่าย<br>☐ มันทึกรายการ<br>Med profile<br>☐ สูรอ Admit<br>ค่าได้ร่ายอัดโนมิติ                                                                                              |      |        |
| แผนกที่รักษา<br>แพทย์ผู้สั่ง<br>อาการสำคัญ<br>รับเข้าเดียง                                                   | 046 ZZzzz<br>ไข้ขึ้นสูง หมาวสั่น<br>ผู้ป่วยมาตัวยกาวะฉุกเฉิน | CID<br>แหทย์<br>ผู้ผู้ Gravidit                                                                 | 1-1111-11111-1<br>j Living Childre<br>y 0 🛟 Pariți | 1-1 X<br>n 0 +<br>Y 0 +<br>0 + | ดันทา           รพัส           05         ICU           01         ward1           02         ward2           03         ward3           04         ward4           05         พard4 | ৎদঁৱ |        |
|                                                                                                    |                                                              |                                                                                                 |                                                    |                                | Special Search                                                                                                    |      | ັ ພາລາ |

-ประเภทผู้ป่วย มีให้เลือก 4 ประเภท คือ ปกติ อุบัติเหตุ เด็กแรกเกิด คลอดบุตร ถ้าเลือก ประเภทผู้ป่วยเป็น **ปกต**ิ เมื่อ กรอกรายการครบแล้ว

สามารถ กดปุ่ม <sup>🗄 มันทึกรายการ</sup> ได้เลย

ถ้าเลือกประเภทผู้ป่วยเป็น **อุบัติเหตุ** เมื่อกรอกรายการใน Tab Admit เสร็จแล้วจะต้องไปกรอกรายการใน Tab Accident โดยจะต้องระบุข้อมูลการเกิดอุบัติเหตุ วันเวลาที่เกิดอุบัติเหตุ, สถานที่เกิด, ประเภทอุบัติเหตุ, Claim Code,กรณีที่เกิด,ข้อบ่งชี้ กรณีฉุกเฉิน แล้วจึงกด ปุ่ม

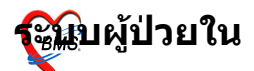

| 🗑 Inpatient Depart      | ment Regis             | tration                    |           |            |                |   | ×                                                     |
|-------------------------|------------------------|----------------------------|-----------|------------|----------------|---|-------------------------------------------------------|
| รพช. ร่                 |                        |                            | ออกใหม่   | หมายเลข Al | 51000024       | 纳 |                                                       |
| Admit Refer             | Accident               | New Born                   | Pregnancy | Note Prin  | ter Vital Sign |   |                                                       |
| ข้อมูลการเกิดอุบัติเหตุ | )                      |                            |           |            |                |   |                                                       |
| วันที่เกิดอุบัติเหตุ    | <b>\$\$/\$\$</b> /2    | 5 <u>771</u> เวลา <b>#</b> | 1:11      |            |                |   | 🗹 โอนค่าใช้จ่าย                                       |
| สถานที่เกิด             |                        |                            | ~         |            |                |   | 🔒 บันทึกรายการ                                        |
| ประเภทอุบัติเหตุ        |                        |                            | ~         |            |                |   | Med profile                                           |
| Claim Code              |                        |                            |           |            |                |   | 🗩 ผู้รอ Admit                                         |
| กรณี                    |                        |                            |           |            |                |   | ค่าใช้จ่ายอัตโนมัติ                                   |
| ข้อบ่งชี้กรณีฉุกเฉิน    |                        |                            |           |            |                |   | 🔄 แสดงหน้าต่าง                                        |
|                         | <mark></mark> มี พ.ร.บ | คุ้มครอง                   |           |            |                |   | แก้ไข Ward<br>เตียงว่าง<br>X ลบรายการ<br>⊕• ปิครายการ |

ถ้าเลือกประเภทผู้ป่วย เป็น เด็กแรกเกิด จะต้องกรอกข้อมูล ใน tab New Born เพิ่มเติม ดังรูป

| ไกตอง                                        |                    | ออกใหม่ หม                                          | กรเลข AN                    | 510000024                               | <i>4</i> 9                           |
|----------------------------------------------|--------------------|-----------------------------------------------------|-----------------------------|-----------------------------------------|--------------------------------------|
| Admit Refer Ac<br>ข้อมูลทั่วไป               | cident New Born    | Pregnancy No                                        | ote Printer                 | Vital Sign                              |                                      |
| HN มิดา<br>HN มารดา                          |                    |                                                     | CID                         |                                         | 🖌 โอนค่าใช้จ่า                       |
| น้ำหนักเด็กแรกเกิด<br>บุตรคนที่<br>ผู้ทำคลอด | กรีม 1 → มารตาฝากศ | เ <mark>สียชีวิทหลังคลอต</mark><br>เรรภ์ตรบทามเกณฑ์ | Conditi<br>O LIVE<br>O STII | on of child at birth-<br>BORN<br>LBIRTH | Med profil                           |
| วันที่คลอด                                   | APGAR Score 1 M    | an 00:00 🐥                                          |                             | ICALLY MATURE                           | URE แล้ดงหน้าต่า                     |
| บันทึกการคลอ <del>ต</del>                    | APGAR Score 5 M    | lin 10 🌲                                            |                             |                                         | เตียงว่าง<br>🗙 ลมรายกา<br>🕕 ปิตรายกา |

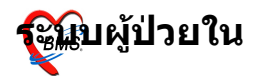

ถ้าเลือกประเภทผู้ป่วย เป็น คลอดบุตร จะต้องกรอกข้อมูลใน tab Pregnancy เพิ่มเติม ดังรูป

| รพช. สันป่าตอง                                                   | ออกใหม่                                                                                                    | หมายเลข AN                                      | 510000024  | <b>#</b> \$ |                                                                                                    |
|------------------------------------------------------------------|----------------------------------------------------------------------------------------------------|-------------------------------------------------|------------|-------------|----------------------------------------------------------------------------------------------------|
| Admit Refer Accident<br>ข้อมูลการกลอด                            | New Born Pregnancy                                                                                                    | Note Printer                                    | Vital Sign |             |                                                                                                    |
| การตลอด<br>วรอคลอด<br>กลอดปกที<br>กลอดนิตปกที<br>นทัง<br>ไม่คลอด | <ul> <li>ครรภ์ที่ 1 ⇒</li> <li>ภาวะแทรกข้อน การเสียชีวิท/แท้ง ก</li> <li>ก่อนกลอด ขณะกลอด หลังกลอด</li> <li>ขณะดั้งครรภ์</li> <li>ภาวะพิษแห่งกรรภ์</li> <li>ภาวะพิษแห่งกรรภ์</li> <li>ๆกเลือดก่อนกลอด</li> <li>น้ำเดินก่อนเจ็บครรภ์เกิน 24 ชม.</li> </ul> | าารฝากครรภ์/การคล<br>นทั่ง<br>โรคหัวใจ<br>อื่นๆ | อท         |             | <ul> <li>✓ โอนต่าไร้จ่าย</li> <li>มันทึกรายก</li> <li>Med profile</li> <li>ผู้รอ Adm</li> <li>ต่าใช้จ่ายอัตโนมี</li> <li>แสดงหน้าต่าง</li> <li>แล้โร Ward</li> <li>เดียงว่าง</li> <li>(เดียงว่าง</li> </ul> |

#### การลงผลวินิจฉัยและการทำหัตถการ

ไปที่เมนู ระบบผู้ป่วยใน > ลงทะเบียนผู้ป่วยในหรือกด Ctrl+4 จะ ได้หน้าจอดังรูป

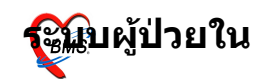

| <u> *</u>           | 🖸 🚺 💈             | · 🖉 🔟 🛛         |                | 1 1 2      | <b>II</b> 🕒 🕀   | n 🗟 🖷 🗉             | • •                 | ÃÒÂ <sub>i</sub> Ò, | üÅjÒ       | ÃÇÔ ¹Ô∵©Ñ,                                | ÂáÅÐ        | ÃÒÂ <sub>İ</sub> ÒÂ |               |          |        | : 5.0.4   | 5-coi | nmunit.  |                   |
|---------------------|-------------------|-----------------|----------------|------------|-----------------|---------------------|---------------------|---------------------|------------|-------------------------------------------|-------------|---------------------|---------------|----------|--------|-----------|-------|----------|-------------------|
| >>> seu             | ເບຜູ້ປ່ວຍແລກ      | ระบบห้อง        | เจ้ายยา ระบา   | บผู้ป่วยใน | เ ระบบงานส์     | อ้นๆ งานเซิง        | າຊກ Tools           | รายงาน              | System     |                                           |             |                     |               |          |        |           |       |          | <b>@</b> <u>-</u> |
| Ward ward1          |                   |                 | แสดงทั้งหมด    | AN         |                 | 🎽 🍣 🚺               | <b>a B</b>          | 😣 🖡                 |            |                                           |             |                     |               |          |        |           |       |          |                   |
| View Mode *         | แสดงรายก          | าารผู้ป่วยที่ A | .dmit ปัจจุบัน | ระบุสิทธิ  |                 |                     |                     |                     | ระบุแพทย์  | Admit                                     |             |                     |               |          |        |           |       |          |                   |
| รายชื่อผู้ป่วยใจ    | ง<br>ข้อมูลทั่วไป | การวิหิจฉั      | ้ยโรค การทำพั  | ไตถการ     | ประวัติการรับเร | จชภัณฑ์ Docu        | ment โภชพาก         | าาร                 |            |                                           |             |                     |               |          |        |           |       |          |                   |
| າດັນ Op.St.         | FNS               | FT A            | ۹N             | HN         | วันที่รับ       | เวลารับ             | ชื่อผู้ป่วย         |                     | ลายุ เ     | เตนก                                      |             | เตียง               | สิทธิ         | แพทย์    | Di     | iagnosis  | จำห   | ค่า Day  | R.W               |
| 1 🎞                 | Open              |                 | 500000002      | 510(       | 07/01/51        | 14:52               |                     |                     | 22         | ักบำบัดยาเสพติด -                         | ward1       | 11001               | พลทหารมีบัต   | 8        |        |           | —     | 351 37   | 5 (               |
| 2 💷                 | Open              |                 | 510000002      | 510(       | 23/01/51        | 13:22               |                     |                     | 22 🖸       | ักบำบัดยาเสพดิด -                         | ward1       | 11003               | พลาหารมีบัต   | ř        |        |           | -     | 8,27 35  | 9 (               |
| 3 🛄                 | Open              |                 | 510000004      | 510(       | 28/02/51        | 11:16               |                     |                     | 21 6       | iกบำบัดยาเสพติด -                         | ward1       | 11006               | พลทหารมีบัต   | 5        |        |           | -     | 140 32   | 3                 |
| 4 🛄                 | Open              |                 | 510000005      | 5100       | 28/02/51        | 11:16               |                     |                     | 21 0       | กบาบิดยาเสพติด -                          | ward1       | 11007               | พลทหารมีบิต   | 8        |        |           | -     | 308 32   | 3 (               |
| 0 III               | Open              |                 | 510000006      | 5100       | 20/02/51        | 00-50               |                     |                     | 10 8       | ะเบาบทยาเสาพทศ -<br>โรงไรโลยเอเสราเพื่อ - | waru i      | 11000               | พลากทารมบตา   | 5        |        |           | _     | E01 21   | 3 (<br>7 (        |
| 7                   | Open              |                 | 510000007      | 5100       | 06/03/51        | 11:23               |                     |                     | 21 6       | กมามทอาเพาหาก<br>ไกข้าขัดยาเสพติด -       | ward1       | 11003               | บาระเงินสด    |          |        |           | _     | 190 31   | 6                 |
| 8 📖                 | Open              |                 | 510000009      | 5100       | 07/03/51        | 09:41               |                     |                     | 21 \$      | ักบำบัดยาเสพติด -                         | ward1       | 11009               | ข้าระเงินสด   |          |        |           | -     | 140 31   | 5                 |
| 9 💷                 | Open              | ×               | 510000011      | 510(       | 10/03/51        | 13:10               |                     |                     | 31 Ø       | ์กบ้าบัดยาเสพติด -                        | ward1       | 11004               | ข้าระเงินสด   |          |        |           | -     | 190 31   | 2                 |
| 10 💷                | Open              | ×               | 510000010      | 510(       | 12/03/51        | 09:37               |                     |                     | 22 🖸       | ์กบำบัดยาเสพติด -                         | ward1       | 11010               | ข้าระเงินสด   |          |        |           | -     | 190 31   | 0                 |
| 11 💷                | Open              | $\times$        | 510000012      | 510(       | 12/03/51        | 09:41               |                     |                     | 22 🖸       | เกบำบัดยาเสพดิด -                         | ward1       | 11011               | พลทหารมีบัต   | š        |        |           | -     | 190 31   | 0                 |
| 12 💷                | Open              |                 | 510000020      | 0001       | 08/12/51        | 14:52               |                     |                     | 34 เ       | วชปฏิบัติ(อายุรกรร                        | ม) - ward   | 1                   | ข้าระเงินสด   |          |        |           | -     | 555 39   | 3                 |
| 13 💷                | Open              |                 | 510000019      | 510(       | 08/12/51        | 14:52               |                     |                     | 22 🕴       | วชปฏิบัติ(อายุรกรร                        | ม) - ward   | 1                   | เบิกกรมบัญชีก | 5        |        |           | -     | 740 39   | 9                 |
| 14 💷                | Open              |                 | 510000017      | 0001       | 08/12/51        | 14:52               |                     |                     | 34 เ       | วชปฏิบัติ(อายุรกรร                        | ม) - ward   | 1                   | ช้าระเงินสด   |          |        |           | -     | 1,14 39  | 3                 |
| 15 💷                | Open              |                 | 510000013      | 0001       | 16/12/51        | 10:50               |                     |                     | 46 เ       | วชปฏิบัติ(อายุรกรร                        | ม) - ward   | 1                   | ข้าระเงินสด   |          | _      |           | -     | 172 31   |                   |
| 16 🚨                | Open              |                 | 510000014      | 0000       | 17/12/51        | 18:51               |                     |                     | 30 เ       | วชปฏิบัติ(อายุรกรร                        | ม) - ward   | ]                   | ข้าระเงินสด   |          | C      | 4102 - Ma | -     | 50 30    | )                 |
| 10                  | Open              |                 | 510000018      | 5100       | 06/01/52        | 14:39               |                     |                     | 40 6       | วชปฏิบท(อายุรกรร<br>                      | N) - ward   | 1                   | ชาระเงนสด     |          |        |           | -     | 220 10   | J                 |
| 10                  | Open              |                 | 510000022      | 5100       | 15/01/52        | 19:42               |                     |                     | 27 6       | รชบฏบท(อายุรกรร                           | NJ-ward     |                     | พลทหารมบต     | 5        |        |           | -     | 567 TU   | J                 |
| ask                 |                   |                 |                |            |                 |                     |                     |                     | CID        |                                           |             |                     |               |          |        |           |       | _        |                   |
| Lab [F6]            | X-Ray [           | F7] Drug        | g Profile [F8] | Disch      | arge [F9]       | UE                  | VT                  | อาหาร ค้นห          | n HN       |                                           |             |                     |               |          |        |           |       |          |                   |
| NHSO                | NHSO-             | OFL แตน         | การรักษา Do    | cumen      | t EHR ø         | นยันห้องว่าง 🖌      | Auto Item           | สั่งยา              | AN         |                                           |             |                     |               |          |        |           |       | 1        | Auto              |
| V 500000            | 002 HN 4          | 510000557       | รัก พอพาก      | spesows    | ເວຈີດຫໄຂະດອນດີ: | Page Status         | Total - 19 Pa       | tient Display       | สินส์ พ    | อหมวรบีบัตรหอง เ                          | we.         |                     |               |          |        |           |       |          |                   |
| PS NUM SC           | IRL INS           | IDLE 2:8        | 16:33          | ราชเ       | การผลการวินิจฉั | ข และ รายการทำ      | เห็ตถการ 2          | ZZzzz (ดีกพิเศษ (   | IPD)): : 2 | Zzzz, ในเวลา                              |             |                     |               |          |        |           |       |          |                   |
| is/                 | 2 😒               | 6 2             | y 📝 🗖          | 2 🔎        |                 | E 🗲                 | 2 =                 | ۹ 🕒                 | <b>1</b>   | d 🔽 🖻                                     | •           | ⊽                   | ÃÒ            | ÂjÒÂ     | ۱⁄4Åi  | ÒÃÇ       | Ô     | ĥ∵©Ñ     | Âá                |
| <u> </u>            | ระบบผู้ป่า        | มยนอก           | າະນັ້ນ         | ห้องจ่     | ายยา            | ระบบผู้ป่ว          | อยใน                | ระบบงานอื           | Sur        | งานเชิงร                                  | n           | Tools               | รายงา         | nu :     | System |           |       |          |                   |
| and war             | ed1               |                 |                |            | เสดสนักมะ       |                     | _                   | ß                   |            |                                           | Æ.          | R                   | a d           | 1        |        |           |       |          |                   |
| wa                  | rd1               |                 |                |            |                 |                     |                     |                     |            |                                           |             | ultr                | C   4         |          |        | 6 4 4     |       |          |                   |
| iew I wai           | rd2               |                 |                | _          | mit ປຈຈຸນາ      | + ডম্ব              | শাচ                 |                     |            |                                           |             |                     |               | <u> </u> | ะบุแพร | າຍ Adm    | hit   |          |                   |
| เชื้อยู้ wai<br>wai | ras<br>rd4        |                 |                | 8          | โรค กา          | รทำหัตถกา           | าร ประวั            | วัติการรับเว        | วชภัณ•     | ก์ Docum                                  | ent โ.      | ภชนาก               | ns            |          |        |           |       |          |                   |
| ม CICL<br>พัก       | ງ<br>ທຸດລຸຄຸດ     |                 |                |            | 1               | HN                  | วันที่รั            | ับ                  | เวลา       | รับ วี                                    | ชื่อผู้ป่วะ | ย                   |               |          | ลายุ   | แตนเ      | ก     |          |                   |
| 1                   |                   | open            |                |            | 000000          | 002 51              | <b>01</b> 07,       | /01/51              | 1          | 4:52                                      |             |                     |               |          | 22     | ฑึกบำเ    | บัตยา | เสพติต   | - wai             |
| 2                   |                   | Open            | ×              | 5          | 100000          | )02 <mark>51</mark> | <b>01</b> 23,       | /01/51              | 1          | 3:22                                      |             |                     |               |          | 22     | ฑึกบำ     | บัตยา | เสพติด - | -wai              |
| 3                   |                   | Open            | ×              | 5          | 100000          | )04 <mark>51</mark> | <b>01</b> 28,       | /02/51              | 1          | 1:16                                      |             |                     |               |          | 21     | ฑึกบำ     | บัตยา | เสพติด   | -wai              |
| 1 1                 |                   | 0               |                |            |                 |                     |                     |                     |            |                                           |             |                     |               |          |        |           |       |          |                   |
| ור                  |                   | Open            |                | 5          | 100000          | )05 <mark>51</mark> | <mark>01</mark> 28, | /02/51              | 1          | 1:16                                      |             |                     |               |          | 21     | ฑึกบำ     | บัตยา | เสพติด · | -wai              |

## 1. Ward สามารถเลือกแสดงข้อมูลผู้ป่วยได้ตาม ward ที่ Admit หรือถ้าต้องการให้แสดงรวมทั้งหมดทุก ward ก็ click ที่ แสดง ทั้งหมด

2. AN สามารถค้นหาผู้ป่วยได้โดย click ที่ เลข AN

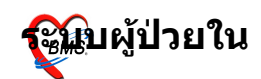

## รพ.ค่ายสุริยพงษ์

| ລ | าเ่าาเ |  |
|---|--------|--|
| ~ |        |  |
|   |        |  |

| 1     | A 👷 (      | 🛯 🖺 🍤           | 2 🛛 🖉               | ) 🖬 🎛 🔳           | 1 2        | . 🏥 🛄 🤅  | Э    | <b>1</b> | F 🖪      | 1 •      |             | ÃÒ.    | ÂįÒ | üÅi     | ÒÃÇÔ      |
|-------|------------|-----------------|---------------------|-------------------|------------|----------|------|----------|----------|----------|-------------|--------|-----|---------|-----------|
| N.C   | ระบบ       | ผู้ป่วยนอก      | ระบบห้องจ่          | ักยยา ระบบ        | มผู้ป่วยใน | เ ระบบงา | านอื | ม้นา     | งานเชิงร | ក        | Tools       | รายงาร | u   | System  |           |
| Ward  | ward1      |                 |                     | แสดงทั้งหมด       | AN         |          | ſ    | 2        | Y        | 8        | <b>IR</b> ( | 3      |     |         |           |
| View  | Mode 👻     | แสดงรายกา       | รผู้ป่วยที่ Ad      | lmit ปัจจุบัน     | ระบุสิทธิ  |          |      |          |          |          |             |        |     | ระบุแพร | າຍ໌ Admit |
| ราย 🗸 | แสดงร      | รายการผู้ป่วยที | i Admit ปัจจุบ้     | วัน               |            |          | ц,   | ษภัณฑ์   | Docum    | nent     | โภชนากา     | 5      |     |         |           |
| ร่าตั | แสดงร      | กยการผู้ป่วยที  | Discharge           | ในวัน             |            |          |      | เวลารับ  | i        | ชื่อผู้ร | ป่วย        |        |     | อายุ    | แผนก      |
|       | แสดงร      | กยการผู้ป่วยที  | Admit ในเดี         | วัลน              |            |          |      | 14       | :52      |          |             |        |     | ñ 22    | ตึกบำบัต  |
|       | แสดงร      | กยการผู้ป่วยที  | i Dischage <b>l</b> | นเดือน            |            |          | L    | 13       | :22      |          |             |        |     | 22      | ดึกบำบัด  |
|       | udoas      |                 | Admit 9 auto        |                   |            |          | L    | 11       | :16      |          |             |        |     | 21      | ดึกบำบัด  |
|       | 66 46 10 2 | กอการสูบงอา     | i Aunic Gwar        | 14 TI             |            |          |      | 11:      | :16      |          |             |        |     | 21      | ฑึกบำบัด  |
|       | แสดงร      | รายการผู้ป่วยที | ่เก่าลังถูก Adi     | mit (ยังไม่ Disch | harge) ស   | วันที่   |      | 11       | :17      |          |             |        |     | 21      | ดึกบำบัด  |
|       | แสดงร      | กยการผู้ป่วยที  | ່ Admit ช่วงวั      | ันที่             |            |          |      | 09       | :59      |          |             |        |     | 18      | ตึกบำบัด  |
| 7     |            | Open            |                     | 10000008          | 510(       | 06/03/51 |      | 11       | :23      |          |             |        |     | 21      | ตึกบำบัด  |
| 8     |            | Open            | 🔀 5                 | 10000009          | 510(       | 07/03/51 |      | 09       | :41      |          |             |        |     | 21      | ตึกบำบัด  |

#### 3. View Mode สามารถเลือกแสดงอาการได้ดังนี้

- -แสดงรายการผู้ป่วยที่ Admit ปัจจุบัน
- -แสดงรายการผู้ป่วยที่ Discharge ในวัน
- -แสดงรายการผู้ป่วยที่ Admit ใ้นเดือน
- -แสดงรายการผู้ป่วยที่ Discharge ในเดือน
- -แสดงรายการผู้ป่วยที่ Admit ในวันที่ โดยการระบุวันที่
- -แสดงรายการผู้ป่วยที่กำลังถูก Admit (ยังไม่ถูก Discharge)

#### ณ วันที่

-แสดงรายการผู้ป่วยที่ Admit ช่วงวันที่

#### ในหน้าจอการลงผลวินิจฉัย และการทำหัตถการ จะมี Tab ทั้งหมด 7 Tab ดังภาพ

| View Mode 🔹      | แสดงรายกา    | ารผู้ป่วยที่ Ad | mit ปัจจุบัน | ระบุสิทธิ |                 |         |           |          | 523 |
|------------------|--------------|-----------------|--------------|-----------|-----------------|---------|-----------|----------|-----|
| รายชื่อผู้ป่วยใน | ข้อมูลทั่วไป | การวิหิจฉัย     | โรค การทำ    | าหัตถการ  | ประวัติการรับเว | วชภัณฑ์ | Document  | โภชนาการ |     |
| สำดับ Op.St.     | FNS          | FT AN           | 1            | HN        | วันที่รับ       | เวลารับ | เ ชื่อผู้ | ป่วย     | ž   |

#### 1.**รายชื่อผู้ป่วยใน** จะแสดงรายชื่อผู้ป่วยที่อยู่ ใน Ward ซึ่งจะมี รายละเอียด ของผู้ป่วยแสดง คือ

FNS: สถานะ<sup>์</sup>ทางการเงิน ซึ่งจะมีสถานะแสดง คือ

## Open สามารถแก้ไขรายการได้

<u>รอตรวจสอบค่าใช้จ่าย</u> ส่งให้เจ้าหน้าที่ตรวจสอบค่า

ใช้จ่าย

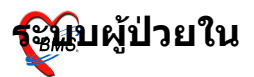

FT: จะแสดงสถานะให้ทราบว่ามีการโอนค่าใช้จ่ายจาก OPD แล้วหรือไม่

ยังไม่ได้โอนค่าใช้จ่ายมาจาก OPD โอนค่าใช้จ่ายมาจาก OPD แล้ว

HN,AN,ชื่อ,วันที่รับ,เวลาที่รับ,อายุ,เตียงที่นอน,สิทธิที่ใช้,แพทย์ เจ้าของไข้,Diagnosis,วันที่จำหน่าย,ค่ารักษา,จำนวนวัน ที่นอน,ค่า R.W. ดังรูป

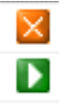

| Ň              | <u>*</u>                                                                                                    | 🛛 🖺 🍫        | 2        |                 | 1 2        |                       |                                    | Ĩ ♥ ♥ ÃÒ¡ÒÃ                    | ₩4Å   | iÒÃÇÔ 'Ô' ©Ñ áÅĐ                                                                                                    | ÃÒÂ <sub>İ</sub> Ò. | Ã∙ÓËѵ¶¡Ò        | à - ∷ BMS-HI                  |              | 5-co | mmu        | nit        |      |
|----------------|----------------------------------------------------------------------------------------------------|--------------|----------|-----------------|------------|-----------------------|------------------------------------|--------------------------------|-------|----------------------------------------------------------------------------------------------------|---------------------|-----------------|-------------------------------|--------------|------|------------|------------|------|
| t Variat       |                                                                                                    |              |          |                 |            |                       |                                    |                                |       |                                                                                                    |                     |                 |                               |              |      |            |            |      |
| waru           | warui                                                                                                    | 1            |          |                 | AN         |                       | <b>≤</b>   <del>▼</del>   <u>∎</u> |                                |       | 6.1.1                                                                                                    |                     |                 |                               |              |      |            |            |      |
| View           | Mode *                                                                                                    | แสดงรายก     | ารสกวลง  | Admit ปลลุมห    | ระบุสุทธ   |                       |                                    | × •                            | ะปแพ  | ns Admit                                                                                                    |                     |                 |                               |              |      |            |            |      |
| รายชื่อ(       | ฐป่วยไห                                                                                                    | ข้อมูลทั่วไป | การวิหิ  | จฉัยโรค การทำทิ | ต่อการ     | ประวัติการรับเ        | วชภัณฑ์ Docu                       | ment Lawanas                   |       |                                                                                                    |                     |                 | ,                             |              |      |            | _          |      |
| ี่สำตับ∣0<br>1 | Jp.St.                                                                                                    | FNS          | FT       | AN              | HN<br>E100 | วันที่รับ<br>07/01/51 | เวลารับ<br>14:52                   | ชื่อผู้ป่วย                    | อายุ  | แผนก                                                                                                    | เตียง<br>11001      | สิทธิ           | แพทย์                         | Diagnosis    | จำห  | ฑ่า<br>วรา | Day<br>275 | R.W. |
| 2              |                                                                                                    | Open         |          | 510000002       | 5100       | 23/01/51              | 13:22                              | พลาทารอธรรมพระจรญบระกอบก       | 22    | ด้อย่างโดยวเสมติด - ward1                                                                                                    | 11003               | พลากการมบทร     | น.พ.พรทอสร<br>บุตุณีร์ หอสิริ |              | _    | 8.27       | 359        | 0.00 |
| 3              |                                                                                                    | Open         |          | 510000004       | 510        | 28/02/51              | 11.16                              | หลากการสริภัย เพิ่งสอาต        | 21    | ตึกบ้าบัตยาเสมติด - ward1                                                                                                    | 11005               | พลาหารบับตร     | นตพีร์ หอสิริ                 |              | _    | 140        | 323        | 0.00 |
| 4              |                                                                                                    | Open         | X        | 510000005       | 510        | 28/02/51              | 11:16                              | พลุทหารมิธินันท์ ธนธำรงค์พันธ์ | 21    | ดึกบำบัดยาเสพติด - ward1                                                                                                    | 11007               | พลาหารมีบัตร    | น.ต.พีร์ หอสิริ               |              | _    | 308        | 323        | 0.00 |
| 5              |                                                                                                    | Open         | ×        | 510000006       | 510(       | 28/02/51              | 11:17                              | พลทหารสรศักดิ์ โตอ่อน          | 21    | ศึกบำบัดยาเสพดิด - ward1                                                                                                    | 11008               | พลาหารมีบัตร    | น.ต.พีร์ หอสิริ               |              | -    | 140        | 323        | 0.00 |
| 6              |                                                                                                    | Open         | ×        | 51000007        | 510(       | 05/03/51              | 09:59                              | นายอัฏฐพร ห่วงพิศ              | 18    | ศึกบำบัดยาเสพติด - ward1                                                                                                    | 11005               | ข้าระเงินสค     | น.ค.พีร์ ทอสิริ               |              | -    | 501        | 317        | 0.00 |
| 7              |                                                                                                    | Open         | ×        | 51000008        | 510(       | 06/03/51              | 11:23                              | นายวีระศักดิ์ ทัตตานนท์        | 21    | ดึกบำบัดยาเสพติด - ward1                                                                                                    | 11002               | ข้าระเงินสด     | น.ต.พีร์ ทอสิริ               |              | -    | 190        | 316        |      |
| 8              |                                                                                                    | Open         | ×        | 51000009        | 510(       | 07/03/51              | 09:41                              | พลทหารปราโมทย์ ธงสันเทียะ      | 21    | ด็กบำบัดยาเสพติด - ward1                                                                                                    | 11009               | ข้าระเงินสด     | น.ต.พีร์ หอสิริ               |              | -    | 140        | 315        |      |
| 9              |                                                                                                    | Open         | ×        | 510000011       | 510(       | 10/03/51              | 13:10                              | นายสมชาย ดวงคำดา               | 31    | ดึกบำบัดยาเสพดิด - ward1                                                                                                    | 11004               | ข้าระเงินสค     | น.ค.พีร์ ทอสิริ               |              | -    | 190        | 312        |      |
| 10             |                                                                                                    | Open         | ×        | 510000010       | 510(       | 12/03/51              | 09:37                              | พลชพร้อมพงษ์ มงคลพิศาลสุข      | 22    | ดึกบำบัดยาเสพติด - ward1                                                                                                    | 11010               | ข้าระเงินสค     | น.ค.พีร์ ทอสิริ               |              | -    | 190        | 310        |      |
| 11             |                                                                                                    | Open         | ×        | 510000012       | 510(       | 12/03/51              | 09:41                              | พลทหารกัณฑ์พงษ์ อุตมสิน        | 22    | ด้กบำบัดยาเสพดิด - ward1                                                                                                    | 11011               | พลทหารมีบัตร    | น.ต.พีร์ หอสิริ               |              | -    | 190        | 310        |      |
| 12             |                                                                                                    | Open         |          | 510000020       | 0001       | 08/12/51              | 14:52                              | พลรบดินทร์ ถือทอง              | 34    | เวชปฏิบัติ(อายุรกรรม) - ward                                                                                                    | 11                  | ช้าระเงินสค     | น.ส.สุพัทรา หงษากล            | 5            | -    | 555        | 39         |      |
| 13             |                                                                                                    | Open         |          | 510000019       | 510(       | 08/12/51              | 14:52                              | จ.ท.ยงชัย ใยบัว                | 22    | เวชปฏิบัติ(อายุรกรรม) - ward                                                                                                    | 11                  | เบิกก รมบัญชักส | กันทางณ์ ที่อดแก้ว            |              | -    | 740        | 39         |      |
| 14             |                                                                                                    | Open         |          | 510000017       | 0001       | 08/12/51              | 14:52                              | พลรพงศ์ชัย ภูมาดแล้            | 34    | เวชปฏิบัติ(อายุรกรรม) - ward                                                                                                    | 11                  | ข้าระเงินสด     | ZZzzz                         |              | -    | 1,14       | 39         |      |
| 15             |                                                                                                    | Open         |          | 510000013       | 0001       | 16/12/51              | 10:50                              | นางจงกลณีกล้ารบ                | 46    | เวชปฏิบัติ(อายุรกรรม) - ward                                                                                                    | 11                  | ข้าระเงินสค     | ZZzzz                         |              | -    | 172        | 31         | 0.00 |
| 16             |                                                                                                    | Open         |          | 510000014       | 0001       | 17/12/51              | 18:51                              | พลขทงษ์ค่ำ แสนดี               | 30    | เวชปฏิบัติ(อายุจกรรม) - ward                                                                                                    | 11                  | ข้าระเงินสค     | จ.อ.หญิง ศิริพร ทอง           | r C4102 - Mr | -    | 50         | 30         | 2.32 |
| 17             |                                                                                                    | Open         |          | 510000018       | 0001       | 06/01/52              | 14:39                              | น.ส.ฟองจันทร์ ปากองวัน         | 40    | เวชปฏิบัติ(อายุรกรรม) - ward                                                                                                    | 11                  | ข้าระเงินสด     | ZZzzz                         |              | -    | 220        | 10         |      |
| 18             |                                                                                                    | Open         |          | 510000022       | 510(       | 06/01/52              | 14:42                              | นายสำลั สิแคง                  | 27    | เวชปฏิบัติ(อายุรกรรม) - ward                                                                                                    | 11                  | พลาหารมีบัตร    | จ.อ.หญิง ศิริพร ทอง           | ¢            | -    | 867        | 10         |      |
| 19             |                                                                                                    | Open         |          | 510000024       | 0001       | 15/01/52              | 16:29                              | นางสาวกชามาค หยัหเมฆ           | 28    | เวชปฏิบัติ(อายุรกรรม) - ward                                                                                                    | 11                  | ข้าระเงินสค     | ZZzzz                         |              | -    | 50         | 1          |      |
|                |                                                                                                    |              |          |                 |            |                       |                                    |                                |       |                                                                                                    |                     |                 |                               |              |      |            |            |      |
| Task           |                                                                                                    |              |          |                 |            |                       |                                    |                                | CID   |                                                                                                    |                     |                 |                               |              |      |            |            |      |
| Lat            | CU<br>Lab [F6] X-Ray [F7] Drug Profile [F8] Discharge [F9] UE VT emmi fixm HN<br>NHSO NHSO-OFL wwwnstman Document EHR Swewtastan Auto Item Size AN |              |          |                 |            |                       |                                    |                                |       |                                                                                                    |                     |                 |                               |              |      |            |            |      |
| AN 5           | 1000000                                                                                                    | 02 HN 5      | 1000055  | 7 ซึ่อ พอบบา    | 5.0550W9   | เมริกทระกอบด์         | a Page Statu                       | s Total : 19 Patient Display   | â1/1Ê | พอทหารมีข้อรทอง พร.                                                                                                    | _                   |                 |                               |              | -    | -          |            |      |
|                |                                                                                                    | 02 114 0     | 10000000 |                 |            |                       |                                    | s rocarr to rocarit Display    | - PID | THE PERSON AND A PERSON AND A |                     |                 |                               |              |      |            |            |      |

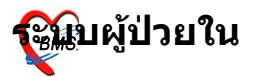

## 2.**ข้อมูลทั่วไป** จะแสดงประวัติของผู้ป่วย,ประวัติการย้าย เตียง,ข้อมูลการลากลับบ้านและที่ ปุ่ม แสดงประวัติ สามารถ link ไปที่ Patient EMR

| 🔊 🗴 🗅 🕒 🏷 🖉 🗩                                                                  | 🗏 🗉 🗲 🎗 📑 🖳 🕀 🏫 🏹 🖬 👻 🔹 🔹 👘 Āòâ;òã¼å;òãçô                                                                                                    | Ô 'Ô`'©Ñ ảĂĐ ÃÒÂ;ÒÃ•ÓЁÑµ¶;Òà - :: BMS-HIS :: 5.0.45-communit 📮 🗗 🗙 |       |
|--------------------------------------------------------------------------------|----------------------------------------------------------------------------------------------------|--------------------------------------------------------------------|-------|
| 📡 ระบบผู้ป่วยแอก ระบบห้องจ่า                                                   | ธยา ระบบผู้ป่วยใน ระบบงานอื่นๆ งานเชิงรุก Tools รายงาน System                                                                                                    | 0 🗖 🗖 🛛                                                            |       |
| Ward ward1 🛛 🖬 u                                                               | สดงทั้งหมด AN 🔽 🥪 🍸 🖨 🎼 🨣 🖟                                                                                                    |                                                                    |       |
| View Mode 🐐 🛛 แสดงรายการผู้ป่วยที่ Adm                                         | ส มัจจุบัน ระบุสิทธิ 💟 ระบุแพทย์ Admit                                                                                                    | a 🖸                                                                |       |
| ายชื่อผู้ป่วยใน ข้อมูลทั่วไป การวินิจฉัยโ                                      | รด การทำพัฒถการ ประวัติการรับเวยภัณฑ์ Document โภยนาการ                                                                                                    |                                                                    |       |
| สถานภาพการจำหน่าย<br>N/A<br>ประวัติการอีายเพียง<br>วัน-เวลาพี่ม้าย ย้ายจาก ย้า | Patient Information           ชื่อ         วาย [230 2 เมือน 19 วิน           หาง         510000557         AN [50000002]         แพกต์ดูแล           หาง         510000557         AN [50000002]         แพกต์ดูแล           รับสถึงก็รับการโรกกา [7 มาราคม 2551 เวลา 14 52 น. [374 วิน 2 ฮัอโมล ]         รับนริหม่อราก           จับนริหม่อราก         ชินแอรากร้อมธรรรโรก         สิลเลก           จังรารการที่ Cline         โคณานิเลกแรงฟิล - ward1         เรื่อรบิจรุมัน           เพื่อรบิจรุมัน         11001         พรูปออกทำให้ราย           หมายออกทำให้ราย         Finance Sum Wew Drug Summers |                                                                    |       |
| อมูลลากลับบ้าน                                                                 |                                                                                                    | ล.<br>E แต่คงประวัท                                                |       |
| ວິນທີ່ລາວຮົບນ້ຳນ<br>ວິນທີ່ດ້ານກາ ຈະ.                                           | ัง<br>ม มันที่การแก่สายสายเป็น<br>Click เพื่อ ใส่ แพทย                                                                                                    | ย์ Link ไปที่ patie                                                | nt EN |
| N 500000002 HN 510000557 &                                                     | อ พลหหารอรรถพร เจริญประกอบกิจ Page Status N/A สิทธิ พลหหาร                                                                                                    | หมีบัตรทอง พร.                                                     |       |
| PS NUM SCRL INS IDLE 1:4                                                       | 17:18 🔳 รายการผลการวินิจฉัย และ รายการทำหัตถการ 🛛 ZZzzz (ดีกพิเศษ (IPD)) : : ZZzzz, รี                                                                                                    | ในเวลา                                                             |       |

#### 3.**การวินิจฉัยโรค** จะเป็นการใส่ การวินิจฉัยโรค โดยการใส่รหัส ICD10 และ ICD9

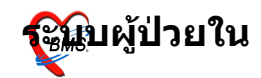

|                                                                                                    | â 🖟 🚰 🖭 👻 🔻 🗡 ÃÒÂ <sub>i</sub> Ò     | üšÒÃÇÔ¹Ô`'©ÑÂ                     | áÅÐ ÃÒ¡ÒÕÓËѵ¶¡Ò                                                                         | à - :: BMS-HIS :: 5.0.45-communit                                                     | - 8 ×                                                                                                    |
|----------------------------------------------------------------------------------------------------|--------------------------------------|-----------------------------------|-----------------------------------------------------------------------------------------|---------------------------------------------------------------------------------------|----------------------------------------------------------------------------------------------------|
| 🔊 ระบบผู้ป่วยแอก ระบบห้องล่ายยา ระบบผู้ป่วยใน ระบบงานอื่                                                                                                    | นๆ งานเซิงรุก Tools รายงาน           | System                            |                                                                                         | (                                                                                     |                                                                                                    |
| Ward ward1 💟 แสดงห้อหมด AN 💽                                                                                                    | ) 🗢 🝸 🖨 🖪 😣 🖟                        |                                   |                                                                                         |                                                                                       |                                                                                                    |
| View Mode • แสดงรายการผู้ป่วยที่ Admit ปัจจุบัน ระบุสิทธิ                                                                                                    |                                      | ระบุแพทย์ Admit                   |                                                                                         |                                                                                       |                                                                                                    |
| รายชื่อผู้ป่วยใน ข้อมูลทั่วไป การวินิจฉัยโรค การทำหัตถการ ประวัติการรับเว                                                                                                    | ธภัณฑ์ Document โภชพาการ             |                                   |                                                                                         |                                                                                       |                                                                                                    |
| ICD10                                                                                                    |                                      |                                   |                                                                                         |                                                                                       |                                                                                                    |
| ล้าดับ Doctor ICD10 DxType ผลการวิพิลลัย                                                                                                    | not clearwhore closeified Dringin    | การวินิจฉัย แพทย่<br>cl Dicensoic | ร์ผู้วินิจฉัย                                                                           |                                                                                       |                                                                                                    |
| Brazilian purpuric fever                                                                                                    | ,noteisewhere classifieu - i Finicip | ai Diagnosis                      |                                                                                         |                                                                                       |                                                                                                    |
| * 2                                                                                                    |                                      |                                   |                                                                                         |                                                                                       |                                                                                                    |
|                                                                                                    |                                      |                                   |                                                                                         |                                                                                       |                                                                                                    |
|                                                                                                    |                                      |                                   |                                                                                         |                                                                                       | $\mathbf{\Sigma}$                                                                                                    |
| ICD9CM                                                                                                    |                                      |                                   |                                                                                         |                                                                                       |                                                                                                    |
| Dr. ชื่อแพทย์ ICD9CM ชื่อพัดลการ                                                                                                    | ວັນເອີ້ມ ເວລາເອີ້ນ                   | ม สิ้นสุด เวลา                    | ความสำคั ประเภท Ex                                                                      | tension Oper Type                                                                     |                                                                                                    |
|                                                                                                    |                                      |                                   |                                                                                         |                                                                                       |                                                                                                    |
|                                                                                                    |                                      |                                   |                                                                                         |                                                                                       |                                                                                                    |
|                                                                                                    | <no data="" display="" to=""></no>   |                                   | ค้มหา ส                                                                                 |                                                                                       |                                                                                                    |
|                                                                                                    |                                      |                                   | গাঁৱ                                                                                    | <b>ও</b> লঁগ                                                                          | ~                                                                                                    |
|                                                                                                    |                                      |                                   | 073                                                                                     |                                                                                       |                                                                                                    |
|                                                                                                    |                                      |                                   | 045                                                                                     |                                                                                       |                                                                                                    |
|                                                                                                    |                                      |                                   | 045                                                                                     |                                                                                       |                                                                                                    |
| TO MICE 100                                                                                                    |                                      |                                   | 045<br>016<br>018                                                                       | ন্দ                                                                                   |                                                                                                    |
| е е с ) () () () () () () () () () () () () (                                                                                                    |                                      |                                   | 045<br>016<br>018<br>001<br>027                                                         | க்                                                                                    |                                                                                                    |
| R R R P P P P P P P P P P P P P P P P P                                                                                                    |                                      |                                   | 045<br>016<br>018<br>001<br>027<br>038                                                  | र्ज<br>।                                                                              |                                                                                                    |
| et et ( ) >>> >>>>>>>>>>>>>>>>>>>>>>>>>>>>>>                                                                                                    |                                      |                                   | 045<br>016<br>001<br>001<br>027<br>038<br>056<br>003                                    | ลภ์<br>เ<br>เ                                                                         |                                                                                                    |
| Information                                                                                                    |                                      | -1                                | 045<br>016<br>001<br>027<br>038<br>056<br>030<br>002 (m, e, q) are                      | สที่<br>1<br>19                                                                       |                                                                                                    |
| Information                                                                                                    | adjRW. 0.000                         |                                   | 045<br>016<br>010<br>027<br>038<br>056<br>003<br>002<br>002<br>002<br>002               | <del>สภ์</del><br>1<br>18                                                             |                                                                                                    |
| O                                                                                                    | adjRW. 0.000                         |                                   | 045<br>01<br>007<br>038<br>002 ∞ • • • • • • •                                          | sh ensa                                                                               | <ul> <li>ຢ</li> <li>ຢ</li> <li>ຍ</li> <li>ຍ</li></ul> |
| Important     0.00     \$5\$44     0.00     write       Diagnosis     Audd       Information       MDC     R.W.     0.0000       DRG:     N/A     Information                                                                                                    | adjRW. 0.000                         |                                   | 045<br>016<br>017<br>038<br>007<br>035<br>002<br>∞                                      | ann<br>a<br>la<br>la<br>la<br>la<br>la<br>la<br>la<br>la<br>la<br>la<br>la<br>la<br>l | • ยกเล็ก                                                                                                    |
| Classical Aude<br>Information<br>MDC 0.00 0.T. 0 Softwidenessing Statutes<br>MAC 0.000 0.T. 0 Softwidenessing Statutes<br>MAC 0.000 0.T. 0 Softwidenessing Statutes<br>Mac 0.00 0.T. 0 Softwidenessing Statutes<br>Mac 0.00 0.T. 0 Softwidenessing Statutes | adjRW. 0.000                         | <b></b>                           | 045<br>010<br>010<br>010<br>027<br>038<br>055<br>003<br>002 m.e.ture<br>V Special Searc | ani<br>i<br>ia<br>th ennani<br>@ Lock ≢Jitinnemanian ₽                                | <ul> <li>ยกเล็ก</li> <li>บันทึกรายการ</li> </ul>                                                                                                    |

#### การใส่ ICD10 ในช่อง Doctor กด 🧧 ที่ ปุ่ม ดังรูปจะแสดงกล่องขึ้นมาให้ค้นหา พิมพ์ชื่อแพทย์ผู้รักษา

| Doctor ICE | 😵 🖬 🖺 🕼 🎜 🖬 🗐 🖉 🖉 📄 🗏 🔳 🔎 🗶 🗮 🖳 💬 🏠 🔐 🖤 😭 💌 🐨 🔹 🔨 ເດີດໍລິເດີດ້າ'າ.ດໍາເດີລິດດັ່ງເດີ<br>ແນນເຫຼີເປັນແລດ ແນນເກັດແຕ່ນະກາ ແນນເຫຼີເປັນເປັນ ແນນການເຂົ້ານາ ການເຮັດຮຸດ Tools ຮາຍການ System | DÁ-ÓĚҵ\$¡ÓĂ - :: BMS-HIS :: 5.0.45-communit @ _x<br>@ |
|------------|----------------------------------------------------------------------------------------------------|-------------------------------------------------------|
| 010 A40    | Ward wardi 💟 แสดงทั้งหมด AN 💟 🥔 🍸 🎒 隆 🦗 🖟                                                                                                    |                                                       |
|            | View Mode 🐐 แสดงรายการผู้ป่วยที่ Admit ปัจจุบัน 🛛 ระบุสิทธิ 💽 ระบุนพทย์ Admit 💽                                                                                                  |                                                       |
|            | รายชื่อผู้ป่วยใน ข้อมูลทั่วไป การวินิจฉัยโรค การทำลัดถการ ประวัติการรับเวชภัณฑ์ Document โภชพาการ                                                                                |                                                       |
|            | ICD10                                                                                                    |                                                       |
|            | สำคัญ Doctor ICD10 DxType สสารวิจิสลัย ประเภทการวิจิสลัย ประเภทการวิจิสลัย แหน่อยู่เหน่อย                                                                                        | und .                                                 |
|            | Brazilian purpuric fever                                                                                                    | 17-01<br>17-01                                        |
|            | • 2                                                                                                    |                                                       |
|            |                                                                                                    |                                                       |
|            |                                                                                                    | <u>S</u>                                              |
|            | ICD3CM                                                                                                    | Entersion Operations                                  |
|            | DI. DEMALE ICDOCM DEMARTIZ AWAY (MILAN MANUN CMIL MANUN I                                                                                                    | scent Extension oper type                             |
|            |                                                                                                    |                                                       |
|            | <no data="" display="" to=""></no>                                                                                                    | (Zum)                                                 |
|            |                                                                                                    | sřa sřa                                               |
|            |                                                                                                    | 073 9                                                 |
|            |                                                                                                    | 016 w                                                 |
|            | 0.00 ชั่วโมง 0.00 หาที                                                                                                    | 🐘 กล่องค้นหาชื่อ                                      |
|            | Diagnosis Audit                                                                                                    |                                                       |
|            | Information                                                                                                    |                                                       |
| L          |                                                                                                    | 003 พ.ส.กรรมอา เทลอสน<br>002 พ.ส.อากมาต คัมทัพ        |
|            | R.W. 0.000 adjRW. 0.000                                                                                                    |                                                       |
|            | นน. 0 😁 กรับ                                                                                                    | ✓ Special Search ● ตกลง ● ยกเล็ก                      |
|            | LOS 0.00 0.T. 0 estimation exercises                                                                                                    |                                                       |
|            | Enderweek on                                                                                                    | 🛞 Lock 🗣 เข้ารายการแล้ก  🖬 มันทึกรายการ               |
|            | AN 500000002 HN 510000557 ชื่อ พลพหารอรรกพร เจริญประกอบกิจ Page Status Total : 0 Operation(s) สิทธิ พลพหารมินัตรทอง พร.                                                          |                                                       |
|            | CAPS NUM SCRL INS IDLE 0:10   17:27 🗮 ราชการผลการวันจิฉัย และ ราชการฟาทัดดการ   ZZzzz (ดีกทัพศษ (IPD)) : : ZZzzz,วันนาลา                                                         |                                                       |
|            |                                                                                                    |                                                       |
|            |                                                                                                    |                                                       |

ในช่อง ICD 10 กด 🛛 🧧

🛛 ที่ปุ่ม

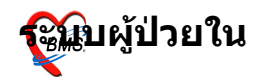

#### จะแสดงกล่องค้นหารหัส ICD 10 ดังรูป ให้พิมพ์ชื่อโรค อาการ หรือส่วนหนึ่งของอาการลงไป ดังรูป เมื่อได้โรคที่ต้องการแล้ว กด ตกลง

| ด้นหาข้อความ               | abdom                                                                                                    |                                     |        |
|----------------------------|----------------------------------------------------------------------------------------------------|-------------------------------------|--------|
| ICD10                      | ความหมาย                                                                                                    | TNAME                               | ^      |
| C762                       | Abdomen malignant neoplasm                                                                                              | มะเร็งบริเวณท้อง                    |        |
| C152                       | Abdominal part of oesophagus malignant neoplasm                                                                         | หลอดอาหารส่วนท้อง                   | _      |
| A421                       | Abdominal actinomycosis                                                                                                 | โรคเชื้อราแอคติโนมัยโคซิสที่ท้อง    |        |
| R10                        | Abdominal and pelvic pain                                                                                               |                                     |        |
| 1713                       | Abdominal aortic aneurysm, ruptured                                                                                     |                                     | -      |
| 1714                       | Abdominal aortic aneurysm, without mention of rupture                                                                   |                                     |        |
| R1049                      | Abdominal pain, unspecified                                                                                             |                                     |        |
| 0000                       | Abdominal pregnancy                                                                                                    | ภาวะตั้งครรภ์นอกมดลูก               |        |
| R193                       | Abdominal rigidity                                                                                                    | ปวดท้อง/เกร็ง                       |        |
| R85                        | Abnormal findings in specimens from digestive organs and abdominal<br>cavity                                            | น้ำลาย                              |        |
| R856                       | Abnormal findings in specimens from digestive organs and abdominal<br>cavity: cytological findings                      |                                     |        |
| R857                       | Abnormal findings in specimens from digestive organs and abdominal<br>cavity: histological findings                     |                                     |        |
|                            |                                                                                                    |                                     | ~      |
| คุณสามาระ<br>การตั้งครรภ์น | เค้นหารทัช ICD 10 ได้โดยใช้ภาษาไทย ── ICD 10 ได้โดยใช้ภาษาไทย ── ICD 10<br>ลกมดลูก ──────────────────────────────────── | rd ICD10 Help<br><b>ตกลง</b> ยกเจิก | )<br>) |

## เลือก DxType ว่าเป็นประเภทใหน

- 1= principal Diagnosis
- 2= Comorbidity (โรคอื่นที่เป็นโรคร่วม)
- 3= Complication (โรคที่เกิดขึ้นเมื่อเข้านอนในโรงพยาบาลแล้ว)
- 4= Other (สาเหตุภายนอกอื่น)
- 5= External Causes (สาเหตุที่ทำให้เกิดการบาดเจ็บ)

#### การใส่ ICD 9

ในช่อง doctor และ ICD 9 วิธีการค้นหาและใส่ข้อมูลทำเช่นเดียว กับ ICD 10 เมื่อใส่ข้อมูลครบแล้ว กดปุ่มบันทึกรายการ ระบบจะ คำนวณค่า R.W. และ adjRW.

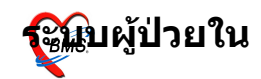

| 🔊 🕹 🖸 🗘 🐉 🖉 🖓 🖨 🗉 🖬 🗲 🖊 🕄 🖓 💮 🏠 🦉 🖬 🖃                                                                                                    | ▼ ÃÒ¡ÒüšÒÃÇÔ¹Ô¨                                             | ©Ñ áÅÐ ÃÒ¡ÒÃ∙ÓËѵ¶¡ÒÃ⊸      | :: BMS-HIS :: 5.0.45-commun 💶 🗖 🗙      |
|----------------------------------------------------------------------------------------------------|-------------------------------------------------------------|----------------------------|----------------------------------------|
| 🔨 ระบบผู้ป่วยนอก ระบบห้องล่ายยา ระบบผู้ป่วยใน ระบบงานอื่นๆ งานเชิงรุก                                                                                                    | Tools รายงาน System                                         |                            | 0 🔤 📼 💌                                |
| Ward wardi 🖸 แสดงทั้งหมด AN 💽 🥪 🍸 🎒                                                                                                    | j 🖪 🤮 🚇                                                     |                            | Ŧ                                      |
| 🛛 View Mode ▼ แสดงรายการผู้ป่วยที่ Admit บัจจุบัน ระบุสิทธิ                                                                                                    | 💟 ระมุแพทย์ Admit                                           |                            |                                        |
| รายชื่อผู้ป่วยใน ข้อมูลทั่วไป การวิหิจฉัยโรค การทำหัตถการ ประวัติการรับเวชภัณฑ์ Document                                                                                                    | โกษหาการ                                                    |                            |                                        |
| ICD10                                                                                                    |                                                             |                            |                                        |
| ล้ำดับ Doctor ICD10 DxType ผลการวินิจฉัย                                                                                                    | ประเภทการวินิจฉัย                                           | แพทย์ผู้วินิจฉัย           |                                        |
| 1 014 C4102 1 Malignant neoplasm of bone and and ani<br>cartilage of other and unspecified sites -E<br>skull and face malignant neoplasm - Max<br>malignant intraosseous salivary gland tun<br>malignant ne | ticular Principal Diagnosis<br>Bones of<br>xxilla,<br>Imour | น.อ.พันเลิศ แกล้วทนงท์     |                                        |
|                                                                                                    |                                                             |                            |                                        |
| ICD9CM                                                                                                    |                                                             |                            |                                        |
| Dr. ชื่อแพทย์ ⊽ ICD9CM ชื่อหัตุณาร                                                                                                    | วันเริ่ม เวลาเริ่ม สิ้นสุด เ                                | วลา ความสำคังประเภท Extens | sion Oper Type                         |
| 014 น.อ.พันดิศ แกล้วทนงค์ 456 Other excision of small intestine                                                                                                    | 15/1/2552 21:50:14 15/1/2552 2                              | 21:50:14 1 Elective        | Main opera:                            |
| KKS MATE X TO T                                                                                                    |                                                             |                            | 3                                      |
| 2 0.00 ชั่วโมง 0.00 หาที                                                                                                    |                                                             |                            |                                        |
| Diagnosis Audit                                                                                                    |                                                             |                            |                                        |
| Information                                                                                                    |                                                             |                            |                                        |
| MDC         08         R.W.         1.072         adjRW           DRGs         00540         27         stfmilunfstmassed/disfu           L0S         7.39         0.1.         27         offwarmin DRGs   | V. 2.687                                                    | 0 😅 กรัม                   | кт                                     |
| 🗱 ณรายการ                                                                                                    |                                                             |                            | 🕀 Lock 🗐 เข้ารายการหลัก 📘 ขันทึกรายการ |
| MN 50000002 HN 510000557 & wayneaccewe recorder and Bane Statue Tota                                                                                                    | cel - 1 (Dearstion(c) Rué unumeññoeu                        |                            |                                        |

## 4. การทำหัตถการ

| 🔊 🛚 🗅 🖇                       | 2 12 1 1 1 1 1 1 1 1 1                | 0 🔓 ኛ 🦉 🖻 👻 🤹                  | ÃÒ¡Òüš                  | iÒÃÇÔ 'Ô`'©ÑÂ á     | iÂÐ ÃÒ¡ÒÃ∙ÓËѵ¶¡ÒÃ | - :: BMS-HIS :: 5.0.45-commun | • ×      |
|-------------------------------|---------------------------------------|--------------------------------|-------------------------|---------------------|-------------------|-------------------------------|----------|
| ระบบผู้ป่วยนอก                | ระบบห้องจ่ายยา ระบบผู้ป่วยใน ระบ      | บงานอื่นๆ งานเชิงรุก Tools     | รายงาน System           | n                   |                   |                               | 🛞 💶 🗖 🗙  |
| Ward ward1                    | 💟 แสดงทั้งหมด AN                      | 🖸 🍣 🍸 🎒 🚯                      | 😣 🖟                     |                     |                   |                               | Ŧ        |
| View Mode 🔹 แฟลงรายกา         | รผู้ป่วยที่ Admit ปัจจุบัน ระบุสิทธิ  |                                | 💟 ระบุแหง               | n ấ Admit           |                   |                               |          |
| รายชื่อผู้ป่วยใน ข้อมูลทั่วไป | การวินิจฉัยโรค การทำพัฒนการ ประวัติกา | รรับเวยภัณฑ์ Document โภยนาก   | ns                      |                     |                   |                               |          |
| รายการพัฒนการรายวัน           |                                       |                                |                         |                     |                   |                               |          |
| แก้ไขรายการวันที่             | 15/01/2552 💌 🔚 บันทึก                 | 😢 ลบ กำหนดสูทร                 | รายการอื่นๆ [0]         | ใช้สูตร             |                   |                               |          |
| พัฒลการ บันทึกการรักษา ร      | nsms DF                               |                                |                         |                     |                   |                               |          |
| ลำดับ ผู้ทำหัตถการ            | ชื่อทัตถการ                           | วันที่เริ่ม                    | วันที่เสร็จ             | จำนวน ราคา          | รวมราคา           |                               | <u>^</u> |
| <u>* -1</u> ą                 |                                       | 15/1/2009                      | 15/1/2009               | 1                   | 0.00              |                               |          |
| 11.91.                        |                                       |                                |                         |                     |                   |                               |          |
| 9.97                          | -                                     |                                |                         |                     |                   |                               |          |
| \$.0.1                        | υ                                     |                                |                         |                     |                   |                               |          |
|                               |                                       |                                |                         |                     |                   |                               |          |
|                               |                                       |                                |                         |                     |                   |                               |          |
|                               |                                       |                                |                         |                     |                   |                               |          |
|                               |                                       |                                |                         |                     |                   |                               |          |
|                               |                                       |                                |                         |                     |                   |                               |          |
|                               |                                       |                                |                         |                     |                   |                               |          |
|                               |                                       |                                |                         |                     |                   |                               |          |
|                               | <u> </u>                              |                                |                         |                     |                   |                               |          |
| ผู้ร่วมทำหัดถการ              |                                       |                                |                         |                     |                   |                               |          |
| ลำดับ ผู้ทำ                   |                                       |                                |                         |                     |                   |                               |          |
|                               |                                       |                                |                         |                     |                   |                               |          |
|                               | <no data="" display="" to=""></no>    |                                |                         |                     |                   |                               |          |
| HI 41 4 1 1 1 1 1 H H + -     |                                       |                                |                         |                     |                   |                               | 5        |
|                               |                                       |                                |                         |                     |                   |                               |          |
| มูลคารวม 0.                   | 00 บาท 🗋 พิมพิรายการ                  |                                | เหมอู่ทำหัดถการร่วม     |                     |                   |                               |          |
| AN 50000002 HN 51             | 0000557 ซื่อ ห                        | ীৰ Page Status Total : 1 Ope   | ration(s) สิบธิ         | พลทหารมีบัตรทอง พร. |                   |                               | 200      |
| CAPS NUM SCRL INS             | DLE 0:35 21:59 🗮 ราชการผลการ          | วินิจฉัย และ รายการทำหัดกการ Z | Zzzz (ดึกพิเศษ (IPD)) : | : ZZzzz,ในเวลา      |                   |                               | at the   |

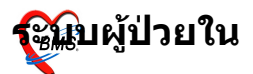

1.ในช่อง แก้ไขรายการวันที่ สารถเลือกวันที่ย้อนหลังเพื่อ แก้ไขรายการได้ ซึ่งโดย ปกติแล้วจะขึ้นเป็นวันที่ปัจจุบัน

2.ชื่อผู้ทำหัดถการ ก็พิมพ์ชื่อของผู้ทำหัดการลงไปในช่อง จะขึ้นชื่อเจ้าหน้าที่ผู้ทำขึ้นมาให้เลือก

3. รายการหัดการ ก็พิมุพ์หัดการที่ทำให้ผู้ป่วย

- 4. ใส่วันที่เริ่ม และวันที่เสร็จ
- 5. จำนวนที่ทำ

ส่วนราคา และรวมราคาจะขึ้นให้ตามราคาที่กำหนดไว้ กด Enter ให้ข้อมูลเริ่มบรรทัดใหม่ ถ้ามีรายการที่ทำมากกว่า หนึ่ง รายการ ถ้าใส่รายการครบแล้วก็กดที่ปุ่ม บันทึก จะได้ดังรูป

|   | 2 🖸 🕻 🎗 🖉 🖬 🛓 🗖                                                       | i II II 🗲 🖊 2 📑 🖳 🔆 🏠 [                 | č 🦷 🗈 👻 👻                  | ÃÒ¡ÒüšĊ         | òÃÇÔ <sup>1</sup> Ĉ | <sup>∵</sup> ©Ñ áÅÐ Ã | ÒÂ <sub>İ</sub> Ò÷ÓËѵ¶¡ÒÃ | : 5.0.45-commun. | 🗆 🗖   |
|---|-----------------------------------------------------------------------|-----------------------------------------|----------------------------|-----------------|---------------------|-----------------------|---------------------------|------------------|-------|
| 1 | 🧚 ระบบผู้ป่วยนอก ระบบห้องล่ายย                                        | า ระบบผู้ป่วยใน ระบบงานอื่นๆ            | งานเชิงรุก Tools           | รายงาน System   |                     |                       |                           |                  | 0 💶 🖻 |
|   | Ward ward1 💟 แสด                                                      | งทั้งหมด AN 🔤 🌢                         | 👂 🐴 🖨 🍸                    | k 🖟             |                     |                       |                           |                  | Ŧ     |
| ľ | View Mode 🔹 แสดงรายการผู้ป่วยที่ Admit บ้                             | วังจุบัน ระบุสิทธิ                      |                            | 💟 ระบุแพทย์     | á Admit             |                       |                           |                  |       |
| Ī | รายชื่อผู้ป่วยใน ข้อมูลทั่วไป การวิหิจฉัยโรค                          | การทำพัฒนการ ประวัติการรับเวยภัณฑ       | ก์ Document โภะหาการ       |                 |                     |                       |                           |                  |       |
| ſ | รายการพัฒนการรายวัน                                                   |                                         |                            |                 |                     |                       |                           |                  |       |
|   | <b>แก้ไขรายการวันที่</b> 15/01/255<br>พัฑณาร บันทึกการรักษา รายการ DF | 2 💌 📑 มันทึก 🙁                          | ลบ กำหนดสูทร               | รายการอื่นๆ [2] | ให้สูดร             |                       |                           |                  |       |
| ľ | สำตับ ผู้ทำพัดถูการ                                                   | ชื่อทัตถการ                             | วันที่เริ่ม                | วันที่เสร็จ     | จำนวน               | ราคา                  | รวมราคา                   |                  |       |
|   | 1 suns 1 11                                                           | การฉัดยาเข้าผิวหนังเพื่อการรักษาโรค (In | 15/1/2009                  | 15/1/2009       | 1                   | 60.00                 | 60.00                     |                  |       |
|   | 2 น.ค.ร                                                               | การเปิดหลอดเลือดแดง                     | 15/1/2009                  | 15/1/2009       | 1                   | 400.00                | 400.00                    |                  |       |
|   |                                                                       |                                         | :: BM5 HIS over<br>Save OK | ຈັນປາກລາ ::     |                     | ОК                    |                           |                  |       |

## การสั่งยาผู้ป่วยใน

| 1         1         1000000000000000000000000000000000000                                                                                                    | 1         1         1         1         500000002         510         07/01/51         1452         2         2         前小近海=naw#e         warm shife           2         11         Open         2         510000002         510         23/01/51         13:22         2         前小近海=naw#e         warm shife           3         11         0pen         2         510000005         510         28/02/51         11:16         21         前小近海=naw#e         warm shife           5         11         0pen         2         510000005         510         28/02/51         11:16         21         前小近海=naw#e         warm shife           6         13         Open         2         510000005         510         28/02/51         11:17         21         前小近海=naw#e         warm shife           6         13         Open         2         510000007         510         28/02/51         11:23         21         前小近海=naw#e         warm shife           7         13         Open         2         510000007         510         28/02/51         13:10         21         前小近海=naw#e         11007         \$istiluae           10         13         Open         2         5                                                                                                    | 1       1       0pen       1       50000002       510       07/01/51       1452       2       2       2       2       2       2       2       2       2       2       2       2       2       2       2       2       2       2       2       2       2       2       2       2       2       2       2       2       2       2       2       2       2       2       2       2       2       2       2       2       2       2       2       2       2       2       2       2       2       2       2       2       2       2       2       2       2       2       2       2       2       2       2       2       2       2       2       2       2       2       2       2       2       2       2       2       2       2       2       2       2       2       2       2       2       2       2       2       2       2       2       2       2       2       2       2       2       2       2       2       2       2       2       2       2       2       2       2       2       2 <th></th> <th></th> <th></th> <th></th> <th></th> <th></th> <th></th> <th></th> <th></th> <th></th> <th></th> <th></th>                                                                                                    |                                                                                                    |               |                 |                     |                                    |                         |               |                                   |          |                             |                          |               |             |
|----------------------------------------------------------------------------------------------------|----------------------------------------------------------------------------------------------------|----------------------------------------------------------------------------------------------------|----------------------------------------------------------------------------------------------------|---------------|-----------------|---------------------|------------------------------------|-------------------------|---------------|-----------------------------------|----------|-----------------------------|--------------------------|---------------|-------------|
| 2 語 Open         51000002 510 23/01/51         13:22         22 คึกบ้านี่ตะหลงคิค - ward1 11003 หลางกรมีมัค           3 語 Open         51000004 510 28/02/51         11:16         21 คึกบ้านี่ตะหลงคิค - ward1 11007 หลางกรมีมัค           4 語 Open         510000005 510 28/02/51         11:16         21 คึกบ้านี่ตะหลงคิค - ward1 11007 หลางกรมีมัค           5 語 Open         510000005 510 28/02/51         11:17         21 คึกบ้านี่ตะหลงคิค - ward1 11007 หลางกรมีมัค           6 語 Open         510000005 510 28/02/51         11:17         21 คึกบ้านี่ตะหลงคิค - ward1 11005 หลางกรมีมัค           7 語 Open         510000005 510 06/03/51         09:59         18 คึกบ้านี่ตะหลงคิค - ward1 11005 หลางกรมีมัค           8 語 Open         510000005 510 10/03/51         19:41         21 คึกบ้านี่ตะหลงคิค - ward1 11002 ร์กระเงินลค           9 語 Open         510000001 510 10/03/51         19:41         21 คึกบ้านี่ตะหลงคิค - ward1 11002 ร์กระเงินลค           10 語 Open         510000012 510 12/03/51         09:41         22 คึกบ้านี่ตะหลงคิค - ward1 11001 ร์กระเงินลค           11 語 Open         510000012 510 12/03/51         09:41         22 คึกบ้านี่ตะหลงคิค - ward1 11001 ร์กระเงินลค           13 @ Open         510000012 510 12/03/51         09:41         22 คึกบ้านี่ตะหลงคิค - ward1 11011 ระเงินลค           14 @ Open         510000012 510 12/03/51         14:52         34 เจะปฏิมิคิ(กะหลางคิ - ward1 11011 ระเง                                                                                                    | 2 田 Open       510000002 510 23/01/51 13:22         3 田 Open       510000004 510 28/02/51 11:16         4 田田 Open       510000005 510 28/02/51 11:16         5 田田 Open       510000005 510 28/02/51 11:17         6 田田 Open       510000005 510 28/02/51 11:17         7 田田 Open       510000005 510 28/02/51 11:17         8 田 Open       510000005 510 28/02/51 11:17         9 田 Open       510000005 510 05/03/51 09:59         11 田田 Open       510000005 510 06/03/51 11:23         8 田 Open       510000005 510 07/03/51 09:41         9 田田 Open       510000005 510 12/03/51 09:41         11 田田 Open       510000010 510 12/03/51 09:41         12 中の       510000012 510 12/03/51 09:41         13 田 Open       510000012 510 12/03/51 09:41         14 田 Open       510000012 510 12/03/51 09:41         15 田 Open       510000012 510 12/03/51 09:41         13 田 Open       510000012 510 12/03/51 09:41         14 田 Open       510000012 510 12/03/51 09:41         15 田 Open       510000013 500 08/12/51 14:52         14 田 Open       510000013 000 08/12/51 14:52         15 田 Open       510000013 000 18/12/51 14:52         15 田 Open       510000013 000 18/12/51 10:50         16 Open       510000018 000 06/01/52 14:42         <                                                                                                    | 2       13       Open       510000002       510       23/01/51       13.22         3       13       Open       2       510000005       510       28/02/51       11.16         5       13       Open       2       510000005       510       28/02/51       11.17         6       13       Open       2       510000005       510       28/02/51       11.17         6       13       Open       2       510000005       510       28/02/51       11.17         7       13       Open       2       510000005       510       28/02/51       11.23         8       11000       510000005       510       05/03/51       11.23       10.8       8/10/16///16///16///16///16///16///16///                                                                                                    | 1                                                                                                    |               | Open            |                     | 50000002 510                       | 07/01/51                | 14:52         | •                                 | 22       | ศึกบำบัดยาเสพคิด - ward1    |                          | พลทหารมีบัต   |             |
| 3         11         Open         2         510000004         510         28/02/51         11:16         21         希心道地をいるから、いるい         11:00         Namma Sile           4         11         Open         2         510000005         510         28/02/51         11:16         1         1         1         1         1         1         1         1         1         1         1         1         1         1         1         1         1         1         1         1         1         1         1         1         1         1         1         1         1         1         1         1         1         1         1         1         1         1         1         1         1         1         1         1         1         1         1         1         1         1         1         1         1         1         1         1         1         1         1         1         1         1         1         1         1         1         1         1         1         1         1         1         1         1         1         1         1         1         1         1         1         1                                                                                                    | 3 田 Open         2 51000004 510         28/02/51         11:16         21 คึกบ้านิตะแลงคิด - ward1         11006         พลาหารมินิต           4 田 Open         2 510000005         510         28/02/51         11:16         1         1         1         1         1         1         1         1         1         1         1         1         1         1         1         1         1         1         1         1         1         1         1         1         1         1         1         1         1         1         1         1         1         1         1         1         1         1         1         1         1         1         1         1         1         1         1         1         1         1         1         1         1         1         1         1         1         1         1         1         1         1         1         1         1         1         1         1         1         1         1         1         1         1         1         1         1         1         1         1         1         1         1         1         1         1         1         1                                                                                                    | 3       13       0pen       25       510000004       510       28/02/51       11:16       21       คึกว่ามีความหรือ - word1       11005       warmstöre         4       13       Open       25       510000005       510       28/02/51       11:16       21       คึกว่ามีความหรือ - word1       11005       warmstöre         6       13       Open       25       510000005       510       28/02/51       11:12       1       1       11:00       warmstöre         7       13       Open       25       510000005       510       05/03/51       09:31       2       คึกว่ามีความพรือ - word1       11002       \$srss5um         8       13       Open       25       510000010       510       12/03/51       09:37       21       คึกว่ามีความพริด - word1       11002       \$srss5um         11       13       Open       25       510000010       510       12/03/51       09:37       22       คึกว่ามีความร้ามหรืด - word1       11004       \$srss5um         12       Bit Open       25       510000012       00       08/12/51       14:52       22       คึกว่ามีเลกรรรรรรรรรรรรรรรรรรรรรรรรรรรรรรรรรรรร                                                                                                    | 2                                                                                                    |               | Open            | Þ                   | 51000002 <b>510</b>                | 23/01/51                | 13:22         |                                   | 22       | ทึกบำบัดยาเสพทิด - ward1    | 11003                    | พลทหารมีบัต   |             |
| 4       III Open       S10000005       510       28/02/51       11.16       s 21       คึกบ้ามีตะหลงพิค - ward1       11007       พลาหารมีมีค         5       III Open       S1000000       510       28/02/51       11.17       21       คึกบ้ามีตะหลงพิค - ward1       11007       พลาหารมีมีค         6       III Open       S10000007       510       05/03/51       09:59       21       คึกบ้ามีตะหลงพิค - ward1       11007       ร่างะมิมลค         7       III Open       S10000009       510       07/03/51       09:41       21       คึกบ้ามีตะหลงพิค - ward1       11007       ร่างะมิมลค         9       III Open       S10000009       510       07/03/51       09:41       21       คึกบ้ามีตะหลงพิค - ward1       11007       ร่างะมิมลค         9       III Open       S1000001       510       12/03/51       09:37       22       คึกบ้ามีตะหลงพิค - ward1       11001       ร่างะมิมลค         11       III Open       S10000012       510       12/03/51       09:37       22       คึกบ้ามีตะหลงพลค - ward1       11001       ร่างะมิมลค         11       III Open       S10000012       510       20/151       14:52       34       122       คึกบ้ามีตะหลงพลค       11001       ร่างะมิมลค <td>4       III       Open       S 510000005       510       28/02/51       11:16       5       21       #núnüsenaw#e-wardl       11007       warnnsüüe         5       III       Open       S 510000005       510       28/02/51       11:17       21       #núnüsenaw#e-wardl       11007       warnnsüüe         6       III       Open       S 510000005       510       28/02/51       11:17       21       #núnüsenaw#e-wardl       11007       warnnsüüe         7       III       Open       S 510000005       510       05/03/51       09:51       21       #núnüsenaw#e-wardl       11005       fristäuen         8       III       Open       S 510000015       510       07/03/51       09:41       21       #núnüsenaw#e-wardl       11005       fristäuen         10       III       Open       S 510000015       510       12/03/51       09:41       21       #núnüsenaw#e-wardl       11005       fristäuen         11       III       Open       S 510000012       510       12/03/51       09:41       22       #núnüsenaw#e-wardl       11001       fristäuen         12       III       Open       S 510000012       510       2/03/51       04:52</td> <td>4       11       Open       2       510000005       510       28/02/51       11.16       s       21       #nůněmu anéme - ward1       11007       wammstům         5       11       Open       2       510000006       510       28/02/51       11.17       1       1       11007       wammstům         6       11       Open       2       510000009       510       6/03/51       11.23       1       #núněmu anéme - ward1       11009       ýmstůme         7       11       Open       2       510000019       510       07/03/51       19:41       21       #núněmu anéme - ward1       11009       ýmstůme         9       11       Open       2       510000012       510       12/03/51       19:41       31       #núněmu anéme - ward1       11009       ýmstůme         11       11       Open       2       510000012       510       12/03/51       19:41       31       #núněmu anéme - ward1       1100       #nstůme anéme - ward1       11009       ýmstůme         12       Open       510000012       510       14/52       14/52       14/52       21       #núněmu anéme - ward1       11011       wammstům       10       mistike       r</td> <td>3</td> <td></td> <td>Open</td> <td>×</td> <td>510000004 <b>510</b></td> <td>28/02/51</td> <td>11:16</td> <td></td> <td>21</td> <td>ทึกบำบัดยาเสพติด - ward1</td> <td>11006</td> <td>พลทหารมีบัต</td> | 4       III       Open       S 510000005       510       28/02/51       11:16       5       21       #núnüsenaw#e-wardl       11007       warnnsüüe         5       III       Open       S 510000005       510       28/02/51       11:17       21       #núnüsenaw#e-wardl       11007       warnnsüüe         6       III       Open       S 510000005       510       28/02/51       11:17       21       #núnüsenaw#e-wardl       11007       warnnsüüe         7       III       Open       S 510000005       510       05/03/51       09:51       21       #núnüsenaw#e-wardl       11005       fristäuen         8       III       Open       S 510000015       510       07/03/51       09:41       21       #núnüsenaw#e-wardl       11005       fristäuen         10       III       Open       S 510000015       510       12/03/51       09:41       21       #núnüsenaw#e-wardl       11005       fristäuen         11       III       Open       S 510000012       510       12/03/51       09:41       22       #núnüsenaw#e-wardl       11001       fristäuen         12       III       Open       S 510000012       510       2/03/51       04:52                                                                                                    | 4       11       Open       2       510000005       510       28/02/51       11.16       s       21       #nůněmu anéme - ward1       11007       wammstům         5       11       Open       2       510000006       510       28/02/51       11.17       1       1       11007       wammstům         6       11       Open       2       510000009       510       6/03/51       11.23       1       #núněmu anéme - ward1       11009       ýmstůme         7       11       Open       2       510000019       510       07/03/51       19:41       21       #núněmu anéme - ward1       11009       ýmstůme         9       11       Open       2       510000012       510       12/03/51       19:41       31       #núněmu anéme - ward1       11009       ýmstůme         11       11       Open       2       510000012       510       12/03/51       19:41       31       #núněmu anéme - ward1       1100       #nstůme anéme - ward1       11009       ýmstůme         12       Open       510000012       510       14/52       14/52       14/52       21       #núněmu anéme - ward1       11011       wammstům       10       mistike       r                                                                                                    | 3                                                                                                    |               | Open            | ×                   | 510000004 <b>510</b>               | 28/02/51                | 11:16         |                                   | 21       | ทึกบำบัดยาเสพติด - ward1    | 11006                    | พลทหารมีบัต   |             |
| 5       III Open       S1000000       510       28/02/51       11:17       21       คึกบ้านัคยาสมพิต - ward1       11008       พลาหารมีมัต         6       III Open       S1000000       510       05/03/51       09:59       18       คึกบ้านัคยาสมพิต - ward1       11005       ร์าะเงินสต         7       III Open       S10000008       510       06/03/51       11:23       21       คึกบ้านัคยาสมพิต - ward1       11005       ร์าะเงินสต         8       III Open       S10000008       510       06/03/51       11:31       21       คึกบ้านัคยาสมพิต - ward1       11002       ร์าะเงินสต         9       III Open       S10000001       510       12/03/51       09:37       22       คึกบ้านัคยาสมพิต - ward1       11002       ร์าะเงินสต         10       III Open       S10000001       510       12/03/51       09:37       22       คึกบ้านัคยาสมพิต - ward1       11010       ร์าะเงินสต         11       III Open       S10000001       510       12/03/51       09:37       22       คึกบ้านัคยาสมพิต - ward1       11010       ร์าะเงินสต         12       Open       S10000001       510       8/12/51       14:52       34       เวะบฏิมิติ(ดายุสารม) - war       ร์าะเงินสต         14 </th <td>5       III       Open       S1000000       510       28/02/51       11:17       21       คึกบำบัดยาลงพลิต-ward1       11008       พลาพารมีบัต         6       III       Open       S10000007       510       05/03/51       19:59       18       คึกบำบัดยาลงพลิต-ward1       11005       รำระเงินลต         7       III       Open       S10000008       510       07/03/51       19:41       21       คึกบำบัดยาลงพลิต-ward1       11005       รำระเงินลต         9       III       Open       S10000010       510       12/03/51       09:37       22       คึกบำบัดยาลงพลิต-ward1       11004       รำระเงินลต         10       IIII       Open       S10000010       510       12/03/51       09:37       22       คึกบำบัดยาลงพลิต-ward1       11004       รำระเงินลต         11       IIII       Open       S10000012       510       12/03/51       09:41       24       คึบบับติยาลงพลิต-ward1       11010       รำระเงินลต         12       Open       S10000017       000       08/12/51       14:52       24       รำงบฏิมิติ(คมูรกรม) -war       รำระเงินลต         13       Open       S10000017       000       08/12/51       14:52       24       รวงปฏิมิติ(คมูรกรม) -war</td> <td>5       III       Open       III       28/02/51       11:17       11:17         6       III       Open       III       0000006       510       05/03/51       09:59         7       IIII       Open       IIIIII       0000008       510       06/03/51       11:23         8       IIII       Open       IIIIIIIIIIIIIIIIIIIIIIIIIIIIIIIIIIII</td> <td>4</td> <td></td> <td>Open</td> <td>×</td> <td>510000005 <mark>510</mark></td> <td>28/02/51</td> <td>11:16</td> <td>· 5</td> <td>21</td> <td>ทึกบำบัดยาเสพติด - ward1</td> <td>11007</td> <td>พลทหารมีบัต</td>                                                                                                    | 5       III       Open       S1000000       510       28/02/51       11:17       21       คึกบำบัดยาลงพลิต-ward1       11008       พลาพารมีบัต         6       III       Open       S10000007       510       05/03/51       19:59       18       คึกบำบัดยาลงพลิต-ward1       11005       รำระเงินลต         7       III       Open       S10000008       510       07/03/51       19:41       21       คึกบำบัดยาลงพลิต-ward1       11005       รำระเงินลต         9       III       Open       S10000010       510       12/03/51       09:37       22       คึกบำบัดยาลงพลิต-ward1       11004       รำระเงินลต         10       IIII       Open       S10000010       510       12/03/51       09:37       22       คึกบำบัดยาลงพลิต-ward1       11004       รำระเงินลต         11       IIII       Open       S10000012       510       12/03/51       09:41       24       คึบบับติยาลงพลิต-ward1       11010       รำระเงินลต         12       Open       S10000017       000       08/12/51       14:52       24       รำงบฏิมิติ(คมูรกรม) -war       รำระเงินลต         13       Open       S10000017       000       08/12/51       14:52       24       รวงปฏิมิติ(คมูรกรม) -war                                                                                                    | 5       III       Open       III       28/02/51       11:17       11:17         6       III       Open       III       0000006       510       05/03/51       09:59         7       IIII       Open       IIIIII       0000008       510       06/03/51       11:23         8       IIII       Open       IIIIIIIIIIIIIIIIIIIIIIIIIIIIIIIIIIII                                                                                                    | 4                                                                                                    |               | Open            | ×                   | 510000005 <mark>510</mark>         | 28/02/51                | 11:16         | · 5                               | 21       | ทึกบำบัดยาเสพติด - ward1    | 11007                    | พลทหารมีบัต   |             |
| 6       III       Open       S10000007       510       05/03/51       09:59         7       III       Open       S10000008       510       06/03/51       11:23       21       คักบำบัดยาลงพิด - wardl       11002       รักะเงินลก         8       IIII       Open       S10000008       510       07/03/51       09:41       21       คับบับตะแลงพิด - wardl       11002       ร์กะเงินลก         9       III       Open       S10000010       510       17/03/51       09:41       31       คับบับตะแลงพิด - wardl       11002       ร์กะเงินลก         10       III       Open       S10000010       510       12/03/51       09:41       22       คับบับตะแลงพิด - wardl       11001       ร์กะเงินลก         11       III       Open       S10000012       510       12/03/51       09:41       22       คับบับตะแลงพิด - wardl       11010       ร์กะเงินลก         12       Open       S10000012       510       8/02/51       14:52       34       เระปฏิมัติ(ดะชุสรรม) - war       ร์กะเงินลก         13       Open       S10000013       000       8/12/51       14:52       34       เระปฏิมัติ(ดะชุสรรม) - war       ร์กะเงินลก         14       IIII       Open                                                                                                    | 6       III       Open       S1000007       510       05/03/51       09:59         7       III       Open       S10000008       510       06/03/51       11:23         8       IIII       Open       S10000008       510       07/03/51       09:41         9       IIII       Open       S10000011       510       10/03/51       09:41         10       IIII       Open       S10000012       510       12/03/51       09:37         11       IIII       Open       S10000012       510       12/03/51       09:41         11       IIII       Open       S10000012       510       12/03/51       09:41         12       Open       S10000012       510       12/03/51       09:41         12       Open       S10000012       510       12/03/51       14:52         13       Open       S10000012       510       12/03/51       14:52         14       III       Open       S10000013       000       8/12/51       14:52         14       III       Open       S10000013       000       8/12/51       14:52         12       Open       S10000013       000       8/12/51 <td>6       III       Open       III       05/03/51       09:59         7       III       Open       III       510000008       510       06/03/51       11:23         8       III       Open       III       510000008       510       06/03/51       11:23         9       III       Open       III       510000010       510       07/03/51       09:41         9       III       Open       III       510000010       510       10/03/51       19:11         10       III       Open       III       510000012       510       12/03/51       09:41         12       Open       III       510000012       510       12/03/51       09:41         13       III       Open       III       510000012       510       12/03/51       19:41         13       Open       IIII       510000012       510       12/151       14:52       14:52       14:52       14:52       14:52       14:51       14:52       14:51       10:50       10:50       10:50       10:50       10:50       10:50       10:50       10:50       10:50       10:50       10:50       10:50       10:50       10:50       10:50       10:</td> <td>5</td> <td></td> <td>Open</td> <td>×</td> <td>510000006 510</td> <td>28/02/51</td> <td>11:17</td> <td></td> <td>21</td> <td>ทึกบำบัดยาเสพติด - ward1</td> <td>11008</td> <td>พลทหารมีบัต</td>                                                                                                    | 6       III       Open       III       05/03/51       09:59         7       III       Open       III       510000008       510       06/03/51       11:23         8       III       Open       III       510000008       510       06/03/51       11:23         9       III       Open       III       510000010       510       07/03/51       09:41         9       III       Open       III       510000010       510       10/03/51       19:11         10       III       Open       III       510000012       510       12/03/51       09:41         12       Open       III       510000012       510       12/03/51       09:41         13       III       Open       III       510000012       510       12/03/51       19:41         13       Open       IIII       510000012       510       12/151       14:52       14:52       14:52       14:52       14:52       14:51       14:52       14:51       10:50       10:50       10:50       10:50       10:50       10:50       10:50       10:50       10:50       10:50       10:50       10:50       10:50       10:50       10:50       10:                                                                                                    | 5                                                                                                    |               | Open            | ×                   | 510000006 510                      | 28/02/51                | 11:17         |                                   | 21       | ทึกบำบัดยาเสพติด - ward1    | 11008                    | พลทหารมีบัต   |             |
| 7       III Open       S10000008       510       06/03/51       11:23       21       คึกบ้านัดยาลงพิด - ward1       11002       ร์กระเงินลก         8       III Open       S10000009       510       10/03/51       09:41       21       คึกบ้านัดยาลงพิด - ward1       11002       ร์กระเงินลก         9       III Open       S10000001       510       10/03/51       09:41       31       คึกบ้านัดยาลงพิด - ward1       11002       ร์กระเงินลก         10       III Open       S10000010       510       12/03/51       09:41       22       คึกบ้านัดยาลงพิด - ward1       11001       ร์กระเงินลก         11       III Open       S10000010       510       12/03/51       09:41       22       คึกบ้านัดยาลงพิด - ward1       11001       ร์กระเงินลก         12       Open       S10000012       510       12/03/51       09:41       22       คึกบ้านัดยาลงพิด - ward1       11011       งละเงินลก         12       Open       S10000012       510       12/03/51       14:52       22       ศึกบ้านัดยาลงพิด       ร์กระเงินลก         13       Open       S10000013       000       08/12/51       14:52       24       ระเงินฏิมิคิ(กฐรกรณ) - war       ร์กระเงินลก         15       Open                                                                                                    | 7       III Open       S10000008       510       06/03/51       11:23       21       คึกบ้าบัตะแลงคิด - ward1       11002       รักระเงินลก         8       III Open       S10000005       510       10/03/51       09:41       31       คึกบ้าบัตะแลงคิด - ward1       11002       รักระเงินลก         9       III Open       S10000010       510       10/03/51       09:41       31       คึกบ้าบัตะแลงคิด - ward1       11002       ร์กระเงินลก         10       III Open       S10000010       510       12/03/51       09:41       22       คึกบ้าบัตะแลงคิด - ward1       11001       ร์กระเงินลก         11       III Open       S10000010       510       12/03/51       09:41       22       คึกบ้าบัตะแลงคิด - ward1       11001       ร์กระเงินลก         12       Open       S10000012       510       12/03/51       14:52       24       สึกบ้าบัตะแลงคิด - ward1       11001       ร์กระเงินลก         13       III Open       S10000013       510       8/12/51       14:52       24       สึกบ้าบัตะแลงคิด       57       10:01       57         15       Open       S10000013       000       16/12/51       16:50       34       เระปฏิบัติ(กะตรรรรง) - war       ร์กระเงินลก                                                                                                    | 7       III Open       S10000008       510       06/03/51       11:23       21       คึกบ้านิตยาลมพิต - ward1       11002       รักระเงินลก         8       III Open       S10000001       510       10/03/51       09:41       31       คึกบ้านิตยาลมพิต - ward1       11002       ร์กระเงินลก         9       III Open       S10000001       510       10/03/51       09:41       31       คึกบ้านิตยาลมพิต - ward1       11002       ร์กระเงินลก         11       III Open       S100000012       510       12/03/51       09:41       32       คึกบ้านิตยาลมพิต - ward1       11001       ร์กระเงินลก         12       III Open       S10000012       510       12/03/51       09:41       32       คึกบ้านิตยาลมพิต - ward1       11001       ร์กระเงินลก         13       Open       S10000012       510       12/03/51       14:52       34       เระปฏิมิติ(อายุรกรณ) - war       ร์กระเงินลก         14       III Open       S10000013       000       16/12/51       14:52       34       เระปฏิมิติ(อายูรกรณ) - war       ร์กระเงินลก         15       Open       S10000014       000       17/12/51       18:51       30       เระปฏิมิติ(อายูรกรณ) - war       ร์กระเงินลก         19       Open                                                                                                    | 6                                                                                                    |               | Open            | ×                   | 510000007 510                      | 05/03/51                | 09:59         |                                   | 18       | ทึกบำบัตยาเสพติด - ward1    | 11005                    | ช้าระเงินสด   |             |
| 8         III         Open         S1000009         510         07/03/51         09:41         21         #niniumentam#m - ward1         11009         sinuan           9         III         Open         S10000011         510         10/03/51         13:10         31         #niniumentam#m - ward1         11009         sinuan           10         III         Open         S10000012         510         12/03/51         09:37         22         #niniumentam#m - ward1         11004         sinuan           11         III         Open         S10000012         510         12/03/51         09:37         22         #niniumentam#m - ward1         11004         sinuan           12         Open         S10000012         510         12/03/51         09:37         22         #niniumentam#m - ward1         11004         sinuan           11         III         Open         S10000012         00         8/12/51         14:52         34         ranijiife(eigenssu) - war         sinuan           13         III         Open         S10000017         000         8/12/51         14:52         34         ranijiife(eigenssu) - war         sinuan           15         Open         S10000014         000         <                                                                                                    | 8       III Open       S10000009       510       07/03/51       09:41       21       #núnúmenaw#n-ward1       11009       \$rstaluan         9       III Open       S10000011       510       10/03/51       13:10       31       #núnúmenaw#n-ward1       11009       \$rstaluan         10       III Open       S10000012       510       12/03/51       09:37       22       #núnúmenaw#n-ward1       11001       \$rstaluan         11       III Open       S10000012       510       12/03/51       09:37       22       #núnúmenaw#n-ward1       11001       \$rstaluan         12       Open       S10000012       510       12/03/51       09:37       22       #núnúmenaw#n-ward1       11011       warmstalun         12       Open       S10000019       510       10/15/51       14:52       34       rastaljö#(argarsau)-war       \$rstaluan         15       Open       S10000017       000       8/12/51       14:52       34       rastaljö#(argarsau)-war       \$rstaluan         16       Open       S10000017       000       8/12/51       18:51       30       rastaljö#(argarsau)-war       \$rstaluan         17       III Open       S10000018       000       6/01/52 <td>8       III Open       S10000009       S10       07/03/51       09:41       21       #núnümernam#m - wardl       11009       \$nsistan         9       III Open       S10000011       S10       12/03/51       09:37       22       #núnümernam#m - wardl       11004       \$nsistan         10       III Open       S10000012       S10       12/03/51       09:37       22       #núnümernam#m - wardl       11004       \$nsistan         11       III Open       S10000012       S10       12/03/51       09:37       22       #núnümernam#m - wardl       11004       \$nsistan         12       III Open       S10000012       S10       12/03/51       09:37       22       #núnümernam#m - wardl       11004       \$nsistan         13       III Open       S10000012       S10       0/17/51       14:52       34       (rssigli@fr@ramsa) - war       \$nsistan         15       Open       S10000014       000       17/12/51       18:51       30       (rssigli@fr@ramsa) - war       \$nsistan         17       III Open       S10000012       S10000012       00/1/52       14:42       27       (rssigli@fr@ramsa) - war       \$nsistan         13       III Open       S10000012       IIII</td> <td>7</td> <td></td> <td>Open</td> <td>×</td> <td>510000008 <mark>510</mark></td> <td>06/03/51</td> <td>11:23</td> <td></td> <td>21</td> <td>ศึกบำบัดยาเสพคิด - ward1</td> <td>11002</td> <td>ข้าระเงินสด</td> | 8       III Open       S10000009       S10       07/03/51       09:41       21       #núnümernam#m - wardl       11009       \$nsistan         9       III Open       S10000011       S10       12/03/51       09:37       22       #núnümernam#m - wardl       11004       \$nsistan         10       III Open       S10000012       S10       12/03/51       09:37       22       #núnümernam#m - wardl       11004       \$nsistan         11       III Open       S10000012       S10       12/03/51       09:37       22       #núnümernam#m - wardl       11004       \$nsistan         12       III Open       S10000012       S10       12/03/51       09:37       22       #núnümernam#m - wardl       11004       \$nsistan         13       III Open       S10000012       S10       0/17/51       14:52       34       (rssigli@fr@ramsa) - war       \$nsistan         15       Open       S10000014       000       17/12/51       18:51       30       (rssigli@fr@ramsa) - war       \$nsistan         17       III Open       S10000012       S10000012       00/1/52       14:42       27       (rssigli@fr@ramsa) - war       \$nsistan         13       III Open       S10000012       IIII                                                                                                    | 7                                                                                                    |               | Open            | ×                   | 510000008 <mark>510</mark>         | 06/03/51                | 11:23         |                                   | 21       | ศึกบำบัดยาเสพคิด - ward1    | 11002                    | ข้าระเงินสด   |             |
| 9       III Open       S10000011       510       10/03/51       13:10       31       คึกบ้านิตยาเลพคิค - ward1       11004       ร์กระเงินลค         10       III Open       S10000010       510       12/03/51       09:37       22       คึกบ้านิตยาเลพคิค - ward1       11010       ร์กระเงินลค         11       III Open       S10000012       510       12/03/51       09:41       22       คึกบ้านิตยาเลพคิค - ward1       11010       ร์กระเงินลค         12       III Open       S10000012       510       8/12/51       14:52       34       เรรมไม้มีคิ(อายูสารรณ) - war       เป็นการเงินลค         13       III Open       S10000017       000       8/12/51       14:52       22       เรรมไม้มีคิ(อายูสารรณ) - war       เป็นการเงินลค         14       III Open       S10000013       00       16/12/51       14:52       24       เรรมไม้มีคิ(อายูสารรณ) - war       ร์กระเงินลค         15       Open       S10000013       00       16/12/51       10:50       46       เรรมไม้มีคิ(อายูสารรณ) - war       ร์กระเงินลค         17       Open       S10000014       000       17/12/51       18:51       30       เรรมไม้มีคิ(อายูสารรณ) - war       ร์กระเงินลค         18       Open       S10000012                                                                                                    | 9       III Open       S10000011       510       10/03/51       13:10         10       III Open       S10000010       510       12/03/51       09:37       22       #nunueraam#en-ward1       11001       firstsituen         11       III Open       S10000010       510       12/03/51       09:37       22       #nunueraam#en-ward1       11010       firstsituen         12       III Open       S10000020       000       08/12/51       14:52       24       inuitagenaam#en-ward1       11010       firstsituen         13       III Open       S10000019       510       08/12/51       14:52       24       inuitagenaam#en-ward1       inunsutigifu         14       III Open       S10000017       000       08/12/51       14:52       24       inuitagenaam#en-ward1       firstsituen         15       Open       S10000017       000       08/12/51       14:52       34       inutagitae       firstsituen         16       Open       S10000013       000       16/12/51       10:50       36       inutagitae       firstsituen         17       Open       S10000018       000       6/01/52       14:39       30       inutagitae       firstsituen                                                                                                    | 9       III       Open       S10000011       510       10/03/51       13:10       31       #n/1/1@evaaw#e-ward1       11004       \$rstaluan         10       III       Open       S10000010       510       12/03/51       09:37       22       #n/1/1@evaaw#e-ward1       11010       \$rstaluan         11       III       Open       S10000012       510       12/03/51       09:41       22       #n/1/1@evaaw#e-ward1       11010       \$rstaluan         12       III       Open       S10000012       510       8/12/51       14:52       22       (rstalj0#fer@arsta)-war       fitseliuan         13       III       Open       S10000017       000       8/12/51       14:52       22       (rstalj0#fer@arsta)-war       fitseliuan         14       III       Open       S10000017       000       8/12/51       14:52       34       (rstalj0#fer@arsta)-war       fitseliuan         15       Open       S10000018       000       16/12/51       16:51       30       (rstalj0#fer@arsta)-war       fitseliuan         17       III       Open       S10000018       000       15/01/52       16:29       28       (rstalj0#fer@arstau)-war       fitseliuan         1                                                                                                    | 8                                                                                                    |               | Open            | ×                   | 510000009 <b>510</b>               | 07/03/51                | 09:41         |                                   | 21       | ศึกบำบัดยาเสพคิด - ward1    | 11009                    | ข้าระเงินสด   |             |
| 10       III       Open       S10000010       S10       12/03/51       09:37       22       #nútúmeruaw#en-wardl       11010       รtratumeruaw         11       III       Open       S10000012       S10       12/03/51       09:37       22       #nútúmeruaw#en-wardl       11010       รtratumeruaw         12       III       Open       S10000012       S10       12/03/51       09:41       22       #nútúmeruaw#en-wardl       11011       warmutsüüm         13       IIII       Open       S10000019       S00       08/12/51       14:52       22       usuljü#(enyarsau)-war       stratumeru       stratumeru                                                                                                    | 10       12       Open       S10000010       510       12/03/51       09:37         11       11       Open       S10000012       510       12/03/51       09:41       22       คึกบ้าบัตะและพิต-wardl       11010       รักระเงินสก         12       11       00en       S10000012       510       12/03/51       09:41       22       คึกบ้าบัตะและพิต-wardl       11011       พลาหารมับต         12       11       00en       S10000010       510       08/12/51       14:52       24       รักบับัตะและพิต-wardl       11011       พลาหารมับต         13       11       Open       S10000013       000       08/12/51       14:52       24       รระปฏิวิติ(อะสูรระม) - war       ปมิกรมบิสูง         14       12       Open       S10000013       000       16/12/51       10:50       34       เระปฏิวิติ(อะสูรระม) - war       รระปฏิวิติ(อะสูรระม) - war       รระปฏิวิติ(อะสูรระม)         15       00pen       S10000014       000       16/12/51       18:51       30       เระปฏิวิติ(อะสูรระม) - war       รระปฏิวิติ(อะสูรระม) - war       รระปฏิวิติ(อะสูรระม)         17       E2       Open       S10000012       510       06/01/52       14:42       27       เระปฏิวิติ(อะสูรระม]อะสี       51000001                                                                                                    | 10       語のpen       S10000010       510       12/03/51       09:37         11       語のpen       S10000012       510       12/03/51       09:37         12       語のpen       S10000012       510       12/03/51       09:41         13       語のpen       S10000012       510       14/52         13       語のpen       S10000013       00       8/12/51       14/52         14       語のpen       S10000013       00       8/12/51       14/52         14       E       Open       S10000013       00       8/12/51       14/52         15       E       Open       S10000013       00       16/12/51       10:50         15       E       Open       S10000014       000       17/12/51       18:51         17       E       Open       S10000012       000       15/01/52       14:39         18       E       Open       S10000024       000       15/01/52       16:29         Any Sition         Any Sition         S10000024       000       15/01/52       16:29         CD         Any Sition <td colspan<="" td=""><td>9</td><td></td><td>Open</td><td>×</td><td>510000011 510</td><td>10/03/51</td><td>13:10</td><td></td><td>31</td><td>ตึกบำบัดยาเสพติด - ward1</td><td>11004</td><td>ช้าระเงินสด</td></td>                                                                                                    | <td>9</td> <td></td> <td>Open</td> <td>×</td> <td>510000011 510</td> <td>10/03/51</td> <td>13:10</td> <td></td> <td>31</td> <td>ตึกบำบัดยาเสพติด - ward1</td> <td>11004</td> <td>ช้าระเงินสด</td>  | 9             |                 | Open                | ×                                  | 510000011 510           | 10/03/51      | 13:10                             |          | 31                          | ตึกบำบัดยาเสพติด - ward1 | 11004         | ช้าระเงินสด |
| 11       III       Open       S10000012       510       12/03/51       09:41       22       #minitive=maw#e=wardl       11011       wammistive         12       III       Open       S10000020       000       08/12/51       14:52       34       (rssslijf)#fergemasa)-war       \$firstitume         13       III       Open       S10000019       510       08/12/51       14:52       22       (rssslijf)#fergemasa)-war       \$firstitume         14       III       Open       S10000013       000       08/12/51       14:52       24       (rssslijf)#fergemasa)-war       \$firstitume         15       III       Open       S10000013       000       08/12/51       14:52       24       (rssslijf)#fergemasa)-war       \$firstitume         16       Open       S10000014       000       16/12/51       10:50       46       (rssslijf)#fergemasa)-war       \$firstitume         17       III       Open       S10000014       000       16/12/51       18:51       30       (rssslijf)#fergemasa)-war       \$firstitume         18       Open       S10000012       S10       06/01/52       14:42       27       (rssslijf)#fergemasa)-war       \$firstitume         18       Open                                                                                                    | 11       11       11       11       12       510000012       510       12/03/51       09:41       22       #minitive=maw#en=ward1       11011       wammisitive         12       11       Open       15       510000010       000       08/12/51       14:52       34       (rssslijf)#fergemsma)-war       51251251an         13       11       11       510000017       510       08/12/51       14:52       22       (rssslijf)#fergemsma)-war       513251an         14       12       Open       15       510000017       000       08/12/51       14:52       24       (rssslijf)#fergemsma)-war       513251an         15       12       Open       15       510000014       000       16/12/51       10:50       34       (rssslijf)#fergemsma)-war       51s251aan         16       Open       15       510000014       000       17/12/51       18:51       30       (rssslijf)#fergemsma)-war       51s251aan         17       T2       Open       15       510000012       510       6/01/52       14:33       40       (rssslijf)#fergemsma)-war       51s251aan         18       Open       15       510000022       510       6/01/52       14:42       27                                                                                                    | 11       13       Open       S10000012       510       12/03/51       09:41       22       #minitian         12       13       Open       S10000020       000       08/12/51       14:52       34       (crosslig)%(ergenses) - war       Strastium         13       13       Open       S10000019       510       08/12/51       14:52       24       (crosslig)%(ergenses) - war       Strastium         14       13       Open       S10000013       000       08/12/51       14:52       24       (crosslig)%(ergenses) - war       Strastium         15       13       Open       S10000013       000       16/12/51       10:50       34       (crosslig)%(ergenses) - war       Strastium         16       Open       S10000014       000       17/12/51       18:51       30       (crosslig)%(ergenses) - war       Strastium         18       Open       S10000022       S10000012       14:42       27       (crosslig)%(ergenses) - war       Strastium         19       111       Open       S10000024       000       15/01/52       16:29       28       (crosslig)%(ergenses) - war       Strastium         N         Intestrater <td cols<="" td=""><td>10</td><td></td><td>Open</td><td>×</td><td>510000010 510</td><td>12/03/51</td><td>09:37</td><td></td><td>22</td><td>ทึกบำบัดยาเสพติด - ward1</td><td>11010</td><td>ช้าระเงินสด</td></td> | <td>10</td> <td></td> <td>Open</td> <td>×</td> <td>510000010 510</td> <td>12/03/51</td> <td>09:37</td> <td></td> <td>22</td> <td>ทึกบำบัดยาเสพติด - ward1</td> <td>11010</td> <td>ช้าระเงินสด</td> | 10            |                 | Open                | ×                                  | 510000010 510           | 12/03/51      | 09:37                             |          | 22                          | ทึกบำบัดยาเสพติด - ward1 | 11010         | ช้าระเงินสด |
| 12       III       Open       \$10000020       000       08/12/51       14:52       34       (rssulfjöff(ergenssu)-war       \$1seliuan         13       III       Open       \$10000019       510       08/12/51       14:52       22       (rssulfjöff(ergenssu)-war       Unraufugfr         14       III       Open       \$10000013       000       08/12/51       14:52       22       (rssulfjöff(ergenssu)-war       Unraufugfr         15       III       Open       \$10000013       000       16/12/51       10:50       46       (rssulfjöff(ergenssu)-war       \$1seliuan         16       Open       \$10000014       000       17/12/51       18:51       30       (rssulfjöff(ergenssu)-war       \$1seliuan         17       III       Open       \$10000012       00       06/01/52       14:39       40       (rssulfjöff(ergenssu)-war       \$1seliuan         18       Open       \$10000012       510       06/01/52       14:42       27       (rssulfjöff(ergenssu)-war       \$1seliuan         19       III       Open       \$10000022       10/01/52       16:29       28       (rssulfjöff(ergenssu)-war       \$1seliuan                                                                                                    | 12       III       Open       \$10000020       000       08/12/51       14:52       34       (rssulfjöff(erugensen) - war       \$15:1000013       510       08/12/51       14:52       22       (rssulfjöff(erugensen) - war       \$15:1000013       \$100       08/12/51       14:52       34       (rssulfjöff(erugensen) - war       \$15:1000013       \$100       08/12/51       14:52       22       (rssulfjöff(erugensen) - war       \$15:1000013       \$100       08/12/51       14:52       34       (rssulfjöff(erugensen) - war       \$15:1000013       \$100       08/12/51       10:50       34       (rssulfjöff(erugensen) - war       \$15:1000013       \$100       16/12/51       10:50       46       (rssulfjöff(erugensen) - war       \$15:1000014       000       16/12/51       18:51       30       (rssulfjöff(erugensen) - war       \$15:1000014       00       16/11/52       14:39       30       (rssulfjöff(erugensen) - war       \$15:10000012       510       16/01/52       14:42       27       (rssulfjöff(erugensen) - war       \$15:10000012       510000012       510:000012       16:29       28       (rssulfjöff(erugensen) - war       \$15:10000013       \$15:10:100002       16:29       28       (rssulfjöff(erugensen) - war       \$15:10:1000012       \$15:10:1000012       16:29       28       (rssulfjöff(erugensen)                                                                                                    | 12       III       Open       \$10000020       000       08/12/51       14:52       34       (rssul)β06(euganssa) - war       \$151000019       \$100       08/12/51       14:52       22       (rssul)β06(euganssa) - war       \$151000013       \$100       08/12/51       14:52       34       (rssul)β06(euganssa) - war       \$151000013       \$100       08/12/51       14:52       34       (rssul)β06(euganssa) - war       \$151000013       \$100       08/12/51       14:52       34       (rssul)β06(euganssa) - war       \$151000013       \$100       08/12/51       14:52       34       (rssul)β06(euganssa) - war       \$151000013       \$151000013       \$100       16/12/51       15:50       36       (rssul)β06(euganssa) - war       \$1512:3uan       \$1510000014       000       17/12/51       16:51       30       (rssul)β06(euganssa) - war       \$1512:3uan       \$151000002       \$100       16/11/52       14:42       27       (rssul)β06(euganssa) - war       \$1512:3uan       \$1510000024       000       15/01/52       16:29       28       (rssul)β06(euganssa) - war       \$1512:3uan       \$1510000024       000       15/01/52       16:29       28       (rssul)β06(euganssa) - war       \$1512:3uan       \$1510000024       100       15/01/52       16:29       28       (rssul)β06(euganssa) - war  | 11                                                                                                    |               | Open            | ×                   | 510000012 510                      | 12/03/51                | 09:41         |                                   | 22       | ทึกบำบัดยาเสพติด - ward1    | 11011                    | พลทหารมีบัต   |             |
| 13       III       Open       510000019       510       08/12/51       14:52       22       1281/2016(etgensess) - wear       100nesträgter         14       III       Open       510000017       000       08/12/51       14:52       34       1281/2016(etgensess) - wear       51sesträtan         15       III       Open       510000013       000       16/12/51       10:50       46       1281/2016(etgensess) - wear       51sesträtan         16       Open       510000014       000       16/12/51       18:51       30       1281/2016(etgensess) - wear       51sesträtan         17       III       Open       510000012       510       60/01/52       14:39       40       1281/2016(etgensess) - wear       51sesträtan         18       III       Open       510000022       510       60/01/52       14:42       27       1281/206(etgensess) - wear       51sesträtan         19       IIII       Open       510000022       510000022       16:29       28       1281/206(etgensess) - wear       51sesträtan                                                                                                    | 13       III       Open       \$ 510000019       510       08/12/51       14:52       22       (xsulj)06(evgensta) - war       (unnauŭq)6r         14       III       Open       \$ 510000017       000       08/12/51       14:52       34       (xsulj)06(evgensta) - war       51xsluan         15       III       Open       \$ 510000013       000       16/12/51       10:50       46       (xsulj)06(evgensta) - war       51xsluan         16       Open       \$ 510000014       000       16/12/51       18:51       30       (xsulj)06(evgensta) - war       51xsluan         17       III       Open       \$ 510000018       000       06/01/52       14:39       40       (xsulj)06(evgensta) - war       51xsluan         18       III       Open       \$ 51000002       510       06/01/52       14:42       27       (xsulj)06(evgensta) - war       warmstübe         19       III       Open       \$ 510000024       000       15/01/52       16:23       28       (xsulj)06(evgensta) - war       \$ stasluan                                                                                                    | 13       13       14       0pen       \$10000019       510       08/12/51       14/52       22       (xxx)§0%(evgmssu) - war       (unsut)@yEr         14       13       0pen       \$10000017       000       08/12/51       14/52       34       (xxx)§0%(evgmssu) - war       51x23uan         15       13       0pen       \$10000013       000       16/12/51       18/51       30       (xxx)§0%(evgmssu) - war       51x23uan         16       Open       \$10000018       000       06/01/52       14/39       30       (xxx)§0%(evgmssu) - war       51x23uan         17       18       Open       \$1000002       \$10       06/01/52       14/42       27       (xxx)§0%(evgmssu) - war       51x23uan         18       19       Open       \$10000024       000       15/01/52       16/29       28       (xxx)§0%(evgmssu) - war       \$1xx3uan         19       11       Open       \$10000024       000       15/01/52       16/29       28       (xxx)§0%(evgmssu) - war       \$1xx3uan         19       11       Open       \$10000024       000       15/01/52       16/29       28       (xxx)§0%(evgmssu) - war       \$1xx3uan         18       12       Open                                                                                                    | 12                                                                                                    |               | Open            |                     | 510000020 000                      | 08/12/51                | 14:52         |                                   | 34       | เวชปฏิบัติ(อายุรกรรม) - war |                          | ช้าระเงินสด   |             |
| 14       III       Open       510000017       000       08/12/51       14:52       34       128/10/01/2019       510200017       000       510230017         15       III       Open       510000013       000       16/12/51       10:50       46       128/10/01/20197530) - war       51223049         16       Open       510000014       000       17/12/51       18:51       30       128/10/01/20197530) - war       51223049         17       III       Open       510000018       000       66/01/52       14:39       40       128/10/60/20197530) - war       51223049         18       III       Open       510000022       510       06/01/52       14:42       27       128/10/60/20197530) - war       warmsnäßen         19       III       Open       510000024       000       15/01/52       16:29       28       128/10/60/20197530) - war       51323049                                                                                                    | 14       III       Open       \$10000017       000       08/12/51       14:52       34       ເກສປฏิบัติ(ອາຊະສາຮາມ) - war       \$152:30an         15       III       Open       \$10000014       000       16/12/51       10:50       46       ເກສປฏิบัติ(ອາຊະສາຮາມ) - war       \$152:30an         16       Open       \$10000014       000       16/12/51       18:51       30       เกสปฏิบัติ(อาຊະສາຮາມ) - war       \$152:30an         17       III       Open       \$10000018       000       06/01/52       14:39       40       เกสปฏิบัติ(อาຊະສາຮາມ) - war       \$152:30an         18       III       Open       \$10000022       510       06/01/52       14:42       27       เกสปฏิบัติ(อาຊະສາຮາມ) - war       พลาหาราชบัต         19       III       Open       \$10000024       000       15/01/52       16:23       28       เกสปฏิบัติ(อาละสารอม) - war       \$15555300         19       Open       \$10000024       000       15/01/52       16:23       28       เกสปฏิบัติ(อาละสารอม) - war       \$15555300                                                                                                    | 14       13       Open       \$10000017       000       08/12/51       14:52       34       (1304)[06(19(31750)] - War       \$151530an         15       13       Open       \$10000013       000       16/12/51       10:50       46       (1304)[06(19(31750)] - War       \$151530an         16       Open       \$10000014       000       16/12/51       10:50       30       (1394)[06(19(31750)] - War       \$151530an         17       13       Open       \$10000012       510       06/01/52       14:39       40       (1304)[07(619(31750)] - War       \$151530an         18       13       Open       \$10000022       510       06/01/52       14:42       27       (131)[07(619(31750)] - War       \$151530an         19       19       Open       \$10000024       000       15/01/52       16:29       28       (1304)[07(619(31750)] - War       \$153530an         Task         CID         Lab [F6]       X-Ray [F7]       Programment       EHR       \$1025000024       15/01/52       16:29       28       (1304)[07(619(31750)] - War       \$153530an         NHSO       NHSO - OFL       URMINT\$\$100       UE       VT       anvar       AN                                                                                                    | 13                                                                                                    |               | Open            |                     | 510000019 <b>510</b>               | 08/12/51                | 14:52         |                                   | 22       | เวชปฏิบัติ(อายุรกรรม) - war |                          | เบิกกรมบัญชัก |             |
| 15       15       Open       \$10000013       000       16/12/51       10:50       46       ເກສນຊິງອິສ(ຂາງສາຮານ) - war       รักระเงินสต         16       Open       \$10000014       000       17/12/51       18:51       30       ເກສນຊິງອິສ(ຂາງສາຮານ) - war       รักระเงินสต         17       18       Open       \$10000018       000       06/01/52       14:39       40       ເກສນຊິງອິສ(ຂາງສາຮານ) - war       รักระเงินสต         18       19       19       Open       \$10000024       000       15/01/52       14:42       27       เกสมลู้วิดี(อามูสาราม) - war       หลาหการมีบิต         19       19       0pen       \$10000024       000       15/01/52       16:29       28       เกสมลู้วิดี(อามูสาราม) - war       รักระเงินสต                                                                                                    | 15       III       Open       510000013       000       16/12/51       10:50         16       Open       510000014       000       17/12/51       18:51       30       issuljušn(engansau) - war       51sulaun         17       III       Open       510000018       000       06/01/52       14:39       40       issuljušn(engansau) - war       51sulaun         18       III       Open       51000002       510       06/01/52       14:42       27       issuljušn(engansau) - war       varunni stillin         19       III       Open       510000024       000       15/01/52       16:29       28       issuljušn(engansau) - war       51sulaun                                                                                                    | 15       IIII       Open       \$10000013       000       16/12/51       10:50       46       (rssul)jüñ(erugansau) - war       \$1sel3uan         16       Open       \$10000014       000       17/12/51       18:51       30       (rssul)jüñ(erugansau) - war       \$1sel3uan         17       IIII       Open       \$10000014       000       06/01/52       14:33       40       (rssul)jüñ(erugansau) - war       \$1sel3uan         18       IIII       Open       \$10000022       510       06/01/52       14:42       27       (rssul)jüñ(erugansau) - war       \$arsel3uan         19       IIII       Open       \$10000024       000       15/01/52       16:29       28       (rssul)jüñ(erugansau) - war       \$arsel3uan         19       IIII       Open       \$10000024       000       15/01/52       16:29       28       (rssul)jüñ(erugansau) - war       \$arsel3uan         19       IIII       Open       \$10000024       000       15/01/52       16:29       28       (rssul)jüñ(erugansau) - war       \$arsel3uan         19       IIIII       Open       \$10000024       IIIIIIIIIIIIIIIIIIIIIIIIIIIIIIIIIIII                                                                                                    | 14                                                                                                    |               | Open            | D                   | 510000017 000                      | 08/12/51                | 14:52         |                                   | 34       | เวชปฏิบัติ(อายุรกรรม) - war |                          | ข้าระเงินสด   |             |
| 16       Open       510000014       000       17/12/51       18:51       30       130       130       132       131         17       III       Open       510000018       000       06/01/52       14:39       40       132       131       100       110       110       110       110       110       110       110       110       110       110       110       110       110       110       110       110       110       110       110       110       110       110       110       110       110       110       110       110       110       110       110       110       110       110       110       110       110       110       110       110       110       110       110       110       110       110       110       110       110       110       110       110       110       110       110       110       110       110       110       110       110       110       110       110       110       110       110       110       110       110       110       110       110       110       110       110       110       110       110       110       110       110                                                                                                    | 16       Open       510000014       000       17/12/51       18:51       30       ιзвидий(енцентенно) - wear       5152-3 μan         17       III       Open       510000018       000       06/01/52       14:39       40       เรвидий(енцентенно) - wear       5152-3 μan         18       III       Open       510000022       510       06/01/52       14:42       27       เรвидий(енцентенно) - wear       असामा राष्ठी अंग         19       III       Open       510000024       000       15/01/52       16:29       28       เรвидий(енцентенно) - war       5172-3 μan                                                                                                    | 16       Open       510000014       000       17/12/51       18:51       30       самийрий (служатали) - war       51523ман         17       18       Open       510000018       000       06/01/52       14:39       40       самийрий (служатали) - war       51523ман         18       19       0pen       510000024       000       15/01/52       14:42       27       самийрий (служатали) - war       51523ман         19       19       0pen       510000024       000       15/01/52       16:29       28       самийрий (служатали) - war       5153330         Task         CID         Lab [F6]       X-Ray [F7]       Drug Profile [F8]       Discharge [F9]       UE       VT       envnr       5150000024       100       15/01/52       16:29         Task         CID         Mark         N         Nonocolspan="3">Sitte colspan= 30000024         Nonocolspan="3">Nonocolspan="3">Nonocolspan="3">Sitte colspan= 30000024         Nonocolspan="3">Sitte colspan= 30000024         Nonocolspan="3">Sitte colspan= 30000024         Nonocolspan="3"Nonocolspan="3"Nonocolspan="3"Nonocolspan" <td>15</td> <td></td> <td>Open</td> <td>D</td> <td>510000013 000</td> <td>16/12/51</td> <td>10:50</td> <td></td> <td>46</td> <td>เวชปฏิบัติ(อายุรกรรม) - war</td> <td></td> <td>ช้าระเงินสด</td>                                                  | 15                                                                                                    |               | Open            | D                   | 510000013 000                      | 16/12/51                | 10:50         |                                   | 46       | เวชปฏิบัติ(อายุรกรรม) - war |                          | ช้าระเงินสด   |             |
| 17         III         Open         510000018         000         06/01/52         14:39         40         เรชบฏิบัติ(อายูรกรรม) - war         ร่ารชเวินสุด           18         III         Open         510000022         510         06/01/52         14:42         27         เรชบฏิบัติ(อายูรกรรม) - war         พลาหารรมิบิต           19         III         Open         510000024         000         15/01/52         16:29         28         เรชบฏิบัติ(อายูรกรรม) - war         ชักระเวินสุด                                                                                                    | 17       III       Open       510000018       000       06/01/52       14:39         18       III       Open       510000022       510       06/01/52       14:42       27       131/05/619(9193753)) - war       พลาหารรมับค         19       III       Open       510000024       000       15/01/52       16:29       28       เวลปฏิบัติ(อายุสารรม) - war       พลาหารรมับค                                                                                                    | 17       13       Open       \$10000018       000       06/01/52       14:39       40       usubjüñ(enganssa) - war       \$1sel3uan         18       13       0pen       \$10000022       510       06/01/52       14:42       27       usubjüñ(enganssa) - war       warmutstüñ         19       19       0pen       \$10000024       000       15/01/52       16:29       28       usubjüñ(enganssa) - war       warmutstüñ         19       19       0pen       \$10000024       000       15/01/52       16:29       28       usubjüñ(enganssa) - war       warmutstüñ         10       15       0pen       \$10000024       000       15/01/52       16:29       28       usubjüñ(enganssa) - war       warmutstüñ         10       15       0000024       000       15/01/52       16:29       28       usubjüñ(enganssa) - war       warmutstüñ         Task       CID           0       warmutstüñ         NHSO       NHSO - OFL       usumstinen       Document       EHR       #usuñwástins       Auto item       áten       AN         AN       00016232       én       Pege Status Total : 19 Patent Display       śné śneušuan       f       f                                                                                                    | 16                                                                                                    |               | Open            | D                   | 510000014 000                      | 17/12/51                | 18:51         |                                   | 30       | เวชปฏิบัติ(อายุรกรรม) - war |                          | ช้าระเงินสด   |             |
| 18         11         Open         11         510000022         510         06/01/52         14:42         27         เรษปฏิบัติ(อายูงกรรม) - war         พลาหารมีบัต           19         19         0pen         15/00/0024         000         15/01/52         16:29         28         เรษปฏิบัติ(อายูงกรรม) - war         ช้าระเงินสด                                                                                                    | 18 ⊞ Open โ 510000022 510 06/01/52 14:42 27 เวณฎีบัติ(อาซุรกรรม)-war หลาหารมีบัต<br>19 ⊞ Open โ 510000024 000 15/01/52 16:29 28 เวณฎีบัติ(อาซุรกรรม)-war รักระเจินตล                                                                                                    | 18       Open       \$10000022 510 06/01/52 14:42       27 เวยปฏิบัติ(อาชูสารรม) - war หลาหารมีบัต         19       19       0pen       \$10000024 000 15/01/52 16:29       28 เวยปฏิบัติ(อาชูสารรม) - war         Task       CD         Lab [F6]       X-Ray [F7]       Drug Profile [F8]       Discharge [F9]       UE       VT       อาหาร       ดันหา HN         NHSO       NHSO - OFL       แสนการรักษา       Document       EHR       มีปรับชัมนัดชาวาง       Auto Item       สังยา       AN         AN       50000024 HN 00016232 ชื่อ       Page Status Total : 19 Patient Display       สำระเงินเสก                                                                                                    | 17                                                                                                    |               | Open            |                     | 510000018 000                      | 06/01/52                | 14:39         |                                   | 40       | เวชปฏิบัติ(อายุรกรรม) - war |                          | ข้าระเงินสด   |             |
| 19 🎟 Open 🚺 <b>510000024 000</b> 15/01/52 16:29 28 ประชปฏิบัติ(อนุชกรรม) - war <mark>ประเว็บสุด</mark>                                                                                                    | 19 🎟 Open 🚺 <b>510000024 000</b> 15/01/52 16:29 28 เรอปฏิบัติ(อนุขกรรม) - war <mark>ปราระเงินสก</mark>                                                                                                    | 13       #3       Open       โ       510000024       000       15/01/52       16:29       28       เระชปฏิบัติ(อามูสกรรณ) - war       สำระเงินสก         Task       CD                                                                                                    | 18                                                                                                    |               | Open            |                     | 510000022 <b>510</b>               | 06/01/52                | 14:42         |                                   | 27       | เวชปฏิบัติ(อายุรกรรม) - war |                          | พลทหารมีบัต   |             |
|                                                                                                    |                                                                                                    | Task     OD       Lab [F6]     X-Ray [F7]     Drug Profile [F8]     Discharge [F9]     UE     VT     อาหาร     ดันหา HN       NHSO     NHSO - OFL     แสนการ์กษา     Document     EHR     อันอันหังงว่าง     Auto Item     สังชา     AN       AN     51000024     HN     000106232     ชื่ออา     Page Status Total : 19 Patient Display     สิทธ์ สำระเงิน สต                                                                                                    | 19                                                                                                    |               | Open            |                     | 510000024 000                      | 15/01/52                | 16:29         |                                   | 28       | เวชปฏิบัติ(อายุรกรรม) - war |                          | ช้าระเงินสด   |             |
| Task CID                                                                                                    |                                                                                                    | AN 510000024 HN 000016232 🖗 Page Status Total : 19 Patient Display สิทธิ์ ซ้าหะเงินสต                                                                                                    | La                                                                                                    | b [F6]<br>HSO | X-Ray [F7] Drug | ig Prof<br>นการรักร | file [F8] Discharge<br>wn Document | ∋ [F9] [<br>EHR] ฮีนฮัน | JE            | √T อาหาร ค้นหาไ<br>oltem ดิ่งยา ^ | HN<br>AN |                             |                          |               |             |
| Task CID<br>Lab [F6] X-Ray [F7] Drug Profile [F8] Discharge [F9] UE VT อาหาร คันหา HN<br>NHSO NHSO-OFL แผนการรักษา Document EHR ฮีนยันห้องว่าง Auto Item สัมชา AN                                                                                                    | Lab [F6] X-Ray [F7] Drug Profile [F8] Discharge [F9] UE VT อาหาร ค้มหา HN<br>NHSO NHSO-OFL แผนการรักษา Document EHR ฮีบอันห้องว่าง Auto Item สิ่งชา AN                                                                                                    |                                                                                                    | AN .                                                                                                    | 5100002       | 4 HN 000016232  | ба.                 |                                    |                         | Page Statue T | otal • 19 Patient Dicplay         | ane.     | ต้างหนึ่นสอ                 |                          |               |             |
| Task     CID       Lab [F6]     X:Ray [F7]     Drug Profile [F8]     Discharge [F9]     UE     VT     enwns     #uwn HN       NHSO     NHSO-OFL     แสนการรักษา     Document     EHR     ยืนยันห้องว่าง     Auto Item     สังยา     AN                                                                                                    | Lab [F6]     X-Ray [F7]     Drug Profile [F8]     Discharge [F9]     UE     VT     อาหาร     คันหา HN       NHSO     NHSO-OFL     แสนหารรักษา     Document     EHR     อันอันห้องว่าง     Auto Item     สังยา     AN                                                                                                    |                                                                                                    |                                                                                                    |               | THE TOLE 2:20   | 20                  |                                    |                         | rage scatus i | 27aas / Kaduric Dispidy           | NY 12    | 27200 900000                |                          |               |             |

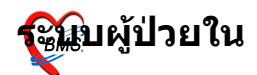

#### ให้ Click ที่ ปุ่ม Drug Profile หรือ กด F8 แล้วจะได้หน้าจอ การการสั่งยา ดังรูป

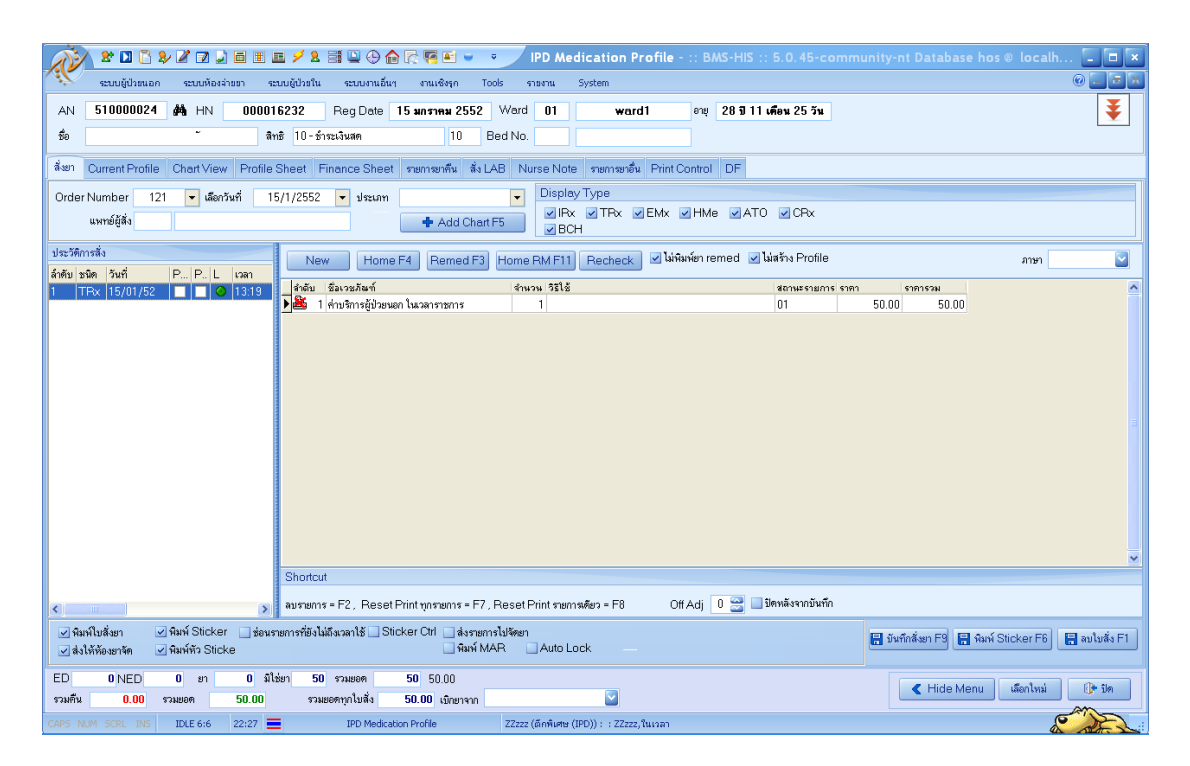

#### ก่อนการสั่งยาในระบบผู้ป่วยใน จะต้องไปสร้าง Current Profile ก่อน

**Current Profile** 

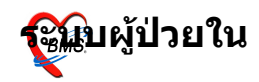

| R         | 🎽 🕿 🔟 🔂 🌮                   | 2 🛛 🖵 🖻        | 1 🗉 🗾 🗲         | 2 📑 🛄 🔆                  | ) 🏫 🞼           | <b>F</b>    | •           | P IPD M          | edicat  | ion Profile - ::    | : BMS-HIS :: 5.          |            | unity-nt Databas | e hos @ l | ocalh.    |                  |
|-----------|-----------------------------|----------------|-----------------|--------------------------|-----------------|-------------|-------------|------------------|---------|---------------------|--------------------------|------------|------------------|-----------|-----------|------------------|
| Ň         | <del>ຮະບບ</del> ຜູ້ປ່າສາເລກ | ระบบห้องจ่ายยา | າ ຈະນນຜູ້ນຳ     | อใน ระบบงาน              | เอ็นๆ -         | กนเชิงรุก   | To          | ols รายงาน       | Syster  | n                   |                          |            |                  |           |           |                  |
| AN        | 51000024                    | MA HN          | 000016232       | Reg Dat                  | e 15 a          | กราคม 3     | 2552        | Ward 01          |         | ward1               | อายุ 28 ปี 11 เคือง      | 125 วัน    |                  |           |           | ¥                |
| ชื่อ      |                             |                | สิทธิ 10        | - ซ้ำระเงินสด            |                 | 11          | ) в         | led No.          |         |                     |                          |            |                  |           |           |                  |
|           | 0                           |                |                 |                          |                 |             |             |                  |         |                     |                          |            |                  |           |           |                  |
| สังยา     | Current Profile             | Chart View   F | Profile Sheet   | Finance Sh               | eet ກຍ          | าาซากัน     | สัง LA      | AB Nurse No      | ote ราย | าารยาอื่น Print Con | itrol DF                 |            |                  |           |           |                  |
| วันที่สั่ | 15/1/2552                   | 👻 แพทย์        | 066             |                          |                 |             |             |                  |         | 📃 แสดงจ้าง          | นวนคืน                   |            |                  |           |           |                  |
| ยา/เวช    | กัณฑ์ BUSCOPAN 1            | 10 MG. TAB. 1  | 10 จำนวน        | 2 วิธีใช้  14pt          | (1เม็ด* 4F      | PC)         |             | ısan 02,10       | 0,18    | 🛛 ให้ทุก 1 / 0      | วัน                      | 🔚 บันทึก   |                  |           |           |                  |
|           | Dosage plan                 |                | IDR             | ×                        |                 |             |             | For Conti        | inue    | 🚽 จำนวนจ่ายครั้งแรก | 2                        |            |                  |           |           |                  |
|           | *                           |                |                 |                          |                 |             |             |                  | _       |                     |                          |            |                  |           |           |                  |
| แสดงร     | กังหมด รายการยา (Ai         | ctive) รายการเ | เวชภัณฑ์ (Activ | /e) รายการยา ((          | Off)            | ารเวชภัณ    | ní (Off)    |                  |         |                     |                          |            |                  |           |           |                  |
| 2.2       | <i>A</i>                    |                |                 | รายการ<br>1.2            | 14              |             | ž.          |                  |         | x                   | ×                        | รายส       | ละเอียด          | Denter    | 1.4       | ^                |
| ลาดบ<br>1 | PARACETAMO                  | 1.325 mm u     | 78<br>ie 12     | เช<br>'nt (1 เน็ต * 2 PC | จ<br>ไเข้าเย็น) | านวน I<br>2 | จายครง<br>2 | เวลา<br>02.10.18 |         | วนทลง<br>15/1/2009  | วนททยุด<br>15/1/2009     | เหทุก (วน) | Interval 2       | Doctor    | จาย<br>วั | <u>คน</u><br>0 0 |
| 2         | AMOXYCILLIN                 | 500 mg. แค็ม:  | <b>50</b> 12    | :pt(1 ເມິກ * 2 PC        | ) เข้าเย็น)     | 3           | 3           | 02, 10, 18       |         | 15/1/2009           | 10/1/2000                | 1          | 0                |           | \$        | 0 0              |
| 3         | D.Z.P. 5 mg. ເພື່ອ          | 1              | 13              | pt(1 เม็ด * 3 PC         | )               | 3           | 3           | 02, 10, 18       |         | 15/1/2009           |                          | 1          | 0                | 4         | ş         | 0 0              |
|           |                             |                |                 |                          |                 |             |             |                  |         |                     |                          |            |                  |           |           |                  |
| Task      |                             |                |                 |                          |                 |             |             |                  |         |                     |                          |            |                  |           |           |                  |
| 0         | FF Disable                  | e OFF S        | TAT             | Delete                   | กำหนดสูด        | is ú        | ลือกสูทร    |                  |         | 🔽 นำสูตรมาใช้       | í                        |            |                  |           |           |                  |
| ED        | 0 NED                       | 0 ยา           | 0 มิใช่ยา       | 50 รวมยอด                | 50              | 50.00       |             |                  |         |                     |                          |            |                  |           |           |                  |
| รวมคืน    | 0.00 \$73                   | มอด 50         | 0.00            | รวมยอดทุกใบสั่ง          | 50.             | 00 เม็กย    | กราก        |                  |         |                     | ผู้ป่วยใน - Microsoft Wo | rd         | K Hide M         | enu เลือ  | กเหม      | เติม กุล         |
| 🦺 st      | art 🛛 🖪 (                   | 🥖 🤌 🎉 ::       | BMS-HIS swo.    | ău 🌈 2                   |                 |             | •           | 2 Windows Exp    |         | 📃 ຮະບບຜູ້ປ່າຍໃນ -   | Mcro EN 🙍                | 0100       | ₽€₽₽₽            |           | < iè:     | 10 🐯 🏄 22:33     |

- มีให้เลือกวันที่สั่งยา ซึ่ง click ที่ช่องจะมีปฏิทินขึ้นมาให้ เลือก
- 2. ใส่ชื่อแพทย์
- ช่องยาหรือเวชภัณฑ์ ให้พิมพ์ชื่อยาหรือเวชภัณฑ์ ลง ไป แล้วใส่จำนวนยาที่จะให้ผู้ป่วย ส่วนวิธีใช้จะขึ้นตาม ยาที่สั่ง
- 4. เลือก เวลาที่ให้ยา
- 5. เลือกว่าเป็นยา one day หรือ continue เสร็จแล้วกด บันทึก

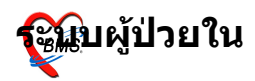

## หน้าสั่งยา

| * 🛛 🕻 🐓 🖉 🖓 🖬 🗉                                                                                                    | e 🗲 2 🗃 🛛 🕀 🏫 🗟 🦉 🖬 👻 🤹                                            | IPD Medication Profile - :: BMS-HIS                                            | S :: 5.0.45-community-nt Dat | abase hos @ localh 💶 💌             |
|----------------------------------------------------------------------------------------------------|--------------------------------------------------------------------|--------------------------------------------------------------------------------|------------------------------|------------------------------------|
| ระบบผู้ป่วยนอก ระบบห้องจ่ายยา ระ                                                                                           | เบบผู้ป่วยใน ระบบงานอื่นๆ งานเชิงรุก Tools                         | รายงาน System                                                                  |                              | 0 📃 🖬 💌                            |
| AN 51000024 🚧 HN 00001                                                                                                    | 6232 Reg Date 15 มกราคม 2552                                       | Ward 01 ward1 อายุ 28 ปี                                                       | 11 เพื่อน 25 วัน             | ¥                                  |
| ชื่อ สิง                                                                                                    | าซิ 10-ซ้าระเงินสด 10 Be                                           | d No.                                                                          |                              |                                    |
| ลึ่งยา Current Profile Chart View Profile                                                                                  | Sheet Finance Sheet รายการยาคืน สั่ง LAE                           | ) Nurse Note รายการยาอื่น Print Control DF                                     |                              |                                    |
| Order Number 121 ▼ เลือกวันที่ 1<br>แพทย์ผู้สั่ง 066                                                                       | 5/1/2552 🔽 ประเภท <mark>1-Admit ใหม่</mark><br>🔶 Add Chart F5      | Display Type     VIRx VIRx VIRx VIMe VA     VIRx VIRx VINe VA     VIRx VINe VA | ATO 🔽 CRx                    |                                    |
| ประวัติการสั่ง                                                                                                    | New Home F4 Remed F3 H                                             | iome RM F11 Recheck 🗹 ไม่พิมพ์ยา remed                                         | 🗹 ไม่สร้าง Profile           | ภาษา 💽                             |
| aring 2000 7001 P P L Carl                                                                                                 | สำคับ ชื่อเวชภัณฑ์                                                 | สำนวน วิธีใช้                                                                  | สถานะรายการ ราคา ราคารวง     |                                    |
|                                                                                                    | 🕨 🏙 🛯 ค่าบริการผู้ป่วยนอก ในเวลาราชการ                             | 1                                                                              | 01 50.00                     | 50.00                              |
|                                                                                                    |                                                                    |                                                                                |                              |                                    |
|                                                                                                    | Charlest                                                           |                                                                                |                              | ~                                  |
|                                                                                                    | Shorten                                                            |                                                                                |                              |                                    |
| < · · · · · · · · · · · · · · · · · · ·                                                                                    | ลบรายการ = F2, Reset Print ทุกรายการ = F7, R                       | eset Print ສາຍກາສທ້ອງ = F8 OffAdj 0 🚞                                          | 🔄 ปตหลงจากบันทึก             |                                    |
| <ul> <li>พิมพ์ใบสั่งยา</li> <li>พิมพ์ Sticker</li> <li>ช่อนข</li> <li>ส่งให้ห้องยาจัด</li> <li>พิมพ์ทั่ว Sticke</li> </ul> | ายการที่ยังไม่ถึงเวลาใช้ 🔄 Sticker Ott 🔄 ส่งรายการไ<br>🗌 พิมพ์ MAF | ฟพิตา<br>1. 🛄 Auto Lock                                                        | 🔚 บันทึกสั่งยา โ             | 9 📑 พิมพ์ Sticker F6 📑 ลบใบสั่ง F1 |
| ED 0NED 0 ยา 0 มีโ<br>รวมคืน 0.00 รวมยอด 50.00                                                                             | ช่ยา 50 รวมยอด 50 50.00<br>รวมยอดทุกใบสั่ง 50.00 เบิกยาจาก         |                                                                                | < H                          | de Menu เลือกใหม่ 🕕 ปีค            |
| CAPS NUM SCRL INS IDLE 4:58 22:40                                                                                          | IPD Medication Profile                                             | ZZzzz (ดักพันศษ (IPD)) : : ZZzzz,ในเวลา                                        |                              |                                    |

- 1. เลือกวันที่ และประเภท การ Admit
- 2. กดปุ่ม New จะได้ order Number ใหม่ขึ้นมา
- 3. กด ปุ่ม Add Chart หรือ F5 จะได้ยาที่สร้างไว้ใน Current Profile มาดังรูป

| 🔊 🗶 🖬 🖏 🎝 🖉 🖬 🖬 🖬                                                    | i 🗲 2 📑 🖳 🕒 🏠 🗟 🦉 🖬 👻 🔹                                               | IPD Medication Profile - :: BMS-HIS :    | : 5.0.45-community- | nt Database hos 🛛 localh 💶 🗙                 |
|----------------------------------------------------------------------|-----------------------------------------------------------------------|------------------------------------------|---------------------|----------------------------------------------|
| ระบบผู้ป่วยนอก ระบบห้องล่ายยา ระท                                    | เปลู่ป่วยใน ระบบงานอื่นๆ งานเชิงรุก Tools                             | รายงาน System                            |                     | 0 🔳 🖬                                        |
| AN 51000024 🦛 HN 00001                                               | 232 Reg Date 15 มกราคม 2552 Wi                                        | ard 01 ward1 any 281711                  | เดือน 25 วัน        | Ŧ                                            |
| ชื่อ บางสาวกหามาต หยังแมน สีท                                        | 10 - ช่างหลุ่มสุด 10 Bed I                                            |                                          |                     |                                              |
|                                                                      |                                                                       |                                          |                     |                                              |
| สี่เขา Current Profile Chart View Profile S                          | iheet Finance Sheet รายการยาดีน สั่ง LAB                              | Nurse Note รายการยาอื่น Print Control DF |                     |                                              |
| Order Number 121 🔻 เลือกวันที่ 15                                    | /1/2552 🔻 ประเภท 2-มารับธาเอง                                         | Display Type                             |                     |                                              |
| แพทย์ผู้สิ่ง 066 จ.อ. นภาพงษ์                                        | იურა 🕂 Add Chart F5                                                   | IRX VTRX VEMX VHMe VATI                  | O 🗹 CRx             |                                              |
| ประวัติการสั่ง                                                       |                                                                       |                                          | Lizže - Desfile     |                                              |
| ล้ำดับ ชนิด วันที่ P P. L เวลา                                       | New Home F4 Remed F3 Ho                                               | me RM F11 Recheck 🗹 🦬 🖬 🖬 🗹              | unasio Prolite      | ภาษา 🔛                                       |
| 1 TRx 15/01/52 🔲 💭 🥥 13:19                                           | สำดับ ชื่อเวชภัณฑ์<br>ค.                                              | สำนวน วิธีใช้                            | สถานะรายการ ราคา    | ราการวม                                      |
|                                                                      | 🌉 1 ค่าบริการผู้ป่วยนอก ในเวลาราชการ                                  | 1                                        | 01 50.00            | 50.00                                        |
|                                                                      | 2 PARACETAMOL 325 mg. tim                                             | 2 12pt (1 เมิด*2 PCเช้าเอิน)             | 0.50                | 1.00                                         |
|                                                                      | З AMOXYCILLIN 500 mg. แคมซูล                                          | 3 12pt (1 ເມຄ * 2 PC ເຮາ ເອນ)            | 2.00                | 6.00                                         |
|                                                                      | ▶ 🖆 4 U.Z.P.5 mg.tän                                                  | 3 13pt(1 เมต * 3 PC)                     | 0.50                | 2.00                                         |
|                                                                      |                                                                       |                                          |                     |                                              |
|                                                                      |                                                                       |                                          |                     |                                              |
|                                                                      |                                                                       |                                          |                     |                                              |
|                                                                      |                                                                       |                                          |                     |                                              |
|                                                                      |                                                                       |                                          |                     |                                              |
|                                                                      |                                                                       |                                          |                     |                                              |
|                                                                      |                                                                       |                                          |                     |                                              |
|                                                                      |                                                                       |                                          |                     |                                              |
|                                                                      |                                                                       |                                          |                     |                                              |
|                                                                      |                                                                       |                                          |                     |                                              |
|                                                                      |                                                                       |                                          |                     | ×                                            |
|                                                                      | Shortcut                                                              |                                          |                     |                                              |
|                                                                      | summer = E2 Poort Print engruppe = E7 Poor                            | ot Print musseñus = E9 Off Adi 🗍 🛥 🗐     | ຈີສຸນລັງລາກນັ້ນທີ່ກ |                                              |
| < >>                                                                 | мужила – г.с., незестник улавния = F7, нез                            |                                          |                     |                                              |
| พิมพ์ใบสั่งยา ฟิมพ์ Sticker ช่อนรา<br>ฟิลป์ต้องขาวัด ฟิมพ์ชัว Sticke | ยการที่ยังไม่ถึงเวลาใช้ 🗌 Sticker Ctrl 📃 ส่งรายการไปจั<br>🔲 พิมพ์ MAR | ระท<br>Auto Lock                         | 🔚 บัน               | ศึกสังยา F9 📑 พิมพ์ Sticker F6 📑 ลบใบสั่ง F1 |
|                                                                      |                                                                       |                                          |                     |                                              |
| ED 9NED 0 ยา 9 มีไร่                                                 | ยา 50 รวมยอด 59 50.00                                                 |                                          |                     | 🗶 Hide Menu เมือกไหม่ 🕀 ปีค                  |
| รวมคืน 0.00 รวมยอด 59.00                                             | รวมยอดทุกใบสั่ง 50.00 เบิกยาจาก                                       |                                          |                     |                                              |
| CAPS NUM SCRL INS IDLE 3:9 22:44                                     | IPD Medication Profile Z2                                             | ระระ (ดีกพิเศษ (IPD)) : : ZZzzz,ในเวลา   |                     |                                              |

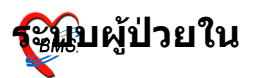

ถ้าเป็นยากลับบ้าน ก็ Click ที่ปุ่ม Home หรือ F4 แล้วจึงกด ปุ่ม Add Chart 4.กดปุ่ม บันทึกการสั่งยา หรือ กด F9

## การสั่ง LAB

## Click ที่ปุ่ม LAB หรือ กด F6

| R          | <b>8</b>                                                                                                    | 🛛 🖺 🦻 🖉          | 200                  | . 🖻 🗲 🎗                   | i 🖳 🕀 🏠 🛙                                                                                                    | 2 🦷 🖬 🖕    | ▼ ÃÒÂ <sub>i</sub> Ò. | üšÒÃÇÔ          | 1Ô``©ÑÂ á | ÅÐ ÃÒ¡ÒÃ∙0                       | ÓËѵ¶¡Òà - :: BMS | HIS :: 5.0.45-commu     | n [-    |            |
|------------|----------------------------------------------------------------------------------------------------|------------------|----------------------|---------------------------|----------------------------------------------------------------------------------------------------|------------|-----------------------|-----------------|-----------|----------------------------------|------------------|-------------------------|---------|------------|
| Ň          | ระบบ                                                                                                    | ເຫຼັປ່ວຍແລກ ຈະກ  | บบห้องล่ายขา         | <del>ຈະບ</del> ບຜູ້ປ່ວຍໃນ | ระบบงานอื่นๆ                                                                                                    | งานเชิงรุก | Tools ราชงาน          | System          |           |                                  |                  |                         | 0       | _ <u> </u> |
| Ward       | ward1                                                                                                    |                  | 💟 แสดงทั้งห          | AN AN                     | Image: A state of the state of the state | 👂 🍸 🧉      | i 🖪 🤗 🖟               |                 |           |                                  |                  |                         |         | Ξ          |
| View       | vode *                                                                                                    | แสดงรายการผู้ป่  | Iวยที่ Admit ปัจจุบั | ณ์ ระบุสิทธิ              |                                                                                                    |            | Sec.                  | ระบุแพทย์ Admit |           | $\mathbf{\overline{\mathbf{v}}}$ |                  |                         |         |            |
| รายชื่อผู้ | ป่วยใน                                                                                                    | ข้อมูลทั่วไป การ | รวิพิจฉัยโรค กๅ      |                           |                                                                                                    | الم الم    | s                     |                 |           |                                  |                  | -                       |         |            |
| สำตับ 0    | p.St.                                                                                                    | FNS              | FT AN                | 🗶 🚯 LAB IPC               |                                                                                                    |            |                       |                 |           |                                  |                  | nosis 9                 | ค D F   | ł.w. 🔼     |
| 1          |                                                                                                    | Open             | D 50                 | ดรวจสอบร                  | ายการสัง Lat                                                                                                    | )          |                       |                 |           |                                  |                  | 02 - Malignant neople — | 81 37!  | 1.07       |
| 2          |                                                                                                    | Open             | 51                   | เลือกผู้ป่วย              |                                                                                                    |            |                       |                 |           |                                  |                  | -                       | 8,1 35! | 0.00       |
| 3          |                                                                                                    | Open             | 🔀 51                 | _                         |                                                                                                    |            |                       |                 |           |                                  |                  | -                       | 14 32:  |            |
| 4          |                                                                                                    | Open             | 🔀 51                 | HN                        | 000016232                                                                                                    | ชื่อ       |                       |                 | ดึก       | 01                               |                  | -                       | 30 32:  | 0.00       |
| 5          |                                                                                                    | Open             | 🔀 51                 | AN                        | 510000024                                                                                                    | วันที่     | 15 sigmest 25         | 216-29          | 184.1     |                                  |                  | -                       | 14 32:  | 0.00       |
| 6          |                                                                                                    | Open             | <b>X</b> 51          |                           | 310000024                                                                                                    | 101        | 1 5 airt mar 25       | 56 10.65        | C MON     |                                  |                  | -                       | 5C 31   | 0.00       |
| 7          |                                                                                                    | Open             | ≥ 51                 | รายการปัจจุบัน            |                                                                                                    |            |                       |                 |           |                                  |                  | -                       | 19 311  |            |
| 8          |                                                                                                    | Open             | ■ 51                 | เลือกไข LAB               |                                                                                                    |            |                       |                 |           |                                  |                  | -                       | 14 31!  |            |
| 3          |                                                                                                    | Open             | 2 DI<br>2 DI         |                           |                                                                                                    |            |                       |                 |           |                                  |                  |                         | 16 211  |            |
| 11         |                                                                                                    | Open             | M 01                 | ใบ LAB                    | HEMATOLC                                                                                                    | GY         | - ă                   | งวันที่ 15/1    | / 2552 🔽  | สิ่ง Lab                         |                  |                         | 10 311  |            |
| 12         |                                                                                                    | Open             | D 51                 |                           |                                                                                                    |            |                       |                 |           |                                  |                  | _                       | 55.39   |            |
| 13         |                                                                                                    | Open             | D 51                 | สรุปรายการสัง             | รายละเอียดรายก                                                                                                    | เรที่สิ่ง  |                       |                 |           |                                  |                  |                         | 74 39   |            |
| 14         |                                                                                                    | Open             | D 51                 | Order Numb                | er 🕏 LAB                                                                                                    |            | ## LAB                | หน่วย           | ยืนยันผล  | ค่าปกพิ                          | ราคา รอ (ชม.)    | -                       | 1, 39   |            |
| 15         |                                                                                                    | Open             | 51                   |                           |                                                                                                    |            |                       |                 |           |                                  |                  | -                       | 17 31   | 0.00       |
| 16         |                                                                                                    | Open             | 51                   |                           |                                                                                                    |            |                       |                 |           |                                  |                  | 02 - Malignant neople — | 5C 30   | 2.32       |
| 17         |                                                                                                    | Open             | 51                   |                           |                                                                                                    |            |                       |                 |           |                                  |                  | -                       | 22 10   |            |
| 18         |                                                                                                    | Open             | 51                   |                           |                                                                                                    |            |                       |                 |           |                                  |                  | -                       | 8E 10   |            |
| 19         |                                                                                                    | Open             | 51                   |                           |                                                                                                    |            |                       |                 |           |                                  |                  | -                       | 59 1    |            |
|            |                                                                                                    |                  |                      |                           |                                                                                                    |            |                       |                 |           |                                  |                  |                         |         |            |
|            |                                                                                                    |                  |                      |                           |                                                                                                    |            |                       |                 |           |                                  |                  |                         |         |            |
|            |                                                                                                    |                  |                      |                           |                                                                                                    |            |                       |                 |           |                                  |                  |                         |         |            |
|            |                                                                                                    |                  |                      |                           |                                                                                                    |            |                       |                 |           |                                  |                  |                         |         |            |
|            |                                                                                                    |                  |                      |                           |                                                                                                    |            |                       |                 |           |                                  |                  |                         |         | ~          |
| Task       |                                                                                                    |                  |                      |                           |                                                                                                    |            |                       |                 |           |                                  |                  |                         |         |            |
| - store    |                                                                                                    |                  |                      |                           |                                                                                                    |            |                       |                 |           |                                  |                  |                         |         |            |
| Lat        | [F6]                                                                                                    | X-Ray [F7]       | Drug Profile         | [F8] Dischar              | ge (F9) Ut                                                                                                    |            | T อาหาร <b>ดัน</b> ห  | n HN            |           |                                  |                  |                         |         |            |
| NH         | NHSO NHSO-OFL แต่งการรักษา Document EHR ยึงยังทั้งร่าง Auto tem สิ่งอา AN                                                                                                    |                  |                      |                           |                                                                                                    |            |                       |                 |           |                                  |                  |                         |         |            |
| AN 5       | AN 51000024 HN 000016232 🖏 i Page Status Total: 19 Patient Display สิทธิ์ ชำหะเห็นสด                                                                                                    |                  |                      |                           |                                                                                                    |            |                       |                 |           |                                  |                  |                         |         |            |
|            | AN 510000024 MN 000016252 ซอ เ Page Status Total : 19 Pabent Display สิทธิ์ ซ้ำหวดีแสด<br>24P5 NUM SCRL IN5 IDLE 0:16 22:51 🖳 รายการผลการที่ได้สอยและรายการทำนัดการ ZZzzz (ลักพิเศษ (PD)): : ZZzzz,ในเวลา |                  |                      |                           |                                                                                                    |            |                       |                 |           |                                  |                  |                         | 3       | E          |

#### ในหน้าจอ ตรวจสอบรายการสั่ง LAB 1.ให้เลือก ใบ lab แล้ว กดปุ่ม สั่ง lab

| i âx LAB                                                              |
|-----------------------------------------------------------------------|
| äν Lab                                                                |
| Order Lab                                                             |
| เพิ่มรายการสัง Lab                                                    |
| เลือกห้อง Lab 🔤 เพื่อนผล Lab กลับมาที่ห้อง 🔛                          |
| เมือกรายการที่ต้องการสั่ง รายการที่สั่ง                               |
| แหน่มพราฐวิทยา                                                        |
| Hematology                                                            |
| ☑ CBC     ESR       ☑ RBC morphology     □ Blood parasite       ☑ Hat |
|                                                                       |
|                                                                       |
| Order Note 🔄 ปกษัตซึ่งผู้ป่วย 🔄 แสดงราคาหลังบันทึก Clinic 🕑           |
|                                                                       |
| 📄 เด็อกทั้งหมด 🍽 ไม่เลือกทั้งหมด 🛛 🕄 ลบรายการ 🛛 IPD 15/01/52          |
| 🗌 พิมพ์โบสั่ง Lab เครื่องพิมพ์ 🔽 🖓 พิมพ์ 🔄 🗮 มันทัก 🗶 ปิด             |
|                                                                       |

## 2. ที่หน้าใบ lab เลือกรายการที่จะสั่ง lab แล้วกด ปุ่ม บันทึก

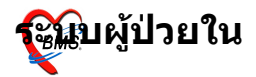

## การสั่ง X-ray

## สั่ง X-ray หรือ กด ปุ่ม F7

| Ň                      | 🔊 🗈 🛛 🕻 🐉 🖉 🕢 🖥 🗉 🗉 🗲 🛠 🖼 🖳 🕀 🍙 🗑 😭 🖭 👻 🦯 ÁÓAjÓÁ'/ÁjÓÁÇÓ ÍÓ "CÑÁ áÁD ÁÓÁjÓÁ-ÓÉNji‡jÓÁ - :: BMS-HIS :: 5.0.45-commun 🔽 🗖 🗙 |                         |               |               |                     |                       |                   |                                       |                        |                            |                       |        |
|------------------------|----------------------------------------------------------------------------------------------------|-------------------------|---------------|---------------|---------------------|-----------------------|-------------------|---------------------------------------|------------------------|----------------------------|-----------------------|--------|
| N.C.                   | ระบบ                                                                                                    | มผู้ป่วยนอก ระบบห้อง    | งล่ายขา       | ระบบได้ไว     | ขใบ ระบบสายส์       | อีนต งานเชิงรถ T      | ools sauvau       | System                                |                        |                            | <ul> <li>@</li> </ul> | _ = ×  |
| Ward                   | ward1                                                                                                    | Sec.                    | 11.78         | K-Ray Urder   |                     |                       |                   |                                       | 2                      |                            |                       | Ŧ      |
| View                   | Mode *                                                                                                    | แสดงรายการผู้ป่วยที่ A  | Admit         | X-Ray R       | equest : IP         | D นางสาวกข้ามาเ       | ด พยัพเมฆ         |                                       |                        |                            |                       |        |
| รายชื่อ                | รู้ป่วยใน                                                                                                    | ข้อมูลทั่วไป การวินิจฉั | <b>โยโ</b> รเ | stams X-Ra    | iy ที่สั่ง          |                       |                   |                                       |                        |                            |                       |        |
| สำตับ 0                | lp.St.                                                                                                    | FNS                     | FT            |               |                     |                       |                   |                                       |                        | Diagnosis 9                | . n. D. F             | 1.W. 🔼 |
| 1                      |                                                                                                    | Open                    | D             | แพทย์ผู้สิ่ง  | ZZzzz               |                       | 🍋 রঁও             | IPD                                   | รายการที่สั่งไว้       | C4102 - Malignant neople — | 81 37!                | 1.07   |
| 2                      |                                                                                                    | Open                    | D             | รายการ        | Abdomen gall        | hladder               |                   | I I I I I I I I I I I I I I I I I I I |                        | -                          | 8,: 35!               | 0.00   |
| 3                      |                                                                                                    | Open                    | ×             |               | T                   |                       | ล้าตับ แพทย์      | รายการ ทำ ด้าน Cli                    | inical วันที่ ความเร่ง | -                          | 14 32:                |        |
| 4                      |                                                                                                    | Open                    |               | ระบุทา        | Type 2              | • คาน -tight •        | 354 ZZzzz         | Abdomen ga Type 2 Right               | 15/01/52 ปกค์          | -                          | 30 32:                | 0.00   |
| 5                      |                                                                                                    | Open                    | $\mathbf{X}$  | วันที่        | 15/1/2552           | -                     | 14 32:            | 0.00                                  |                        |                            |                       |        |
| 6                      |                                                                                                    | Open                    |               |               |                     |                       |                   |                                       |                        |                            |                       | 0.00   |
| 7 III Open JIEITIJVIEN |                                                                                                    |                         |               |               |                     |                       |                   |                                       | -                      | 19 311                     |                       |        |
| 8 III Open 🛛 Yes X-RAY |                                                                                                    |                         |               |               |                     |                       |                   |                                       |                        | -                          | 14 31                 |        |
| 9                      |                                                                                                    | Open                    |               | 01:-:1        | 1-6                 |                       | בו ו              | ពារចត្តពាសា                           |                        |                            | 10 31                 |        |
| 10                     |                                                                                                    | Open                    |               | Clinical      | Information         |                       |                   |                                       |                        |                            | 16 211                |        |
| 12                     |                                                                                                    | Open                    |               |               |                     |                       |                   | สามารถสร้างหมายกัด                    |                        |                            | EE 30                 |        |
| 13                     |                                                                                                    | Open                    |               |               |                     |                       |                   | 3 1011 1311 3 10 1 KHWWW 3            |                        | _                          | 74 39                 |        |
| 14                     |                                                                                                    | Open                    |               | Clinical      | Diagnasia           |                       |                   |                                       |                        | _                          | 1:39                  |        |
| 15                     |                                                                                                    | Open                    |               | Clinical      | Diagnosis           |                       |                   |                                       |                        | _                          | 17 31                 | 0.00   |
| 16                     |                                                                                                    | Open                    |               |               |                     |                       | Update            |                                       |                        | C4102 - Malignant neople — | 5C 30                 | 2.32   |
| 17                     |                                                                                                    | Open                    | D             |               |                     |                       |                   |                                       |                        | -                          | 22 10                 |        |
| 18                     |                                                                                                    | Open                    | Þ             | 🔲 ສໍ້າໃຈສາ    | นึ่งรถเข็นมา        |                       |                   |                                       |                        | -                          | 86 10                 |        |
| 19                     |                                                                                                    | Open                    |               | 🔲 ผู้ป่วยร่   | ำลังตั้งครรภ์       |                       | พิมพ์ทกรายการ     | 🔲 พิมพ์รายการสิ่ง                     |                        | —                          | 59 1                  |        |
|                        |                                                                                                    |                         |               | มีภาวะ        | Hyperthyreosi       | is                    |                   |                                       |                        |                            |                       |        |
|                        |                                                                                                    |                         |               |               |                     |                       |                   |                                       |                        |                            |                       |        |
|                        |                                                                                                    |                         |               |               |                     |                       |                   |                                       |                        |                            |                       |        |
|                        |                                                                                                    |                         |               |               |                     |                       |                   |                                       |                        |                            |                       |        |
|                        |                                                                                                    |                         |               |               |                     |                       |                   |                                       | ปิด                    |                            |                       | ~      |
| Task                   |                                                                                                    |                         | L             |               |                     |                       |                   | 010                                   |                        | ]                          |                       |        |
|                        |                                                                                                    |                         |               |               |                     |                       |                   |                                       |                        |                            |                       |        |
| La                     | o [F6]                                                                                                    | X-Ray [F7] Drug         | g Prof        | iile [F8] Dis | charge [F9]         | UE VT                 | อาหาร ค้นห        | n HN                                  |                        |                            |                       |        |
| N                      | NHSO NHSO-OFL urunnistan Document EHR Bulavitesha Auto Item San AN                                                        |                         |               |               |                     |                       |                   |                                       |                        |                            |                       |        |
| AN !                   | 5100000                                                                                                    | 24 HN 000016232         | ซื่อ          |               |                     | Page Status Total :   | 9 Patient Display | สิทธิ ชำระเงินสด                      |                        |                            | Am                    |        |
|                        |                                                                                                    | RL INS IDLE 0:47        | 22:           | :59 🛄 🧃       | รายการผลการวินิจฉัย | ย และ รายการทำหัดกการ | ZZzzz (ดึกพิเศษ ( | IPD)) :  : ZZzzz, ในเวลา              |                        |                            | 2                     | EL.    |

จะขึ้นหน้าจอ X – Ray order

- 1.ให้พิมพ์รายชื่อแพท<sup>้</sup>ย์ผู้สั่ง ซึ่งโดยปกดิจะขึ้นตามชื่อ ที่ login
- 2. ให้ระบุรายการที่จะ X-ray
- 3. ระบุท่า่และด้าน
- 4. เลือกความเร่งด่วน
- 5.เลือกห้อง X –ray แล้วกดปุ่ม สั่ง

#### การส่งผู้ป่วยไปทำ กายภาพ

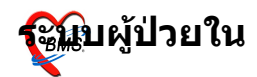

## Click ขวาที่ชื่อผู้ป่วยที่ต้องการส่งทำกายภาพ แล้วเลือก รายการ ส่งทำเวชศาสตร์ฟื้นฟู

| Ñ           | 8         | I 🖺 🦻 🖉         | 🛛 🗾 🗖             | •        | 🥖 🤱 📑      | 🖳 🕀 🏠 🏹                 | F 🖻 单                | ₽      |              | รายการเ              | งลการวินิจฉัย |
|-------------|-----------|-----------------|-------------------|----------|------------|-------------------------|----------------------|--------|--------------|----------------------|---------------|
| A.C.        | ຈະນັ້ນຜູ້ | งู้ป่วยนอก ระ   | วบบห้องจ่ายยา     | ຈະນນຢູ່  | )ป่วยใน    | ระบบงานอื่นๆ            | งานเชิงรุก           | Tools  | รายงาเ       | System               |               |
| Ward i      | ตึกหญิง   |                 | 💟 แสดงห           | ก้งหมด / | AN         | 🕥 参                     | ) 🝸 🎒                | R      | 😣 🖡          |                      |               |
| View M      | lode 👻    | แสดงรายการผู้เ  | ป่วยที่ Admit ปัจ | เจบัน ระ | บุสิทธิ    |                         |                      |        |              | 🔽 ระบุแพ             | กย์ Admit     |
| รายชื่อผู้ร | ป่วยใน    | ข้อมูลทั่วไป กา | ารวินิจฉัยโรค     | การทำหัต | ถการ ประวั | ติการรับเวชภัณฑ์        | Document             | โภชนาย | การ          |                      |               |
| ່ ສຳຄັນ∣0p  | o.St.     | FNS             |                   | FT       | AN         | HN                      | วันที่รับ            | เวลา.  | ชื่อผู้ป่วย  | I                    | อายุ แผนก     |
| 1           | <b></b>   | รอทรวจสอ        | บด่าใช้จ่าย       |          | 00000      |                         | barga                | 5      | 7 นางทดส     | อบ ฑาก               | 25 อายุรกร    |
| 2           |           | Open            |                   |          | 00000      |                         | .narye               | p      | 4 นายกมล     | เตป็น                | 70 ອາຍຸຮຸກຮ   |
| 3           |           | Open            |                   | $\times$ | 00000      | 🔼 แสดงรายการรับ         | บผู้ป่วย <u>I</u> PD | þ      | 5 นางสาวก    | าาญจนา ทวีพัง        | 24 ອາຍຸສາສ    |
| 4           |           | Open            |                   |          | 00000      | 🖩 แสดงรายการรับ         | บผู้ป่วย <u>O</u> PD | þ      | 6 นางจำปา    | เ มนฑ์เคช            | 61 อายุรกร    |
|             |           |                 |                   |          |            | Medication rea          | conciliation         |        |              |                      |               |
|             |           |                 |                   |          |            | P <u>a</u> tient Drug F | Profile              |        |              |                      |               |
|             |           |                 |                   |          |            | แก้ไขตึกผู้ป่วย         | I                    | - 1    |              |                      |               |
|             |           |                 |                   |          |            | ย้ายเดียงผู้ป่วย        |                      |        |              |                      |               |
|             |           |                 |                   |          |            | <u>R</u> esync AN       |                      |        |              |                      |               |
|             |           |                 |                   |          |            | E <u>x</u> cel Export   |                      |        | _            |                      |               |
|             |           |                 |                   |          |            | แสดงใบงบหน้า            | าค่ารักษาพยาบ        | กล     |              | Click <b>2</b>       | เวา ที่ชื่อ   |
|             |           |                 |                   |          |            | แสดงใบสรุปรา            | ายการ                |        |              | ะเป็นเป็น            | แล้าเลือ      |
|             |           |                 |                   |          |            | สั่ง X-Ra <u>y</u>      |                      | _ /    | '            | <b>3L</b> 3 <b>L</b> |               |
|             |           |                 |                   |          |            |                         | จึ่ง <u>L</u> ab     |        | 4            | รายกา                | เรสงทา        |
|             |           |                 |                   |          |            | ส่งหำหัตถการห           | กันตกรรม             | / I    |              | างเสา                | สตร์          |
|             |           |                 |                   |          |            | ส่งทำเวชศาสต            | าร์ฟื้นฟู            | - 1    |              | aŭ I                 |               |
|             |           |                 |                   |          |            | ส่งหำหัตถการน้          | йач <u>E</u> R       | - 1    | Ĩ            | พนพู                 |               |
|             |           |                 |                   |          |            | ขอเลือด                 |                      |        |              | 2                    |               |
|             |           |                 |                   |          |            | ส่งห้องผ่าตัด           |                      |        |              |                      |               |
|             |           |                 |                   |          |            | แสดงประวัติ O           | eD                   |        |              |                      |               |
|             |           |                 |                   |          |            | เขียน Note IPI          | 2                    |        |              |                      |               |
| Task        |           |                 |                   |          |            | บันทึกการแพ้ย           | n                    |        |              | CID                  |               |
| Lab         | [F6]      | X-Ray [F7]      | Drug Profil       | le [F8]  | Discharge  | สถานะการเงิน            |                      | •      | อาหาร        | ค้นหา HN             |               |
|             | ISO       | NHSO-OFI        | แผนการรักษ        | n Doe    | ument E    | Custom Form             |                      |        | สั่งยา       | AN                   |               |
|             | 20000000  |                 |                   |          |            | โอนค่าใช้จ่ายจ          | nn OPD               |        | inch D'      |                      | 0.10.41.8     |
| AN OC       | 000000    | 2 HN 0000       | 00003 ชอ          | . ==     | เางหดสอบ ต |                         |                      | It     | ient Display | / สหธิ               | 0-12 ป ในเข   |
| CAPS NU     | IM SCRL   | L INS IDLE      | 3:8 16:4          | 4        | รายการผลส  | การวินิจฉัย และ ราย     | แการทำหัตถกา         | s      |              |                      |               |

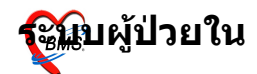

จะขึ้นหน้าต่างการส่งผู้ป่วยไปรับบริการเวชศาสตรฟื้นฟู ซึ่งจะมี AN,ชื่อผู้ป่วย,ตึกผู้ป่วย,วันและเวลาที่สั่ง แสดงในช่วงข้อมูลผู้ป่วย ที่ Tab รายการสั่งใหม่ ให้เลือกชื่อบริการที่ต้องการส่งผู้ป่วย ไปรับบริการกายภาพ ตามลำดับไป(ในกรณีที่มีหลายรายการ) เลือกรายการเสร็จแล้วกดปุ่ม ตกลง

| 🝻 IPDRequestPhysicForm        |                             |         |                       |        |
|-------------------------------|-----------------------------|---------|-----------------------|--------|
| ส่งผู้ป่วยไปรับบริการเว       | ชศาสตร์พื้นฟู               |         |                       |        |
| ข้อมูลผู้ป่วย                 |                             |         |                       |        |
| AN 520000385                  | ชื่อ 1                      |         | Ward อาการผู้ป่วยใน 1 |        |
| วันที่สิ่ง 27/2/2552          | 💟 ıaan 14:23 🚞              |         |                       |        |
| รายการสิ่งใหม่ ประวัติการสิ่ง |                             |         |                       |        |
| ลำดับ ชื่อบริการ              |                             |         |                       |        |
| * 0                           |                             |         |                       |        |
| name                          |                             |         |                       |        |
| การทำกลุ่มจิตบำ               | โด ต่อคน                    |         | =                     |        |
| การทำกิจกรรมฟื้               | เฟูสมรรถภาพผู้ป่วยใน        |         |                       |        |
| การประคบด้วยแ                 | ง่นความร้อน : Hydrocollator |         |                       |        |
| การประคบด้วยแ                 | ง่นความเย็น : Cold Pack     |         |                       |        |
| การปรับยืนด้วยเง่             | ยง (Tilt Table)             |         |                       |        |
| การฝึกการทรงทั                | : Balance Training          |         |                       |        |
| การฝึกเดิน (Am                | oulation Training)          |         |                       |        |
| การฝึกเต็กพิการข              | กงสมอง (Cerebral Palsy Tr   | aining) |                       |        |
|                               |                             |         |                       |        |
|                               |                             |         |                       |        |
|                               |                             | 2       |                       | 5      |
|                               |                             |         |                       |        |
|                               |                             |         | ทกลง                  | ยกเลิก |

#### การส่งผู้ป่วยไปทำทันตกรรม

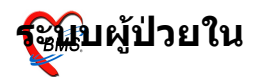

Click ขวาที่ชื่อผู้ป่วยที่ต้องการส่งทำกายภาพ แล้วเลือกรายการ ส่งทำหัตถการทันตกรรม

| 2    | 2             | * 🔟 🔂 😫       | V 🖉 🗹          | J 🖬 🗉         |         | 1 2 📑      | 🕒 🕒 🚨                | R 🖷 🖬 🖕                  |        |              | รายการ      | ผลการวิ       | ว้นิจฉัย |                                                                                                    |     |
|------|---------------|---------------|----------------|---------------|---------|------------|----------------------|--------------------------|--------|--------------|-------------|---------------|----------|----------------------------------------------------------------------------------------------------|-----|
| ~\$  | Set 1         | บบผู้ป่วยนอก  | ระบบห้อ        | องล่ายยา      | ຣະນນຢູ່ | ป้วยใน     | ระบบงานอื่นๆ         | งานเชิงรุก               | Tools  | รายงาน       | Syster      | n             |          |                                                                                                    |     |
| W    | ard ดึกหร     | ប្តីស         | <u> </u>       | 🕗 แสดงทั้งห   | เมด /   | AN         |                      | 🦇 🝸 🎒                    | R      | 😣 📮          |             |               |          |                                                                                                    |     |
| V    | iew Mode      | • แสดงราะ     | ยการผู้ป่วยที่ | Admit ปัจจุบั | u s=    | บุสิทธิ    |                      |                          |        |              | 💟 ระบุแห    | mấ Adm        | nit      |                                                                                                    |     |
| ราย  | ยชื่อผู้ป่วยใ | ห ข้อมูลทั่วไ | ป การวิพิจ     | ลฉัยโรค กา    | เรทำหัต | ถการ ประวั | ติการรับเวชภัล       | ⊮ฑ์ Document             | โภชหาะ | าาร          |             |               |          |                                                                                                    |     |
| ลำตั | ับ Op.St.     | FNS           | 1              |               | FT      | AN         | HN                   | วันที่รับ                | เวลา.  | ชื่อผู้ป่วย  |             | อายุ   เ      | แผนก     |                                                                                                    |     |
|      | 1 🔳           | 🗄 รอท         | รวจสอบค่าใช้   | ช้จ่าย        |         | 00000      | Xaystyntsi           | Discharge                |        | 7 นางทดสะ    | อบ ตาก      | 25 อ          | อายุรกร  |                                                                                                    |     |
|      | 2 🔳           | в Ор          | en             |               |         | 00000      | -                    |                          | P      | 4 นายกมล เ   | เตป็น       | 70 a          | อายุรกร  |                                                                                                    |     |
|      | 3 🔳           | Dpi           | ∋n             |               |         | 00000      | 🦰 แสดงรายก           | ารรับผู้ป่วย IPD         | P      | 5 นางสาวก    | าญจนา ทวีพั | ່ 24 ຄ        | อายุรกร  |                                                                                                    |     |
|      | 4 🗉           | • Ор          | en             |               |         | 00000      | 🖩 แสดงรายก           | ารรับผู้ป่วย <u>O</u> PD | P      | 6 นางจำปา    | มนค์เคช     | 61 a          | อายุรกร  |                                                                                                    |     |
|      |               |               |                |               |         |            | €<br>Medication      | reconciliation           |        |              |             |               |          |                                                                                                    |     |
|      |               |               |                |               |         |            | P <u>a</u> tient Dru | ug Profile               |        |              |             |               |          |                                                                                                    |     |
|      |               |               |                |               |         |            | แก้ไขตึกผู้ข         | ມ່ວຍ                     | - 1    |              |             |               |          |                                                                                                    |     |
|      |               |               |                |               |         |            | ข้ายเดียงผู้ป        | ไวย                      | - 1    |              |             |               |          |                                                                                                    |     |
|      |               |               |                |               |         |            | <u>R</u> esync AN    | I                        |        |              |             |               |          |                                                                                                    |     |
|      |               |               |                |               |         |            | E <u>x</u> cel Expo  | ort                      |        |              |             |               |          |                                                                                                    |     |
|      |               |               |                |               |         |            | แสดงใบงบ             | หน้าค่ารักษาพยาบ         | na     |              |             | C1.           | 1 0      | المعادمة والمعالمة المعالمة المعالمة المعالمة المعالمة المعالمة المعالمة المعالمة المعالمة المعالمة المعالمة ال |     |
|      |               |               |                |               |         |            | แสดงเบลร             | บรายการ                  |        | /            |             | Cli           | ск и     | าาเมเมียพิบ '                                                                                                   | រប  |
|      |               |               |                |               |         |            | สั่ง X-Ra <u>v</u>   |                          |        |              |             | ແລ້           | ้าเสื    | <b>ไ</b> ้อุกส่.หทำ                                                                                             |     |
|      |               |               |                |               |         |            | ตรวจสอบก             | กรสั่ง <u>L</u> ab       | $\sim$ |              |             | 66 64         | 9 6 6/   |                                                                                                    |     |
|      |               |               |                |               |         |            | ส่งทำหัดกก           | กรหันตกรรม 🐔             | - 1    |              |             | ารัต          | ็กก      | ารทับตกรรบ                                                                                                    | I I |
|      |               |               |                |               |         |            | ส่งห่าเวชศา          | าสตร์ฟินซู               | - 1    |              |             | 110           | 16111    | 19111999                                                                                                    | 1   |
|      |               |               |                |               |         |            | สงหาหตุกก            | กรหอง <u>E</u> R         | - 1    |              |             |               |          |                                                                                                    |     |
|      |               |               |                |               |         |            | 901400               |                          |        |              |             |               |          |                                                                                                    |     |
|      |               |               |                |               |         |            | ส่งห้องผ่าต้         | n                        |        |              |             |               |          |                                                                                                    |     |
|      |               |               |                |               |         |            | แสดงประวัต           | ສໍ O <u>P</u> D          |        |              |             |               |          |                                                                                                    |     |
| -    |               |               |                |               |         |            | เขียน <u>N</u> ote   | IPD                      |        |              |             |               |          |                                                                                                    |     |
|      | ISK           |               |                |               |         |            | บันทึกการเ           | เพียา                    |        |              | CID         |               |          |                                                                                                    |     |
|      | Lab [F6]      | ] X-Ray       | /[F7] Dru      | ug Profile (  | [F8] [  | Discharge  | สถานะการเ            | งิน                      | •      | อาหาร        | ด้นหา HN    |               |          |                                                                                                    |     |
|      | NHSO          | NHSO          | - OFL แต       | เนการรักษา    | Doc     | ument E    | ⊆ustom Fo            | rm                       |        | สิ่งยา       | AN          |               |          |                                                                                                    |     |
| AN   | 000000        | 0002 HN       | 00000003       | 3 ชื่อ        | u       | เางทดสอบ ต | โอนค่าใช้จ่          | nsann OP <u>D</u>        |        | ient Display | สิทธิ       | 0-12 <b>ป</b> | 1 ในเช   |                                                                                                    |     |
| CAP: |               |               | IDLE 3:8       | 16:44         |         | รายการผลเ  | การวินิจฉัย และ      | รายการทำหัตถกา           | s (    |              |             |               | 111      |                                                                                                    |     |

จะขึ้นหน้าต่าง Dental Request Detail ที่ Tab เพิ่มรายการ ให้ เลือกชื่อหัตถการที่ต้องการส่งผู้ป่วยไปทำหัตถกรรม เสร็จแล้วกด ปุ่ม เพิ่ม ตามลำดับไป(ในกรณีที่มีหลายรายการ) เลือกรายการ เสร็จแล้วกดปุ่ม ตกลง

| 25 งาวปลายางเหตุการการการการการการการการการการการการการก                                                                                                    | มพ.ธนนช GU39 - Meningi —                                                                                                    |   |
|----------------------------------------------------------------------------------------------------|----------------------------------------------------------------------------------------------------|---|
|                                                                                                    | เพ.มนูคิล —                                                                                                    |   |
| Dental Request Detail                                                                                                    | เพ.มนูดิล 1634 - Cerebral —                                                                                                    | 1 |
| เพิ่มรายการ shens Request                                                                                                    | lສະຍູຮ 🖓 164 - Stroke, not —                                                                                                    | 1 |
|                                                                                                    | เพ.นพดร B238 - Human i —                                                                                                    |   |
| ชื่อหัตุลการ 🔽 เพิ่ม                                                                                                    | ເຈຫນ໌ ຈີ·E871 -Otherdi:—                                                                                                    |   |
| Alveolar Fracture - Closed reduction (ภายใต้ยาชาเฉพาะที่)<br>Apexification/Recalcification<br>รายการทัศกา<br>Biopsy of Oral Tissue (Hard/Soft)<br>การเรื้อหุ้นปรู้<br>Cantilever Brige<br>Cantilever Crown Lengthening<br>Debridement and Suturing แผลในช่องปาก<br>Etched Bridge<br>Excision of Pericoronal Gingiva |                                                                                                    |   |
|                                                                                                    | มยาบาล L309 - Otherde —                                                                                                    |   |
|                                                                                                    | ເşຫນ໌ 3∙J441 -Otherch —                                                                                                    |   |
|                                                                                                    | ເşຫນ໌ 3∙J441 -Otherch —                                                                                                    |   |
|                                                                                                    |                                                                                                    |   |
| 1                                                                                                    | ุ่มยาบาล J18-Pneumon —                                                                                                    |   |
| หมายเหตุ                                                                                                    | ມຍານາລ J18 - Pneumon —<br>ໄຈະຢູາ: • F445 - Dissocia —                                                                                                    |   |
| หมายแหตุ                                                                                                    | เขาบาล J18 - Pneumon —<br>ไระยูร · F445 - Dissocia —<br>เขาบาล I64 - Stroke,not —                                                                                                    |   |
| หมายเหตุ                                                                                                    | ยาบาล J18-Pneumon —<br> ระยูร ·F445-Dissocia —<br>เยาบาล 164-Stroke,not —<br> ระยูร ·J441-Otherch —                                                                                                    |   |
| หมายเหตุ                                                                                                    | มขามาล J18 - Pneumon —<br>โระฮูร • F445 - Dissocie —<br>มขามาล I64 - Stroke,not —<br>โระฮูร • J441 - Other ch —<br>โระฮูร • R098 - Other sy, —                                                             |   |
| หมายเหตุ                                                                                                    | ยาบาล J18 - Pneumon —<br>ไระยูร • F445 - Dissocie —<br>ยาบาล I64 - Stroke, not —<br>ไระยูร • J441 - Other ch —<br>ไระยูร • N189 - Ohner sy —<br>ไระยูร • N189 - โหวายเรื้อ! —                              |   |
| พมายเหตุ                                                                                                    | มาบาล J18 - Pneumon —<br>เระยูร - F445 - Dissocie —<br>มาบาล I64 - Stroke, not —<br>เระยูร - J441 - Other ch —<br>เระยูร - R098 - Other sy —<br>เระยูร - N189 - โหวรยเรื่อ! —<br>ผู. ฐากร L021 - Cutaneo — |   |

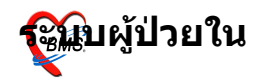

#### **การส่งผู้ป่วยไปผ่าตัด** Click ขวาที่ชื่อผู้ป่วยที่ต้องการส่งห้องผ่าตัด แล้วเลือกรายการ ส่ง ห้องผ่าตัด

| * 1 : * 7 : 5 : 4 / 2                                       | 📑 🖳 🕀 🏫 🏹 🖭 👻 🔻 รายการผลการวินิจฉัย                           |
|-------------------------------------------------------------|---------------------------------------------------------------|
| ระบบผู้ป่วยนอก ระบบห้องจ่ายยา ระบบผู้ป่วยใน                 | ระบบงานอื่นๆ งานเซิงรุก Tools รายงาน System                   |
| Ward ดีกหญิง 💽 แสดงทั้งหมด AN                               | 🖸 🧇 🍸 🖨 🥵 🤒                                                   |
| View Mode 👻 แสดงรายการผู้ป่วยที่ Admit ปัจจุบัน ระบุสิทธิ   | 💽 ระมุแพทย์ Admit                                             |
| รายชื่อผู้ป่วยใน ข้อมูลทั่วไป การวินิจฉัยโรค การทำพัตถการ ร | ประวัติการรับเวชภัณฑ์ Document โภชนาการ                       |
| สำดับ Op.St. FNS FT AN                                      | HN วันที่รับ เวลา ชื่อผู้ป่วย อายุ แผนก                       |
| 1 🎛 รอทรวจสอบค่าใช้จ่าย 🚺 000                               | 000 Savsายการ Discharge 57 นางทดสอบ ตาก 25 อายุรกร            |
| 2 🛄 Open 🚺 000                                              | 0001 04 นายกมล เทป็น 70 อายุรกร                               |
| 3 🔠 Open 🛛 000                                              | 0000 🗖 แสดงรายการรบสูบวย (PC) บรินางสาวกาญจนา ทาวพ 24 อายุรกร |
| n 🔤 Open 🚺 000                                              | แสดงรายการรับผู้ป่วย QPD 00 น เงิง เป็ามีนิชพิตาธ์ 01 อายุจกร |
|                                                             | Medication reconciliation                                     |
|                                                             | Patient Drug Profile                                          |
|                                                             | แก้ไขตึกผู้ป่วย                                               |
|                                                             | ข้ายเดียงผู้ป่วย                                              |
|                                                             | Resync AN                                                     |
|                                                             | Excel Export                                                  |
|                                                             | แสดงใบงบหน้าค่ารักษาพยาบาล                                    |
|                                                             | แสดงใบสรุปรายการ                                              |
|                                                             | สิ่ง X-Ray                                                    |
|                                                             | ตรวจสอบการสิ่ง Lab                                            |
|                                                             | ส่งห่าหัตถการทันตกรรม                                         |
|                                                             | ส่งหาเวชศาสตร์พื้นชู Click ปีวิ                               |
|                                                             | ส่งหาหัตุถูการห้อง <u>E</u> R                                 |
|                                                             |                                                               |
|                                                             | ส่งห้องผ่าตัด                                                 |
|                                                             | ແສດงประวัติ OPD                                               |
| T                                                           | เขียน <u>N</u> ote IPD                                        |
| Task                                                        | บันทึกการแพ้ยา CID                                            |
| Lab [F6] X-Ray [F7] Drug Profile [F8] Discha                | arge สถานะการเงิน 🔸 อาหาร ตั้นหา HN                           |
| NHSO NHSO - OFL แผนการรักษา Document                        | t E <u>Custom Form</u> สังยา AN                               |
| AN 000000002 HN 00000003 ชื่อ นางหดสอ                       | สอบต_โอนค่าใช้ล่ายลาก OPD_tient Display สิทธิ 0-12 ปี ในเช    |
| CAPS NUM SCRL INS IDLE 3:8 16:44 🗮 รายกา                    | ารผลการวินิจฉัย และ รายการทำหัตถการ                           |

## จะขึ้นหน้าต่างข้อมูลผู้ป่วยผ่าตัด ให้เลือกปุ่ม สั่งผ่าตัด

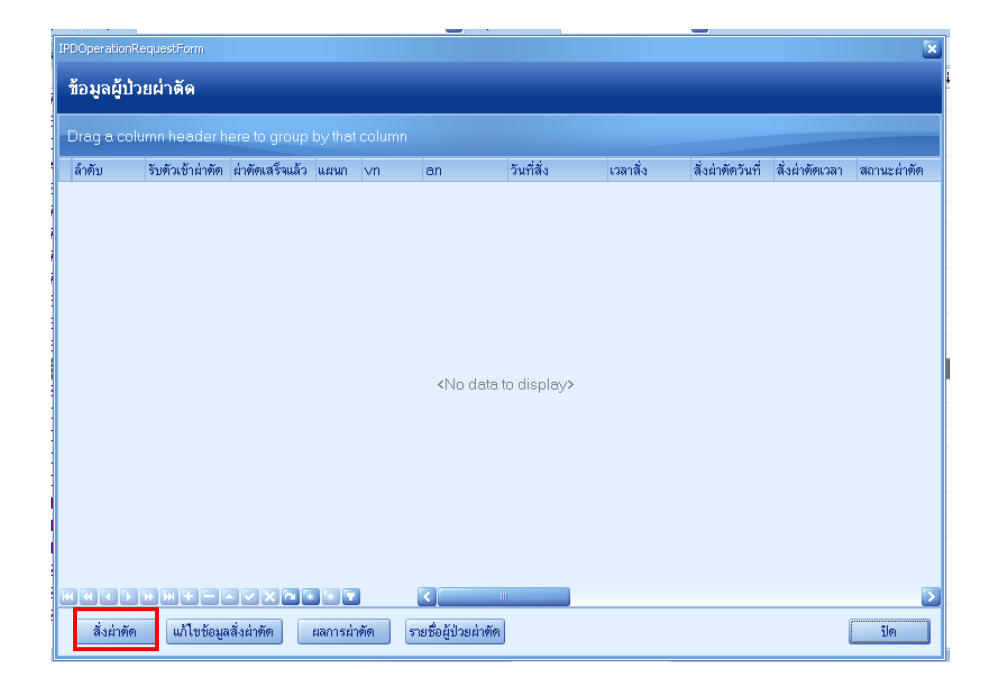

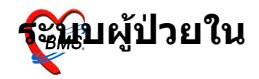

## จะขึ้นหน้าต่างข้อมูลผู้ป่วยผ่าตัด

ใส่ชื่อการผ่าตัด ,ต่ำแหน่ง,ด้าน ,ใส่วันที่ผ่าตัด,แพทย์ผู้สั่ง ผ่าตัด

การวินิจฉัย ,ความเร่งด่วน ถ้ามีการวัดความดันโลหิต อุณหภูมิ ก็สามารถใส่ไปด้วยได้ เมื่อลงข้อมูลเรียบร้อยให้กดปุ่ม บันทึก เพื่อบันทึกรายการ

| 🧭 ข้อมูลผู้ป่วย  | dinăn 🔤 🗖 💌                                                                  |
|------------------|------------------------------------------------------------------------------|
| วันที่สั่ง /2/2  | 55214:48:53 💽 เวลา 14:48 🚆 ประเภทสู้ป่วย IPD 🔻 Operation ID 🛛 AN 520000385 🔎 |
| HN 000           | 035405 🔎 🥈 อายุ 90 ปี 2 เดือน. ที่อยู่ 🦾                                     |
| ชื่อการผ่าทัด    | ✓ Auto <sub>ສິກອີ</sub>                                                      |
| ตำแหน่ง          | ด้าน                                                                         |
| สั่งผ่าทัดวันที่ | 💟 เวลา 😂 แพทย์ผู้สั่งผ่าทัด ทมายเหตุผ่าทัด                                   |
| การวินิจฉัย      | 🔎 🗌 ได้รับเรื่องแล้ว                                                         |
| ความเร่งด่วน     | 💟 ห้องน่าทัด 💟 สถานะภาพ รอน่าทัด 💟 ชนิด 💟                                    |
| โรคประจำตัว      | "" NPO Date Time 💽 😂 เวลา 💟                                                  |
| ความดันโลหิด     | / อุณหอูมิ RR HR BW                                                          |
|                  |                                                                              |
|                  |                                                                              |
| 🗙 ลบรายก         | ทร 🗌 พิมพ์ข้อมูลผ่าตัด 🗌 พิมพ์ใบ DF                                          |
| ยกเลิกผ่าทัง     | ด 🗋 พิมพ์ Sticker 💽 🗸                                                        |

## เมื่อบันทึกรายการแล้วจะได้รายการสั่งผ่าตัดมาแสดงที่ หน้าต่างข้อมูลผู้ป่วยผ่าตัดดังรูป

|   | IPDC | Operatii | onRe  | questFor   | m       |              |         |      |                |         |            |      |       |                  |                |             | × |
|---|------|----------|-------|------------|---------|--------------|---------|------|----------------|---------|------------|------|-------|------------------|----------------|-------------|---|
|   | ข้อ  | อมูลผู้  | ์ป่วะ | เผ่าดัด    |         |              |         |      |                |         |            |      |       |                  |                |             |   |
|   |      |          |       |            |         |              |         |      |                |         |            |      |       |                  |                |             |   |
|   | Dr   | agao     | colui | nn hea     | der h   |              |         |      |                |         |            |      |       |                  |                |             |   |
| I | ล้   | าดับ     |       | รับตัวเข้า | ผ่าทัต  | ผ่าทัดเสร็จแ | โว แผนก | ∨n   | an             | 1       | วันที่สั่ง | ເວລາ | าสิ่ง | สั่งผ่าตัดวันที่ | สั่งผ่าทัดเวลา | สถานะผ่าตัด |   |
| l | ١.   |          | 1     |            |         |              | IPD     |      | 52000          | 385     | 27/2/2552  | 14:  | 48:53 | 27/2/2552        |                | รอผ่าทัด    |   |
|   |      |          |       |            |         |              |         |      |                |         |            |      |       |                  |                |             |   |
|   |      |          |       |            |         |              |         |      |                |         |            |      |       |                  |                |             |   |
|   |      |          |       |            |         |              |         |      |                |         |            |      |       |                  |                |             |   |
|   |      |          |       |            |         |              |         |      |                |         |            |      |       |                  |                |             |   |
|   |      |          |       |            |         |              |         |      |                |         |            |      |       |                  |                |             |   |
|   |      |          |       |            |         |              |         |      |                |         |            |      |       |                  |                |             |   |
|   |      |          |       |            |         |              |         |      |                |         |            |      |       |                  |                |             |   |
|   |      |          |       |            |         |              |         |      |                |         |            |      |       |                  |                |             |   |
|   |      |          |       |            |         |              |         |      |                |         |            |      |       |                  |                |             |   |
|   |      |          |       |            |         |              |         |      |                |         |            |      |       |                  |                |             |   |
|   |      |          |       |            |         |              |         |      |                |         |            |      |       |                  |                |             |   |
|   |      |          |       |            |         |              |         |      |                |         |            |      |       |                  |                |             |   |
|   |      |          |       |            |         |              |         |      |                |         |            |      |       |                  |                |             |   |
|   | _    | _        | _     |            |         |              |         |      |                |         |            |      |       |                  |                |             |   |
|   | K    | •        |       | +]+        |         |              |         |      |                |         |            |      |       |                  |                |             | 2 |
|   | C    | สั่งผ่า  | เท้ต  | แก้ไข      | ขข้อมูล | สั่งผ่าทัต   | ผลการผ่ | าตัด | รายชื่อผู้ป่วย | ยผ่าทัต |            |      |       |                  |                | ปิด         |   |

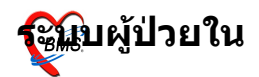

## การสั่งอาหาร

## เลือกที่ปุ่มอาหาร แล้วจะได้หน้าจอกำหนดรายการอาหาร

| N        | 8        | 🖸 🖺 🦻 🖉 🖉                | 🖹 🖩 🖬 💋 🖊 📑 🖳 🕀 😭 🛜 🖻 👻 🔹 🗸 ÁÓÁ;ÓÁ¼Á;ÓÁÇÔ 'Ô''©NÁ áÁÐ ÁÓÁ;ÓÁ-ÓÉҵ¶;ÓÁ - :: BMS-HIS :: 5     |                  | n 🗖     |         |
|----------|----------|--------------------------|--------------------------------------------------------------------------------------------|------------------|---------|---------|
| N.C.     | ระบา     | มผู้ป่วยนอก ระบบห้องจ่   | 😥 IPDNutritionEntryForm 📃 🖻 🕱                                                              |                  | 0       | - = ×   |
| Ward     | ward1    |                          | กำหนดรายการอาหาร                                                                           |                  |         | ¥       |
| View     | Mode -   | แสดงรายการผู้ป่วยที่ Ad  | มนุขาลัก อานารสาร                                                                          |                  |         |         |
| รายชื่อเ | มีป่วยใน | ข้อมูลทั่วไป การวิพิลถัง |                                                                                            |                  |         |         |
| สำคัญ [  | In St    | FNS                      | เซนุมือ เข้า 🔽 จะบุวัน โบทร์ 🔽                                                             |                  | e D F   | w 🔥     |
| 1        |          | Open                     | ประเภทอาหาร 🖸 ชื่ออาหาร                                                                    | lignant neople — | 81 37!  | 1.07    |
| 2        |          | Open                     |                                                                                            |                  | 8,: 35! | 0.00    |
| 3        |          | Open                     | Drag a column header here to group by that column                                          | -                | 14 32:  |         |
| 4        |          | Open                     |                                                                                            | -                | 30 32:  | 0.00    |
| 5        |          | Open                     | วัน อาหาร มือ จำนวน หมายเหตุ                                                               | -                | 14 32:  | 0.00    |
| 6        |          | Open                     | Click here to add a new row                                                                | -                | 50 311  | 0.00    |
| 7        |          | Open                     |                                                                                            | -                | 19 31)  |         |
| 8        |          | Open                     |                                                                                            | -                | 14 31!  |         |
| 9        |          | Open                     |                                                                                            | -                | 19 31:  |         |
| 10       |          | Open                     |                                                                                            | -                | 19 311  |         |
| 11       |          | Open                     |                                                                                            | -                | 19 311  |         |
| 12       |          | Open                     |                                                                                            | -                | 55 39   |         |
| 13       |          | Open                     |                                                                                            | -                | 72 39   |         |
| 14       |          | Open                     |                                                                                            | -                | 1, 39   | 0.00    |
| 15       |          | Open                     |                                                                                            | -                | 17 31   | 0.00    |
| 15       | -        | Upen                     | (No data to display o                                                                      | Jignant neople — | 50 30   | 2.32    |
| 17       |          | Open                     | the data to display?                                                                       | -                | 22 10   |         |
| 10       |          | Open                     |                                                                                            |                  | 00 10   |         |
| 15       |          | Obeu                     |                                                                                            |                  | 02 1    |         |
|          |          |                          |                                                                                            |                  |         |         |
|          |          |                          |                                                                                            |                  |         |         |
|          |          |                          |                                                                                            |                  |         |         |
|          |          |                          |                                                                                            |                  |         |         |
|          |          |                          |                                                                                            |                  |         | ~       |
| Task     |          |                          |                                                                                            |                  |         |         |
|          |          |                          |                                                                                            |                  |         |         |
| Lai      | o [F6]   | X-Ray [F7] Drug          |                                                                                            |                  |         |         |
|          | -150     | NHSO - OEL UMM           |                                                                                            |                  |         |         |
|          |          | Lando org anal           | เสยกวหม <u>จุกลง</u> ยมเลก<br>หมหายสงอาหาร                                                 |                  | Mut 🗠   | 5 width |
| AN S     | 5100000  | 24 HN 000016232          |                                                                                            |                  | -       | ~       |
| CAPS N   | UM SCI   | RL INS IDLE 0:1          | 23:08 💼 รายการผลการวินีลฉัย และ รายการทำหัดกการ 🛛 ZZzzz (ดีกพิเศษ (IPD)) : : ZZzzz, ในเวลา | 4                |         | F       |

- 1. ระบุมื้อ ว่าเป็น เช้า กลางวัน หรือเย็น
- ระบุ๋วัน เป็นวันจันทร์ อังคาร พุธ พฤหัสบดี ศุกร์ เสาร์ หรือ อาทิตย์
- 3. กดปุ่ม เลือกจากเมนูอาหาร

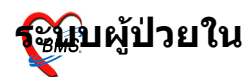

| À       | 2        | 🖸 🖺 🎗 🖉 🗾                | <b>6 I i i</b> 🗲 2 i        | i 🕒 🕒 🏠 🗟 🦉 🗉 👻                   | ▼ ÃÒÂj          | ÒüšÒÃÇÔ ¹Ô                 | <sup>…</sup> ©Ñ áÅÐ ÃÒÂ <sub>İ</sub> ÒÃ∙Ó | ËÑμ¶įÒÃ - :: Β/ | MS-HIS :: 5 | .0.45-commu      | n [     |          |
|---------|----------|--------------------------|-----------------------------|-----------------------------------|-----------------|----------------------------|-------------------------------------------|-----------------|-------------|------------------|---------|----------|
| N.C.    | 92U      | มผู้ป่วยนอก ระบบห้อง:    | 🧭 IPDNutritionEntry         |                                   |                 |                            |                                           |                 |             |                  | 0       | _ = ×    |
| Ward    | ward1    |                          | กำหนดรายการอา               | าหาร                              |                 |                            |                                           |                 |             |                  |         | Ŧ        |
| View    | Mode *   | แสดงรายการผู้ป่วยที่ Ac  | เมษรอัก ความวงขวามชั่ง      |                                   |                 |                            |                                           |                 |             |                  |         |          |
| รายชื่อ | ห้ป่วยใน | ข้อมูลทั่วไป การวินิจถัง | C C INTANIANO               |                                   |                 |                            |                                           |                 |             |                  |         |          |
| Anthen  | On St    | ENC                      | ระบุมือ เข้า                | 💟 ระบุวัน จันทร์                  |                 |                            |                                           |                 |             |                  |         | ew 👗     |
| 1       | op.sc    | Open                     | ประเภทอาห 🐼 Food            | MenuSelectForm                    |                 |                            |                                           |                 |             | lignant neopli — | 81 37!  | 1.07     |
| 2       |          | Open                     |                             |                                   |                 |                            |                                           | 000             |             | -                | 8,: 35! | 0.00     |
| 3       |          | Open                     | <sub>Drag a col</sub> เลือก | เมนูอาหาร                         |                 |                            |                                           |                 |             | -                | 14 32:  |          |
| 4       |          | Open                     |                             |                                   | <b>N N N</b>    |                            |                                           |                 |             | -                | 30 32:  | 0.00     |
| 5       |          | Open                     | วัน ชื่อเมรุ                |                                   | สร้างวันที      | ผู้สร้าง                   | รายละเอียด                                |                 | _           | -                | 14 32:  | 0.00     |
| 6       |          | Open                     | * <b>•</b> อาหาร            | อ้อน                              | 15/1/2552       | Z                          |                                           |                 |             | -                | 50 311  | 0.00     |
| - 7     |          | Open                     |                             |                                   |                 |                            |                                           |                 |             | -                | 18 31)  |          |
| 8       |          | Open                     |                             |                                   |                 |                            |                                           |                 |             | -                | 14 31!  |          |
| 9       |          | Open                     |                             |                                   |                 |                            |                                           |                 |             | -                | 19 31:  |          |
| 10      |          | Open                     |                             |                                   |                 |                            |                                           |                 |             | -                | 19 311  |          |
| 11      |          | Open                     |                             |                                   |                 |                            |                                           |                 |             | -                | 19 31)  |          |
| 12      |          | Open                     |                             |                                   |                 |                            |                                           |                 |             | -                | 55 39   |          |
| 13      |          | Open                     |                             |                                   |                 |                            |                                           |                 |             | -                | 74 39   |          |
| 14      |          | Open                     |                             |                                   |                 |                            |                                           |                 |             | -                | 1, 39   | 0.00     |
| 15      |          | Open                     |                             |                                   |                 |                            |                                           |                 |             | -                | 17 31   | 0.00     |
| 16      | -        | Upen                     |                             |                                   |                 |                            |                                           |                 |             | Jignant neople — | 50 30   | 2.32     |
| 17      |          | Open                     |                             |                                   |                 |                            |                                           |                 |             | _                | 22 10   |          |
| 10      |          | Open                     |                             |                                   |                 |                            |                                           |                 |             |                  | 00 10   | _        |
| 15      |          | Obeu                     |                             |                                   |                 |                            |                                           |                 |             |                  | 02 1    |          |
|         |          |                          |                             |                                   |                 |                            |                                           |                 |             |                  |         |          |
|         |          |                          | He He T                     |                                   |                 | <                          | Ш                                         |                 |             |                  |         |          |
|         |          |                          |                             |                                   |                 |                            |                                           |                 |             |                  |         |          |
|         |          |                          |                             |                                   |                 |                            | 908-3                                     | ยกเลิก          |             |                  |         |          |
|         |          |                          |                             |                                   |                 |                            |                                           |                 |             |                  |         | ~        |
| Task    |          |                          |                             |                                   |                 |                            |                                           |                 |             |                  |         | -        |
|         |          |                          |                             |                                   |                 |                            |                                           |                 |             |                  |         |          |
| La      | ab [F6]  | X-Ray [F7] Drug          |                             |                                   |                 |                            |                                           |                 | 2           |                  |         |          |
|         | IHSO     | NHSO-OFL แตนก            | เลือกวันที่                 | 💟 พิมพ์ใบสั่งอาหาร                | พิมพ์ใบสรุปอาหา | 15                         |                                           | 910au           | ยกเลิก      |                  | 🗹 Aut   | to width |
| AN      | 5100000  | 24 HN 000016232          |                             |                                   |                 |                            |                                           |                 |             |                  | AT      | -        |
| CAPS I  | NUM SC   | RL INS IDLE 0:8          | 23:11 📃 รายการ              | ผลการวินิจฉัย และ รายการทำหัดกการ | ZZzzz (ดีกพิเศษ | ร (IPD)) :  : ZZzzz, ในเวล | n                                         |                 |             |                  | 2       | 1 - L    |

## 4. เลือก เมนูอาหาร แล้วกด ตกลง

| Ŕ       | 2        | 🖸 🖺 🦻 🖉 🛛                | 8 🗉 🛋 🗲         | 2 🖬 🛄 🤆         | ) 🏠 🔀 🍯 🖻         | i 🚽 🔻      | ŹĂÓÂ <sub>İ</sub> ÒÃ | 4Å¡ÒÃÇÔ¹Ô‴©Ñ ảÅĐ Ã          | Ò¡ÒÕÓËѵ¶¡Òà - | :: BMS-HIS :: 5 | .0.45-commun       | . 🗖      |       |
|---------|----------|--------------------------|-----------------|-----------------|-------------------|------------|----------------------|-----------------------------|---------------|-----------------|--------------------|----------|-------|
| N.C.    | ຈະນນ     | เผู้ป่วยนอก ระบบห้องจ่   | IPDNutritionE   |                 |                   |            |                      |                             |               |                 |                    | 0 📃      | Ξ×    |
| Ward    | ward1    | <b></b>                  | กำหนดรายกา      | ารอาหาร         |                   |            |                      |                             |               |                 |                    |          | Ŧ     |
| View    | / Mode * | แสดงรายการผู้ป่วยที่ Ad  | เมนูหลัก อาหารท | ามสั่ง          |                   |            |                      |                             |               |                 |                    | L        | •     |
| รายชื่อ | เส้ปวยใน | ข้อมูลทั่วไป การวิพิจฉัย |                 |                 |                   |            |                      |                             |               |                 |                    |          |       |
| ลำตับ   | Op.St.   | FNS F                    | ระบุมื้อ เที่ยง |                 | 🔽 ระบุวัน         | จันทร์     |                      |                             |               |                 | 9 <i>P</i> .       | D., R.W  | w. 🔨  |
| 1       |          | Open                     | ประเภทอาหาร     |                 | 💟 ชื่ออาหาร       |            |                      | 📓 สิ่งตามที่เลือก เลือกจากเ | เมนูอาหาร     |                 | lignant neople— 8  | 37!      | 1.07  |
| 2       |          | Open                     |                 |                 |                   |            |                      |                             |               |                 | - 8,               | 35! (    | 0.00  |
| 3       |          | Open                     |                 |                 |                   |            |                      |                             |               |                 | - 1-               | 32:      |       |
| 4       |          | Open                     |                 | 00000           |                   |            | 2                    | ร้อมอม มามอสามสะ            |               |                 | - 3                | 32: 0    | 0.00  |
| 5       |          | Open                     | 316             | omia            |                   |            | Click horo to        | ald a new row               |               |                 | - 1-               | 32: 1    | 0.00  |
| 6       |          | Open                     | *               |                 |                   |            | Circk riefe to       | - aaa a 11819 1099          |               |                 | - 5                | 31 (     | 0.00  |
| /       |          | Open                     | จันทร์          | อาหารธรรมศ      | ท-จิด             |            | เพียง                | 1                           |               |                 | - 19               | : 311    |       |
| 0       |          | Open                     | ▶ จนทร          | นำหวาน          |                   |            | เทียง                | 1                           |               |                 | - 1                | 31       |       |
| 9       |          | Open                     |                 |                 |                   |            |                      |                             |               |                 | - 1                | 311      |       |
| 11      |          | Open                     |                 |                 |                   |            |                      |                             |               |                 | - 1                | 311      |       |
| 12      |          | Open                     |                 |                 |                   |            |                      |                             |               |                 | - 5                | 39       |       |
| 13      |          | Open                     |                 |                 |                   |            |                      |                             |               |                 | - 7                | 39       |       |
| 14      |          | Open                     |                 |                 |                   |            |                      |                             |               |                 | - 1,               | 39       |       |
| 15      |          | Open                     |                 |                 |                   |            |                      |                             |               |                 | - 1                | 31 1     | 0.00  |
| 16      |          | Open                     |                 |                 |                   |            |                      |                             |               |                 | lignant neople — 5 | 30 3     | 2.32  |
| 17      |          | Open                     |                 |                 |                   |            |                      |                             |               |                 | - 23               | 10       |       |
| 18      |          | Open                     |                 |                 |                   |            |                      |                             |               |                 | - 8                | 10       |       |
| 19      |          | Open                     |                 |                 |                   |            |                      |                             |               |                 | - 5                | 1        |       |
|         |          |                          |                 |                 |                   |            |                      |                             |               |                 |                    |          |       |
|         |          |                          |                 |                 |                   |            |                      |                             |               |                 |                    |          |       |
|         |          |                          |                 |                 |                   |            |                      |                             |               |                 |                    |          |       |
|         |          |                          |                 |                 |                   |            |                      |                             |               |                 |                    |          |       |
|         |          |                          |                 |                 |                   |            |                      |                             |               |                 |                    |          | ~     |
| Tack    |          |                          |                 |                 |                   |            |                      |                             |               |                 |                    |          |       |
| TOUSIN  |          |                          |                 |                 |                   |            |                      |                             |               |                 |                    |          |       |
| La      | ab [F6]  | X-Ray [F7] Drug          | <b>H</b> ad P P |                 | < X @ * *         |            | <                    |                             |               |                 |                    |          |       |
| N       | IHSO     | NHSO-OFL MANA            | เลือกวันที่     |                 | 📔 พิมพ์ใบสั่ง     | งอาหาร ที่ | พิมพ์ใบสรุปอาหาร     |                             | ขาลง          | ยกเลิก          | í.                 | 🖌 Auto v | width |
| AN      | 51000002 | 24 HN 000016232          |                 |                 |                   |            |                      |                             |               |                 |                    | m        |       |
|         |          | L INS IDLE 0:26          | 23:12 💻 🕫       | เขการผลการวินิจ | ฉัย และ รายการทำห | สัตถุการ   | ZZzzz (ดึกพิเศษ (IPC | )) :  : ZZzzz,ໃນເວລາ        |               |                 | ~                  | X        | 1-    |

## จะได้รายการตามเมนูที่กำหนดไว้ ตามวันที่เลือก และก็มื้อที่ เลือก เสร็จแล้วกดปุ่มตกลง

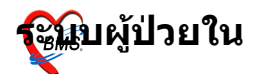

## การย้าย ตึก และ เตียงผู้ป่วย

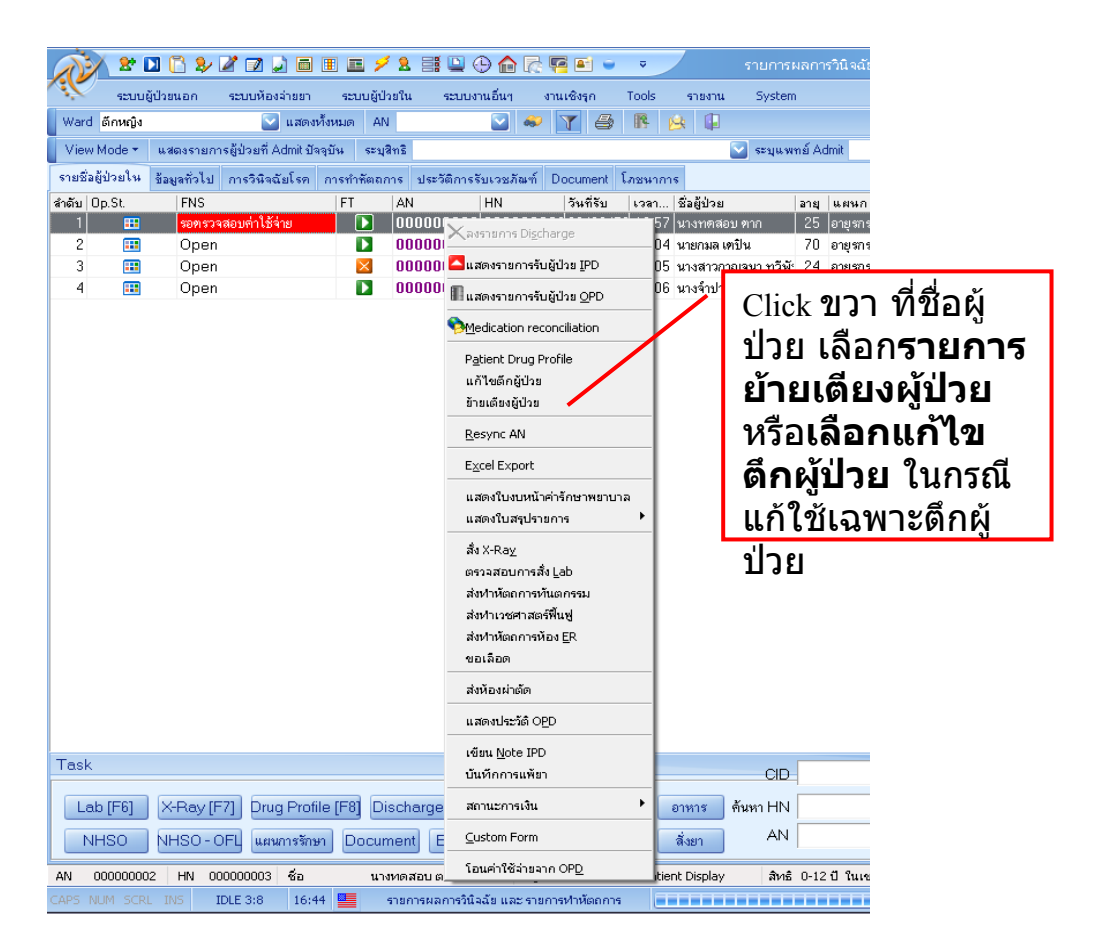

## **เลือกรายการแก้ไขตึกผู้ป่วย** เลือกรายการ ตึกผู้ป่วย ที่ต้องการย้ายผู้ป่วยไปแล้วกด

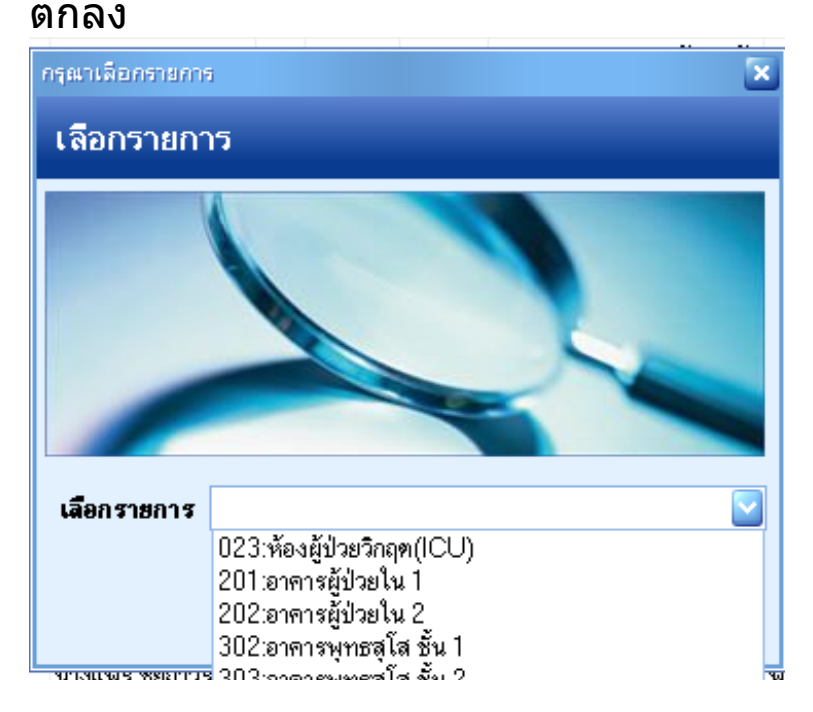

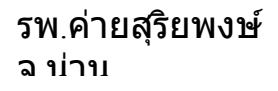

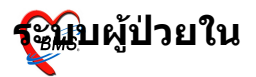

## เลือกรายการย้ายเตียงผู้ป่วย

จะขึ้นหน้าต่างบันทึกย้ายเดียงผู้ป่วย ซึ่งจะแสดงหมายเลข AN,HN, ชื่อผู้ป่วย ,เดียงปัจจุบันและตึกปัจจุบันที่ผู้ป่วยนอนอยู่ ให้ลงข้อมูลว่าย้ายไปที่ ตึกไหน,วันที่ย้าย,เวลาที่ย้าย,เลข เดียงที่จะย้ายไป,เหตุผลที่ย้ายเดียง เมื่อลงข้อมูลเสร็จแล้วให้กด บันทึก (ถ้าต้องการค้นหา Ward และเดียงให้กดที่รูปกล้องเพื่อค้นหา)

| 🧑 ลงรายการย้ายเดี                     | สงผู้มีวล 💌                                                        |
|---------------------------------------|--------------------------------------------------------------------|
| ้ บันทึกย้ายเดี                       | ยงผู้ป่วย                                                          |
| ร<br>รัทมายเลข AN 5.<br>เดียงปัจจุบัน | 200-00385 HN 000035405 ซึ่อสู้ป่วย ี้<br>Ward 201 อาคารสู้ป่วยใน 1 |
| ลงรายการ ป                            | ระวัติการข้ายเทียง                                                 |
| ย้ายไป Ward [                         | #4 —                                                               |
| วันที่ย้าย                            | ##/##/##                                                           |
| เวลาที่ย้าย                           | ##.## —                                                            |
| ย้ายไปเทียง [                         | M —                                                                |
| ์ แผนกปัจจุบัน                        | อายุรกรรม                                                          |
| ใ<br>4 เหตุผลที่ย้ายเตีย<br>4         | s                                                                  |
|                                       |                                                                    |
| r                                     |                                                                    |
| ลบรายการ                              | Auto Item 🛛 🖶 มันทึก ยกเลิก 🧊 ปิด                                  |

## รายการเตียง เมื่อเรากดที่รูปกล้องเพื่อค้นหา

#### รพ.ค่ายสุริยพงษ์

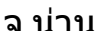

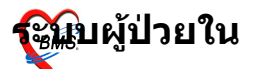

| เสือกเตีย | n              |                       |            |        |        |
|-----------|----------------|-----------------------|------------|--------|--------|
| Room Ser  | vices for Ward | ห้องผู้ป่วยวิกฤต(ICU) |            |        |        |
| Bed No.   | Room Name      |                       |            | Rate   | Status |
| ICU 3     | ICU            |                       |            | 300.00 |        |
| ICU 4     | ICU            |                       |            | 300.00 |        |
| ICU 5     | ICU            |                       |            | 300.00 |        |
|           | ICU            |                       |            | 300.00 |        |
| 1007      | ICU            |                       |            | 300.00 |        |
|           |                |                       |            |        |        |
|           |                |                       |            |        |        |
|           |                |                       |            |        |        |
|           |                |                       |            |        |        |
|           |                |                       |            |        |        |
|           |                |                       |            |        |        |
| Show      | all            |                       | <b>V</b> 0 | .K 🔉   | Cancel |

#### **การ Discharge ผู้ป่วย** เลือกที่ปุ่ม Discharge หรือกดปุ่ม F9

| x 🗅 🗞 🗴                                                                                                    | 🛿 🕼 🗊 🗉 🗉 🖉 🗲 😫 🖾 😌 🏠 📴 🍽 🔍 🔹 🗾 ÁSÁÓÁ;ÓÁ Discharge áÁD ¤éÓÁN;ÉÓ¼ÁÓ°ÓÁ - :: BMS-HIS :: 5.0.45-commun                                                                                                    | ity-nt 💶 💌 |
|----------------------------------------------------------------------------------------------------|----------------------------------------------------------------------------------------------------|------------|
| ระบบผู้ป่วยนอก                                                                                                    | ระบบห้องจำขยา ระบบผู้ป่วยใน ระบบงานอื่นๆ งานเชิงรุก Tools รายงาน System                                                                                                    | 0 = = ×    |
| Ward All Ward                                                                                                    | 💟 View Mode 👻 แสดหายการผู้ป่วยที่ Admit ปัจจุบัน 🥼 ปิดกายการ                                                                                                    | <b>—</b>   |
| Word     IWard       Image: State State St | ับ You Xode         และจากการผู้ประที่ Admb Ebagtu           เป็นทึกจำาหน่ายเป็นไวย           ร้องสุการรัดเลีย         ร้องสูการรัดเลีย           ร้องสูการรัดเลีย         ร้องสูการรัดเลียง           ร้องสูการรัดเลียง         ร้องสูการรัดเลียง           และการรัดเลียง         ร้องสูการรัดเลียง         ร้องสูการรัดเลียง           และการรัดเลียง         ร้องสูการรัดเลียง         ร้องสูการรัดเลียง           และการรัดเลียง         ร้องสูการรัดเลียง         ร้องสูการรัดเลียง         Ward 01 - ward1           และการรัดหน่าย         เสียง         เสียงสูงสูงสูงสูงสูงสูงสูงสูงสูงสูงสูงสูงสูง |            |
| CAPS NUM SCRL INS                                                                                                    | 💽 ສາລັດກາຈຳການັນ 💽 ນັນເກັດ ຄອດໃນອັນສອມມານນ໌ ຂອງແທງຈະນັກ –<br>IDLE 0:14 23:16 🚍 ຂອງກອດງາ Discharge ແລະ ອຳການານານານ 22222 (ລົກທັງສາຮ (IPO)) : : 22222,ໃນເວລາ                                                                                                    | jin<br>C   |

#### จะได้หน้าจอบันทึกจำหน่ายผู้ป่วย 1.ใส่ แผนกที่จำหน่าย 2. แพทย์ผู้สั่งจำหน่าย 3.วิธีการที่จำหน่าย ว่าเป็นแบบใด โดยกด space bar จะขึ้น กล่องค้นหา และแสดงวิธีการจำหน่ายทั้งหมด

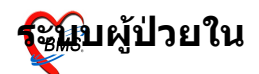

#### รพ<sub>.</sub>ค่ายสุริยพงษ์

ລ າ່າາາ

| ด้นหา                             |                  |   |  |  |  |  |
|-----------------------------------|------------------|---|--|--|--|--|
| গদঁর                              | চলঁর             | ^ |  |  |  |  |
| 02                                | Against Advice   |   |  |  |  |  |
| 03                                | By Escape        |   |  |  |  |  |
| 04                                | By Transfer      | ≣ |  |  |  |  |
| 08                                | Dead Autopsy     |   |  |  |  |  |
| 09                                | Dead Non Autopsy |   |  |  |  |  |
| 05                                | Other (specify)  |   |  |  |  |  |
| 01                                | With Approval    |   |  |  |  |  |
|                                   |                  |   |  |  |  |  |
|                                   |                  | ~ |  |  |  |  |
| ✔ Special Search 🔹 ตกลง 🔍 🗢 ยกเลิ |                  |   |  |  |  |  |
|                                   |                  |   |  |  |  |  |

#### 4.ใส่สถานภาพการจำหน่าย 5.ใส่วันที่และเวลาที่จำหน่าย เสร็จแล้วกด บันทึก

## จะขึ้นหน้าจอสรุปค่าใช้จ่ายขึ้นมา ดังนี้

| 🔊 🗈 🗅 🗞                  | 2 🛛 🕽 🖬 🖬 🖌 🧏                                    | . 3 🛛 🕀 🏠                            | r 🗣 🖬 👻                | ŧÃÒÂ;               | jÒÃ Discharge á    | ĂĐ ¤èÒÃÑ¡ÉÒ¾ÂĊ          | °ÒÅ - :: BMS-HIS :: 5.0.45-community-nt. | . <b></b> . |
|--------------------------|--------------------------------------------------|--------------------------------------|------------------------|---------------------|--------------------|-------------------------|------------------------------------------|-------------|
| ระบบผู้ป่วยนอก           | ระบบห้องจ่ายยา ระบบผู้ป่วยให                     | ม ระบบงานอื่นๆ                       | งานเชิงรุก To          | ols รายงาน          | System             |                         |                                          |             |
| Ward All Ward            | View Mc                                          | ode ≖ แสดงรายการผู้ป่                | ป้วยที่ Admit ปัจจุบัน | 🔓 🕼 ปัตรายการ       | i                  |                         |                                          |             |
| 🕐 รำหน่ายผู้ป 🖹          | สรุปค่าใช้จ่าย                                   |                                      |                        |                     | _                  |                         |                                          |             |
| 💷 รายชื่อผู้ป่วย         | AN 51000024                                      | ชื่อ 1                               |                        |                     |                    |                         |                                          |             |
| 🗹 บันทึกจำหน่าย          | รายการที่ทำระเงินแล้ว                            |                                      | รายการลูกหนี้จ         | รายการลูกพนี้สิทธิ  |                    |                         |                                          |             |
| 💭 สรุปทำไข้จ่าย<br>🗙 ปิด | รายการ                                           | การชำระ                              | สำนวนเงิน              | รายการ              | การชำ              | เระ จำนวนเงิน           |                                          |             |
|                          |                                                  |                                      |                        |                     |                    |                         |                                          |             |
|                          |                                                  |                                      |                        |                     |                    |                         |                                          |             |
|                          |                                                  |                                      |                        |                     |                    |                         |                                          |             |
|                          |                                                  |                                      |                        |                     |                    |                         |                                          |             |
|                          | รายการรอตรวจสอบ                                  |                                      |                        | รายการค้างขำ        | 92                 |                         |                                          |             |
|                          | รายการ<br>ด่ายาในบัญชียาหลักแห่งชาติ             | การชาระ จำ<br>ชำระเองเบิกได้         | พวนเงิน<br>9.00        | รายการ              | การชา              | เระ จำนวนเงิน           |                                          |             |
|                          | ค่าตรวจวินิจฉัยทางเทลนิลการเ                     | ะ ชำระเองเบิกได้<br>เว้าระเองเบิกได้ | 90.00                  |                     |                    |                         |                                          |             |
|                          | ท พระรรมหมอมสองสองการการการ<br>ค่าบริการทางแพทย์ | ข่าระเองเบิกได้                      | 50.00                  |                     |                    |                         |                                          |             |
|                          |                                                  |                                      |                        | dourne              | 100                |                         |                                          |             |
|                          |                                                  |                                      | ~                      | a 31440             |                    |                         |                                          |             |
|                          | รายการออกใบเสร็จ                                 |                                      |                        |                     | <b>11</b> aus      | กยการ                   | J                                        |             |
|                          | สำดับ วันที่ออก                                  | เล่มที/เลยที                         | ผู้ออก                 | สำนวนเงิน           | รวมเงิน            | 319.00                  |                                          |             |
|                          |                                                  |                                      |                        |                     |                    | พิมพ์ใบงบค่ารักษาพยาบาล |                                          |             |
|                          |                                                  |                                      |                        |                     |                    |                         |                                          |             |
|                          |                                                  |                                      |                        |                     |                    |                         |                                          |             |
|                          |                                                  |                                      |                        |                     |                    |                         |                                          |             |
|                          |                                                  |                                      |                        |                     |                    |                         |                                          |             |
|                          | TDLE 2:00 22:24 💻 🛼                              | ranaa Discharge um                   | ะ ก่าร้อมาแรงเวล       | 777777 (Soliteta (1 | (PD)) 77777 800070 |                         | 6                                        | And I       |

## ซึ่งจะมีรายการสรุปค่าใช้จ่ายขึ้นมาให้ตรวจสอบ และถ้าจะพิมพ์ ใบงบค่ารักษาพยาบาลก็สามารถกดปุ่ม พิมพ์ใบงบค่ารักษา พยาบาลได้ โดยจะขึ้นมาดังรูป

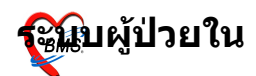

| 🄊 🗶 🗅 🖏           | 2 🛛 🖵 🖬 🖿 🖉 🖉                     | 📑 🖳 🕀 🏫 🏹 🍽 👻 🔹 🗾 ÁSÃÒ¡Ò Discharge áÅÐ ¤èÒÃÑ¡ÉÒ¾ÂÒ°ÒÅ - :: BMS-HIS :: 5.0.45-community-nt                                                                                                    | 🗆 🗙     |
|-------------------|-----------------------------------|----------------------------------------------------------------------------------------------------|---------|
| ระบบผู้ป่วยนอก    | ระบบห้องจ่ายยา ระบบผู้ป่วยใน      | ระบบงานอื่นๆ งานเชิงรุก Tools รายงาน System                                                                                                    | 🛞 💶 💳 💌 |
| Ward All Ward     | 💟 View Mode                       | ร * แสดงรายการผู้ป่วยห์ Admit ปัจจุบัน 🛛 🕼 มีตรายการ                                                                                                    | ¥       |
| ~                 | สตรได้อใส้ต่อย                    | •                                                                                                    |         |
| 💛 จำหน่ายผู้ป 👔   | สวุบพาเมษาย                       |                                                                                                    |         |
|                   | AN 510000024                      | R Print Preview                                                                                                    |         |
| 🎟 รายชื่อผู้ป่วย  |                                   | Close                                                                                                    |         |
| 🗹 บันทึกจำหน่าย   | รายการที่ทำระเงินแล้ว             |                                                                                                    |         |
| 🔯 สรุปค่าใช้จ่าย  | รายการ                            | the de table and the second second se |         |
| 🗙 ຟັດ             |                                   | אנעדשוו אוראנאנ                                                                                                    |         |
|                   |                                   |                                                                                                    |         |
|                   |                                   | te utarritertaan narmauu atu 22 katu daau 25 tu IIN 101016422 AN SA1010124                                                                                                    |         |
|                   |                                   |                                                                                                    |         |
|                   |                                   | างการสินโทน 22.2 "บังหารอย่าง 2.2 สามารถ 22.2 "บังหารอย่าง" ขัง<br>การเริลิการีเนลี้                                                                                                    |         |
|                   |                                   | and the second second sec                                                                                                    |         |
|                   | 1                                 | มหนึ่งได้หา 22 สินมีการโทก กำระมินอก                                                                                                    |         |
|                   | รายการรอทรวจสอบ                   | านจากให้ม่น ยักไม่ ยักไม่ไ                                                                                                    |         |
|                   | รายการ                            | 1 มันสัมหา                                                                                                    |         |
|                   | ค่ายาในบัญชียาหลักแห่งชาติ 1      | 2 เรียรรัสธอยู่ส่วงต์ไหนกร่าวันรัสทา                                                                                                    |         |
|                   | ค่าตรวจวินิจฉัยทางเทคนิคการแ ข่   | 3 อาสสารสารเกิดสารเรือง                                                                                                    |         |
|                   | ค่าตรวจวินิจฉัยและรักษาทางรัง; ข่ | 4 อาหาโปไม้สาร่าน                                                                                                    |         |
|                   | ด่างเริการทางแพทย์ ที่            | 2 utani Balastani di anguna Bala                                                                                                    |         |
|                   |                                   | 7 สารวรินิสภัตรแสดนสินสารแรกส์แสรงเจ้าของ 50.00                                                                                                    |         |
|                   |                                   | 3 มามานิสามาร์โลการเปลี่ยวงานได้กำหา 170.00                                                                                                    |         |
|                   |                                   | 2 antreast to enderstand                                                                                                    |         |
|                   |                                   | ារ តំបំផុតការអាជមតិការពីផ្តៃធ្នូ                                                                                                    |         |
|                   | รายการออกใบเสร็จ                  | 12 สำนักเราสารสราชอายา 50.00                                                                                                    |         |
|                   | สำดับ วันที่ออก                   |                                                                                                    |         |
|                   |                                   | 1.5 Unit Median Unit Carl Annual Unit Carl Annual Unit Car                                                                                                    |         |
|                   |                                   | 16 นอกเรือที่ไม่มีสรรีองกับสาวไทยา                                                                                                    |         |
|                   |                                   | 1120 225.00 0.00                                                                                                    |         |
|                   | 1                                 |                                                                                                    |         |
|                   |                                   |                                                                                                    |         |
|                   |                                   | าารางสะ<br>สังหนึ่งที่รับการวัย แต่ร้อง                                                                                                    |         |
|                   |                                   |                                                                                                    |         |
|                   |                                   |                                                                                                    | A-A     |
|                   |                                   |                                                                                                    | 61      |
|                   |                                   | 11 and a root                                                                                                    |         |
| CAPS NUM SCRL INS | DLE 0:175 23:27 🛄 ลงรา            | ยการ Discharge และ ค่ารักษาพยาบาล ZZzzz (ดีกพิเศษ (IPD)) : : ZZzzz, ในเวลา                                                                                                    |         |